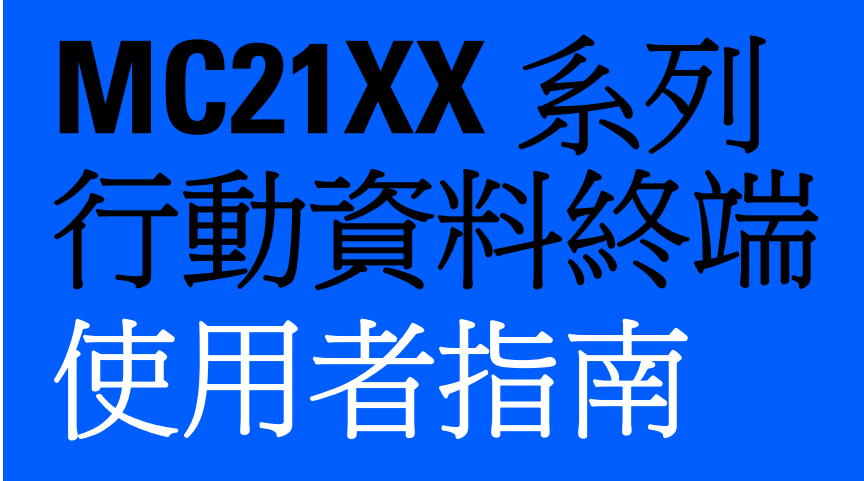

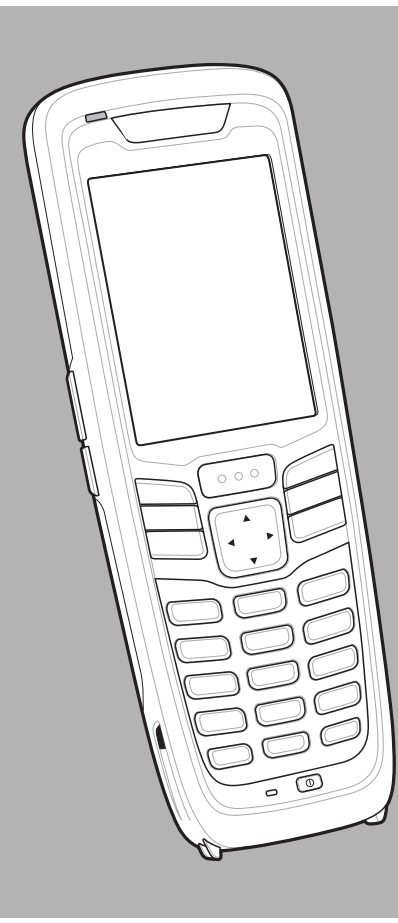

# MC21XX 系列行動資料終端 使用者指南

72E-155020-02TC

修訂 A

2015年4月

若無 Zebra 之書面同意,不得以任何型態,或藉任何電子或機械方式,重製或使用本出版物之任何部分。其中包括電子或機械方式,例如影印、錄製,或資訊儲存與擷取系統。本手冊中之內容如有變更,恕不另行通知。

軟體完全以原貌提供。所有軟體,包括韌體在內,均基於授權而提供予使用者。對於下列所提供之各項軟體及韌 體程式(經授權的程式),Zebra 賦予使用者不可轉讓且非獨佔性之使用授權。除以下另有說明者之外,使用者若 未事先取得Zebra 之書面同意,不得讓渡、轉授權,或以其他方式轉移該授權。使用者無權複製全部或部份之 授權程式,但著作權法允許的情況不在此限。使用者若未取得Zebra 之書面同意,不得將授權程式之任何形式 或部份予以修改、合併,或整合至其它程式;從授權程式建立衍生產品;或於網路中使用授權程式。使用者同意 保留依此交付的授權程式上之Zebra 著作權聲明,並於所有製作之全部或部份授權副本上包含該聲明。使用者 同意不得針對獲交付之任何授權程式或其任何部份,進行解編、反向組譯、解碼或還原工程。

Zebra 保留變更軟體或產品以提升其可靠性、功能和設計的權利。

針對所有導因於或與其相關之應用或使用本文中所提及的任何產品、電路或應用程式的任何產品責任,Zebra概不負責。

Zebra 之任何智慧財產權均未以明示、默示、禁反言,或其他方式授予任何使用權。只有 Zebra 產品內含之設備、電路和子系統包含隱含授權。

# 修訂記錄

原始指南之變更列出如下:

| 變更         | 日期               | 說明         |
|------------|------------------|------------|
| -01 修訂 A 版 | 2011 年 12 月 23 日 | 初版。        |
| -02 修訂 A 版 | 2015年4月7日        | Zebra 重塑品牌 |
|            |                  |            |
|            |                  |            |
|            |                  |            |

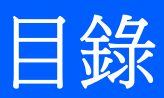

# 關於本指南

|   | 間介      | IX  |
|---|---------|-----|
|   | 說明文件集   | ix  |
| ł | 組能<br>  | х   |
|   | 軟體版本    | х   |
| - | 童節說明    | xi  |
|   |         | xi  |
| ; | 相關文件與軟體 | xii |
| 1 | 維修資訊    | xii |
|   |         |     |

#### 第1章:使用入門

| 簡介           | 1-1 |
|--------------|-----|
| 打開行動資料終端包裝   | 1-1 |
| 功能           | 1-2 |
| 啟動行動資料終端     | 1-3 |
| 安裝 microSD 卡 | 1-3 |
| 安裝主電池        | 1-4 |
| 電池充電         | 1-4 |
| 備用電池充電       | 1-6 |
| 啟動 MC21XX    | 1-6 |
| 校正螢幕         | 1-6 |
| 取出主電池        | 1-7 |
| 關閉無線電        | 1-8 |
| WLAN 無線電     | 1-8 |
| 安全系統關機/重新開機  | 1-8 |
|              |     |

#### 第2章:操作

| 簡介                  | 2-1 |
|---------------------|-----|
| 電源按鈕                | 2-1 |
| Windows CE 範例應用程式視窗 | 2-1 |

| Windows CE 桌面   | 2-2  |
|-----------------|------|
| 使用小鍵盤瀏覽應用程式     | 2-2  |
| 按鍵組合            | 2-2  |
| 選取項目            | 2-3  |
| 調整音量            | 2-3  |
| 調整螢幕亮度          | 2-4  |
| Windows CE 狀態圖示 | 2-4  |
| 電池不明圖示          | 2-6  |
| 開始按鈕            | 2-6  |
| 程式集功能表          | 2-6  |
| 控制台             | 2-7  |
| 鍵盤輸入面板按鈕        | 2-8  |
| 桌面顯示按鈕          | 2-8  |
| 工作管理員與內容        | 2-8  |
| 工作管理員           | 2-8  |
| 內容              | 2-9  |
| 迷你手寫筆           | 2-10 |
| 輸入資訊            | 2-11 |
| 使用小鍵盤輸入資訊       | 2-11 |
| 使用鍵盤輸入面板輸入資訊    | 2-11 |
| 透過條碼掃描器輸入資料     | 2-12 |
| 重設 MC21XX       | 2-12 |
| 執行暖開機           | 2-12 |
| 執行冷開機           | 2-12 |
| 唤醒 MC21XX       | 2-13 |
| 電池蓄電量           | 2-13 |
| 使用小鍵盤           | 2-14 |
| 瀏覽器             | 2-15 |
| 傳送音訊            | 2-16 |
|                 |      |

#### 第3章:資料擷取

| 簡介           | 3-1 |
|--------------|-----|
| 線性成像器        | 3-1 |
| 1D 雷射掃描器     | 3-1 |
| <b>2D</b> 成像 | 3-1 |
| 操作模式         | 3-2 |
| 掃描考量事項       | 3-2 |
| 雷射掃描與線性成像    | 3-3 |
| 成像器掃描        | 3-4 |
| DataWedge    | 3-5 |
| 啟用 DataWedge | 3-5 |
| 停用 DataWedge | 3-5 |
| 調整掃描嗶聲器音量    | 3-5 |
| 使用 CtlPanel  | 3-5 |
| 使用 DataWedge | 3-5 |
|              |     |

#### 第4章: Bluetooth

| 簡介    | . 4-1 |
|-------|-------|
| 適應性跳頻 | . 4-1 |

| 安全性                       | 4-2 |
|---------------------------|-----|
| Bluetooth 組態              | 4-2 |
| Bluetooth 電源狀態            | 4-3 |
| 冷開機                       | 4-3 |
| 暖開機                       | 4-3 |
| 暫停                        | 4-3 |
| 暫停電源按鈕                    | 4-3 |
| 開始按鈕                      | 4-3 |
| 強制暫停(「開始」功能表的「暫停」)        | 4-3 |
| 繼續                        | 4-3 |
| 使用 Microsoft Bluetooth 堆疊 | 4-4 |
| 電源模式                      | 4-4 |
| 搜尋 Bluetooth 裝置           | 4-4 |
| 可用的服務                     | 4-5 |
| 撥號網路                      | 4-5 |
| Bluetooth 列印              | 4-8 |

#### 第5章:無線應用程式

| 簡介     | 5-1 |
|--------|-----|
| 訊號強度圖示 | 5-2 |
| 關閉無線電  | 5-3 |
| 基本設定   | 5-3 |

## 第6章:配件

| 簡介                  | 6-1  |
|---------------------|------|
| 單槽式 USB 通訊座         | 6-3  |
| 電池充電                | 6-3  |
| 四槽式充電專用通訊座          | 6-4  |
| 電池充電                | 6-4  |
| 電源 LED              | 6-4  |
| 四槽式乙太網路通訊座          | 6-5  |
| 電池充電                | 6-5  |
| LED 充電狀態指示          | 6-5  |
| 速度 LED 指示燈          | 6-6  |
| 連結 LED 指示燈          | 6-6  |
| 四槽式備用電池充電器          | 6-7  |
| 備用電池充電              | 6-7  |
| 數據機配接器纜線/數據機硬體鎖     | 6-8  |
| 設定                  | 6-9  |
| 連接至 MC21XX          | 6-9  |
| USB ActiveSync/充電纜線 | 6-11 |
| 電池充電與操作電力           | 6-11 |
| LED 充電狀態指示          | 6-12 |
| 皮套                  | 6-13 |
| 手腕帶                 | 6-14 |
| 安裝                  | 6-14 |
| 移除                  | 6-15 |
| 吊繩                  | 6-16 |
| 安裝                  | 6-16 |
|                     |      |

| 移除    | 6-16 |
|-------|------|
| 迷你手寫筆 | 6-17 |

#### 第7章:維護與疑難排解

| 間介                  | -1 |
|---------------------|----|
| 維護 MC21XX           | -1 |
| 電池安全準則              | -2 |
| 清潔                  | -2 |
| 核准的清潔劑活性成份          | -3 |
| 有害成份                | -3 |
| 清潔指示                | -3 |
| 特殊清潔附註              | -3 |
| 所需材料                | .3 |
| 清潔 MC21XX           | .3 |
| 外殼                  | .3 |
| 顯示幕                 | .3 |
| 掃描器窗口               | -3 |
| 接頭                  | -4 |
| 清潔通訊座接頭             | -4 |
| 清潔頻率                | -4 |
| 疑難排解                | -5 |
| MC21XX 7-           | .5 |
| 單槽式 USB 通訊座         | -7 |
| 四槽式充電專用通訊座          | -7 |
| 四槽式備用電池充電器          | -8 |
| USB ActiveSync/充電纜線 | -8 |

#### 附錄 A: 規格

| M | C21XX 與配件技術規格 | <br>A-′ | 1 |
|---|---------------|---------|---|

#### 附錄 B: 鍵盤

| 簡 | 介 |         | E | 3-1 |
|---|---|---------|---|-----|
|   | 2 | 7 鍵的小鍵盤 | E | 3-1 |

## 辭彙

索引

# 關於本指南

# 簡介

本指南提供關於使用 MC21XX 行動資料終端與配件的資訊。

✓ 註 本指南中的畫面與視窗圖片皆為參考範例,與實際的畫面可能有所不同。

#### 說明文件集

MC21XX 的文件集分成多本指南,為特定的使用者需求提供資訊。

- MC21XX 系列快速入門指南 說明初次開始使用 MC21XX 的方式。
- MC21XX 系列行動資料終端使用者指南 說明如何使用 MC21XX。
- MC21XX 系列行動資料終端整合業者指南 說明如何設定 MC21XX 與配件。
- Microsoft Applications for Windows Mobile 6.1 與 CE 6.0 使用者指南 說明如何使用 Microsoft 開發的應 用程式。
- Zebra 裝置應用程式指南 說明如何使用 Zebra 所開發的應用程式。
- EMDK 說明檔案 提供 API 資訊以撰寫應用程式。

# 組態

本指南涵蓋下列組態:

| 組態     | 無線電                                 | 顯示幕         | 記憶體                             | 資料擷取                       | 作業系統           |
|--------|-------------------------------------|-------------|---------------------------------|----------------------------|----------------|
| MC2100 | 無                                   | 彩色,非觸<br>控式 | 128 MB RAM/<br>256 MB 快閃記<br>憶體 | 線性成像器或<br>1D 雷射            | Windows CE 6.0 |
| MC2180 | WLAN:802.11 b/g/n<br>WPAN:Bluetooth | 彩色觸控式<br>螢幕 | 128 MB RAM/<br>256 MB 快閃記<br>憶體 | 線性成像器、<br>1D 雷射或 2D<br>成像器 | Windows CE 6.0 |

#### 軟體版本

本指南涵蓋各種不同的軟體設定,並為下列版本的作業系統或軟體版本提供參考:

- OEM 版本
- Fusion 版本。

#### 0EM 版本

若要判斷 OEM 軟體版本:

點選 Start (開始) > Settings (設定) > Control Panel (控制台) > System Info (系統資訊) 圖示> System (系統) 索引 標籤。

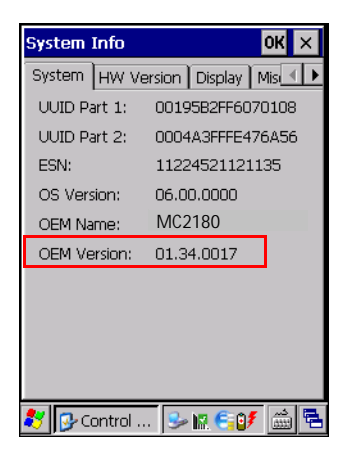

#### Fusion 軟體

若要判斷 Fusion 軟體版本:

註

**在** MC2180 專用。

點選 Wireless Strength (無線強度) 圖示 > Wireless Status (無線狀態) > Versions (版本)。

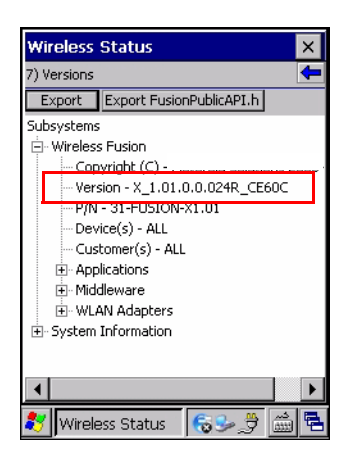

# 章節說明

本指南包括下列主題:

- *第1章,使用入門*,說明 MC21XX 的實體特性、安裝電池和為電池充電的方式、取下和更換手腕帶的方式,以及第一次啟動 MC21XX 的方式。
- 第2章,操作,提供使用 MC21XX 和瀏覽 MC21XX 軟體的基本說明。
- 第3章,資料擴取,提供使用配備線性成像器、1D 雷射或 2D 成像器的 MC21XX 來擷取資料的相關 說明。
- 第4章, Bluetooth, 解說如何執行 MC21XX 的 Bluetooth 功能。
- 第5章, 無線應用程式, 解說如何使用 MC21XX 的無線應用程式。
- 第6章, 配件, 說明 MC21XX 可用的配件, 以及如何使用這些配件為 MC21XX 充電。
- 第7章,維護與疑難排解,包括清潔與存放 MC21XX 的說明,並且針對操作 MC21XX 時可能發生的問題,提供疑難排解解決方案。
- 附錄 A,規格,包括列出 MC21XX 技術規格的表格。
- *附錄 B , 鍵盤*,包括小鍵盤說明以及特殊字元產生表格。

# 記號慣例

本文件採用下列慣例:

- 「行動資料終端」一詞指的是 Zebra MC21XX。
- 斜體字用於強調下列項目:
  - 本文件與相關文件內的章節。
  - 對話方塊、視窗,與畫面名稱
  - 下拉式清單與清單方塊名稱
  - 核取方塊與選擇鈕名稱
  - 畫面上的圖示。

- 粗體字用於強調下列項目:
  - 鍵盤上的按鍵名稱
  - 畫面上的按鈕名稱
- 圓點 (•) 代表:
  - 操作項目
  - 替代方式清單
  - 未必需要按順序進行的必要步驟清單。
- 順序清單 (例如說明逐步程序的清單) 顯示為有編號的清單。

# 相關文件與軟體

下列各項可提供更多有關 MC21XX 的詳細資訊。

- 《MC21XX 快速入門指南》,產品編號 72-155017-xx
- 《MC21XX 法規指南》,產品編號 72-155018-xx
- 《MC21XX 整合業者指南》,產品編號 72E-155021-xx
- 《Zebra 裝置應用程式指南》,產品編號 72E-68901-xx
- 《Microsoft<sup>®</sup> Applications for Mobile 6.1 與 CE 6.0 使用者指南》,產品編號 72E-108299-xx
- 企業行動力開發人員套件 (EMDK) 說明檔案
- 適用於 MC2100c60 的 Windows CE 平台 SDK, 請造訪以下網站: http://www.zebra.com/support
- 適用於 C 的企業行動力開發人員套件 (EMDK for C),請造訪以下網站: http://www.zebra.com/support
- ActiveSync 軟體,請造訪以下網站: <u>http://www.microsoft.com</u>

如需本指南與所有指南的最新版本,請前往:<u>http://www.zebra.com/support</u>

# 維修資訊

如果您對設備有任何問題,請聯絡您所在地區的 Zebra 全球客戶支援中心。聯絡資訊可於下列網址取得: http://www.zebra.com/support。

聯絡 Zebra 全球客戶支援中心時,請提供以下資訊:

- 裝置的序號
- 型號或產品名稱
- 軟體類型和版本號碼

Zebra 將於支援合約規定期限內,以電子郵件、電話或傳真回覆問題。

如果 Zebra 全球客戶支援中心無法解決您的問題,可能要麻煩您將設備送回維修,我們將提供專門的說明。若未使用經過認可的運送容器,在運送期間發生任何損壞,Zebra 恕不負責。以不當方式運送本設備可能會使保固失效。

如果您是向 Zebra 業務合作夥伴購買產品,請向該業務合作夥伴尋求支援。

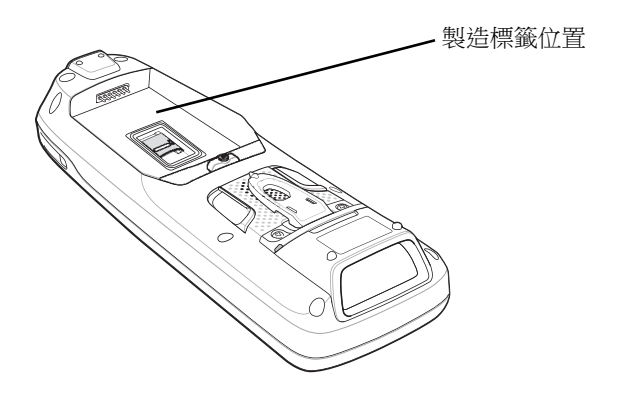

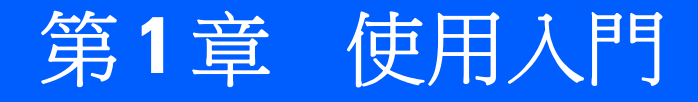

# 簡介

本章將說明 MC21XX 實體特性、安裝電池和為電池充電的步驟,以及第一次啟動行動資料終端的方法。

# 打開行動資料終端包裝

請小心移除行動資料終端周圍的所有保護材料,並將運送容器保留下來,以供日後收納與運送。接著確認包裝 內包含下列設備:

- 行動資料終端
- 迷你手寫筆和拴鏈 (觸控式螢幕組態專用)
- 電池
- 法規指南
- 快速入門指南。

檢查設備是否有任何損壞。如果有任何設備遺漏或受損,請立即聯絡 Zebra 全球支援中心。若需聯絡資訊,請參閱*第 xii 頁的維修資訊*。

# 功能

MC21XX 行動資料終端的功能如圖 1-1 所示。

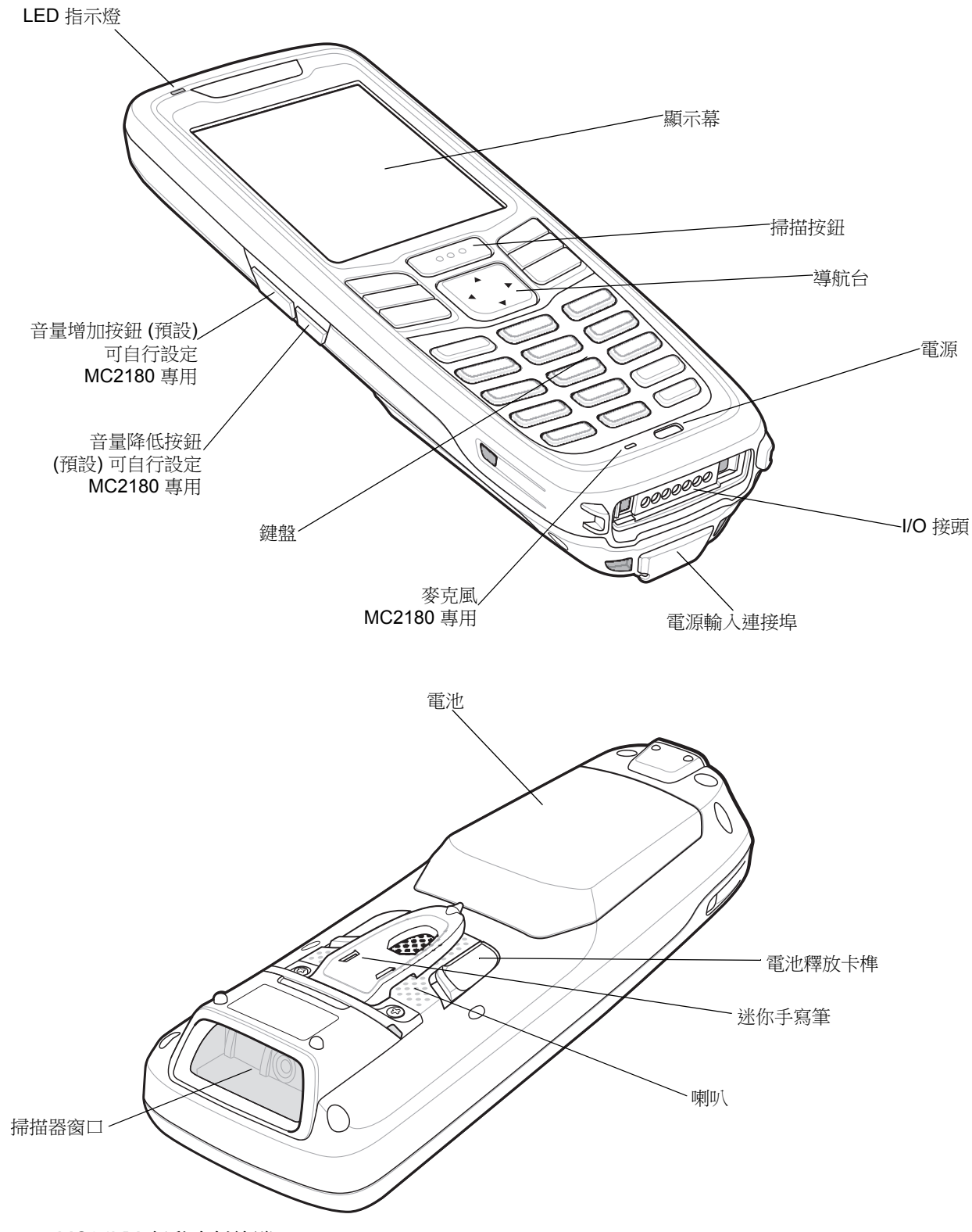

# 啟動行動資料終端

若要初次開始使用 MC21XX,請執行下列步驟:

- 安裝 microSD 卡 (選用)。
- 安裝主電池。
- 為主電池和備份電池充電。
- 啟動 MC21XX。

#### 安裝 microSD 卡

安全裝置 (SD) 卡可提供次要的非揮發性儲存 (其快閃記憶體速度略遜於 RAM)。SD 卡座位於電池下方。

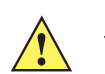

**注意** 請遵循適當的靜電放電 (ESD) 預防措施,以免 microSD 卡受損。適當的 ESD 預防措施包括但不限於在 ESD 墊上操作,並確保操作員已適當接地。

請不要將 microSD 卡插槽用於其他任何配件。

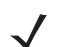

註 請選取具備符合或超過應用程式要求之環境及(或) 寫入週期效能規格的 microSD 卡。

若要插入 microSD 卡,請執行下列步驟:

- 1. 將 MC21XX 面朝下擺放。
- 2. 將卡座蓋向下推以解鎖。
- 3. 提起 microSD 卡座蓋。

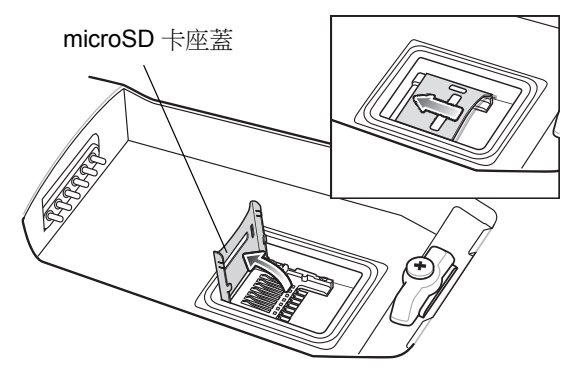

圖 1-2 插入 microSD 卡

- 4. 將 microSD 卡以接點朝下的方式置於 microSD 卡座中。
- 5. 關閉 microSD 卡座蓋。
- 6. 將卡座往上推以鎖定。

#### 1-4 MC21XX 系列使用者指南

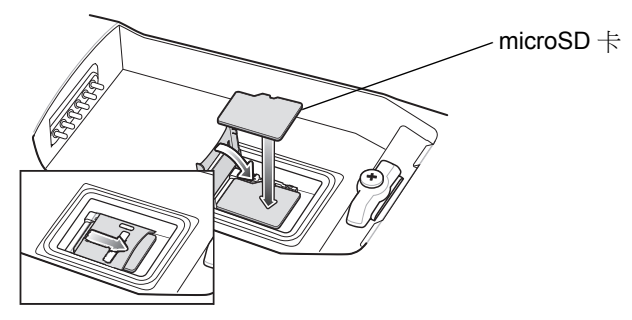

圖 1-3 插入 microSD 卡

#### 安裝主電池

如果主電池已充好電,就可以立即使用 MC21XX。如果主電池尚未充電,請參閱第1-4 頁的電池充電。如果要取出主電池,請參閱第1-7 頁的取出主電池。

插入電池時,先將電池底部插入插槽中,再將電池輕輕推進插槽。電池卡榫會將電池卡入定位。

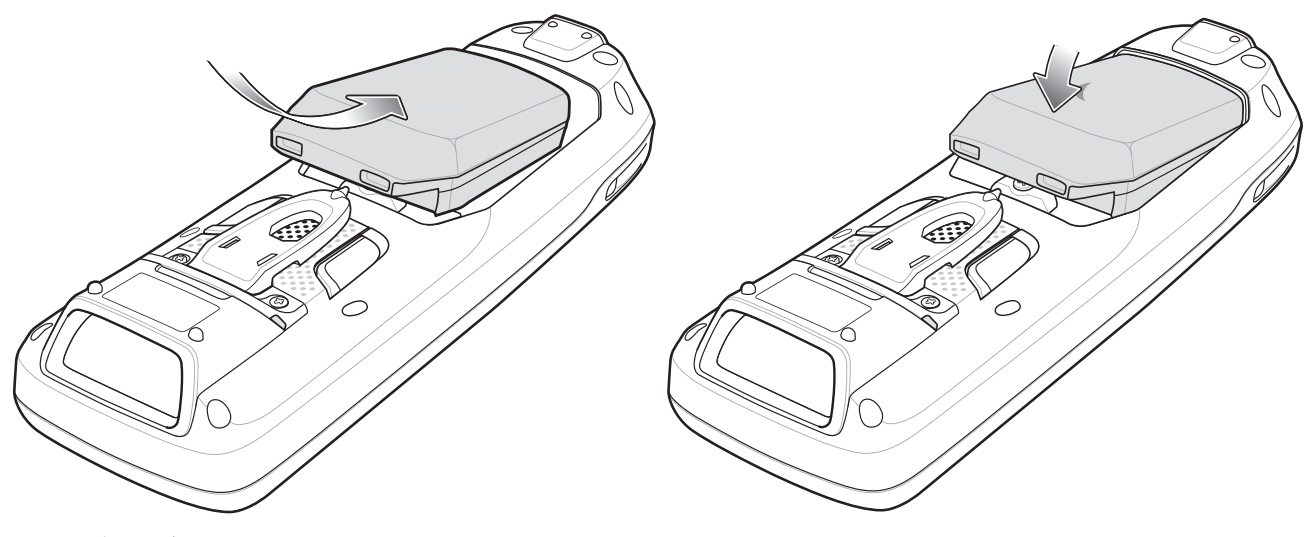

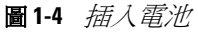

# 電池充電

注意 請確保遵循第7-2 頁的電池安全準則中所述的電池安全準則。

您可以在主電池插入 MC21XX 前或安裝後為它充電。您可以使用四槽式電池充電器為主電池充電 (在 MC21XX 外面充電),或者使用供應器,在主電池安裝於 MC21XX 時為它充電。

第一次使用 MC21XX 之前,請先將主電池完全充電,直到 LED 指示燈持續亮起 (有關充電狀態所代表的意義,請參閱 第 1-5 頁的表 1-1)。電池在四小時內即可完全充電。

MC21XX 備有記憶體備份電池,無論 MC21XX 正在操作或處於暫停模式,都會自動從主電池充電。MC21XX 的主電池被取出或完全放電後,記憶體備份電池還可以保留記憶體內的資料至少5分鐘。初次使用 MC21XX 時,或在記憶體備份電池完全放電之後,記憶體備份電池需要大約15小時以完全充電。為確保記憶體備份電池完全充電,在15小時內請勿從 MC21XX 取出主電池。如果從 MC21XX 取出主電池,或者主電池已經完全放電,則記憶體備份電池會在數小時內完全放電。

主電池到達電量極低的狀態時,主電池與備份電池將合力保留記憶體內的資料至少72小時。

✔ 註 在前 15 個小時的使用期間,請勿移除主電池。如果在備份電池完全充電之前移除主電池,資料可能會 遺失。

電池必須在環境溫度 0° 到 +40° C (32° 到 104° F) 的範圍內進行充電。 若要使用選用性的電源供應器為 MC21XX 充電,請執行下列步驟:

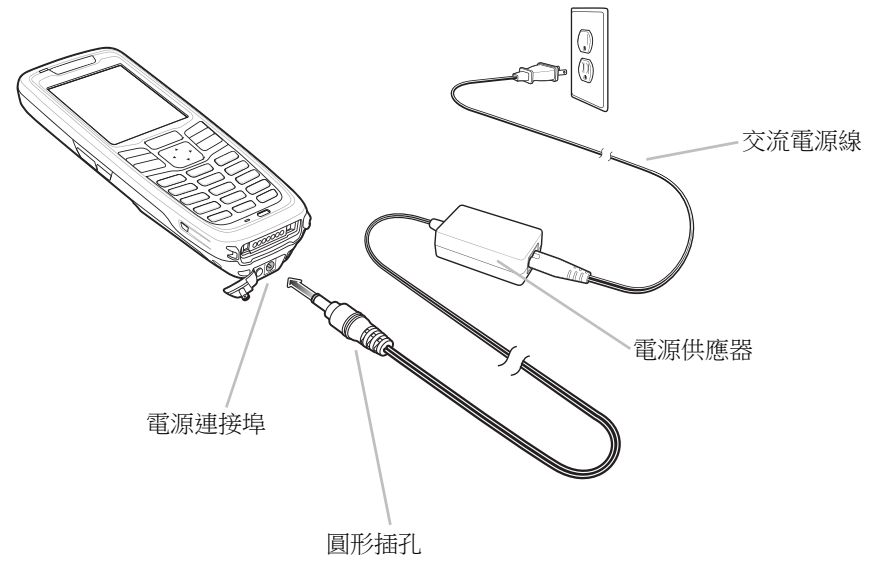

圖1-5 使用電源供應器充電

- 1. 將交流電源線連接到電源供應器。
- 2. 將交流電插頭連接到交流電插座。
- 3. 掀開蓋住 MC21XX 電源連接埠的橡膠栓。
- 4. 將電源供應器的圓形插孔,插到 MC21XX 底部的電源連接埠。

MC21XX 會開始充電。LED 指示燈會表示充電狀態。

表1-1 LED 指示燈

| LED      | 指示                                                                |
|----------|-------------------------------------------------------------------|
| 關閉       | MC21XX 沒有妥善置於通訊座上;充電纜線沒有妥善連接;或是充電器沒有插電。                           |
| 快速閃爍橙黃色燈 | 充電時發生錯誤。請檢查 MC21XX 的放置方式。                                         |
| 緩慢閃爍橙黃色燈 | MC21XX 正在充電。                                                      |
| 橙黃色燈持續亮起 | 充電完成。<br>註:電池初次插入 MC21XX 中時,如果電池電力偏低,或電池沒有完全插入,則<br>LED 指示燈會閃爍一次。 |

#### 1-6 MC21XX 系列使用者指南

您也可以使用下列配件為電池充電:

- 通訊座(和電源供應器):
  - 單槽式 USB 通訊座
- 纜線(和電源供應器):
  - USB ActiveSync/充電纜線
- 充電器(和電源供應器):
  - 四槽式備用電池充電器。

有關使用上述配件充電的指示,請參閱第6章,配件。

# 備用電池充電

若要為備用電池充電,請執行下列步驟:

- 1. 將四槽式電池充電器連接到適當的電源。如需設定指示,請參閱第6章,配件。
- 2. 將備用電池以底部先放入的方式,插入到備用電池充電插槽中,並輕輕向下壓,以確保接觸良好。

電池自動開始充電。LED 指示燈會閃爍橙黃色燈號,表示電池正在充電。如需充電指示,請參閱第6章,配件。電池通常在四小時內即可完全充電。

# 啟動 MC21XX

按下**電源**按鈕即可開啟 MC21XX。如果 MC21XX 沒有開機,請執行冷開機。請參閱*第* 2-12 頁的重設 MC21XX。

初次啟動 MC21XX 時,會進行初始化作業。開機畫面會暫時出現一小段時間。MC2180 會出現校正螢幕。 如果 MC21XX 沒有開機,請參閱第 2-12 頁的重設 MC21XX。

#### 校正螢幕

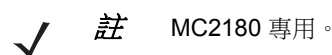

您可以使用校正螢幕來調整觸控式螢幕:

- 1. 從 MC21XX 背面取出迷你手寫筆。
- 將手寫筆的筆尖稍微按住校正螢幕目標的中心。同時隨著目標移動並停在螢幕的不同位置時,重複這個程 序。這個動作會輸入新的校正設定。

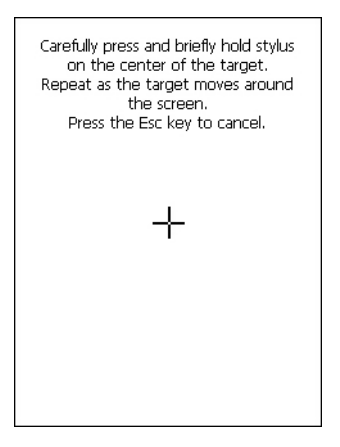

**圖1-6** 校正螢幕

3. 當新的校正設定全部輸入完畢之後,請點選螢幕或按下 ENTER 按鈕以儲存新的校正設定。如果要捨棄新的 校正設定,請按下 ESC 鍵。

# 取出主電池

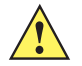

注意 請按照下面的「安全電池更換」程序取出電池,否則很可能會遺失資料或使系統受損。 MC21XX 處於「安全電池更換」模式時,會進入低電力暫停狀態。所有喚醒功能將一律停用。

若要從 MC21XX 取出主電池,請執行下列步驟:

- 1. 如果 MC21XX 處於暫停模式,請按下電源按鈕以喚醒 MC21XX。
- 2. 按下電源按鈕,讓 MC21XX 處於暫停模式。
- 如果是 MC2180,請點選 Safe Battery Swap (安全電池更換)。
  如果是 MC2100,則使用導航台向下捲動到 Safe Battery Swap (安全電池更換)。然後按下 Enter 鍵。
- 4. 等候 LED 指示燈變紅然後熄滅。
- 5. 用大姆指將兩個電池卡榫往上推。電池會稍微退出。

#### 1-8 MC21XX 系列使用者指南

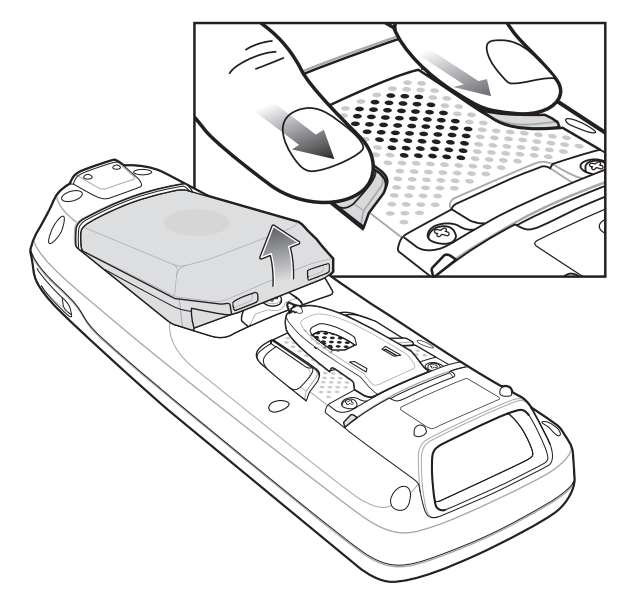

- 圖1-7 鬆開卡榫
- 6. 從 MC21XX 取出電池。

注意 請在五分鐘內換上新電池,以免遺失資料。

# 關閉無線電

蘣

MC2180 專用。

#### WLAN 無線電

若要關閉 WLAN 無線電,點選工作列上的 Fusion Signal Strength (Fusion 訊號強度) 圖示,並選取 Disable Radio (停用無線電)。這時圖示上會出現一個 X 符號,表示無線電已經停用 (關閉)。

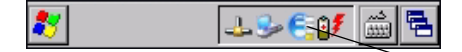

Fusion 訊號強度圖示

圖 1-8 Fusion 訊號強度圖示

若要再次開啟無線電,點選工作列上的 Fusion Signal Strength (Fusion 訊號強度)圖示,並選取 Enable Radio (啟用無線電)。這時圖示上的 X 符號會消失,表示無線電已經啟用 (開啟)。

如需詳細資訊,請參閱第5章,無線應用程式。

# 安全系統關機/重新開機

為了確保資料不會遺失,或不會發生系統受損,使用者在更換電池時,必須遵循「安全電池更換」程序。請參 閱*第1-7 頁的取出主電池*。如果沒有遵循「安全電池更換」程序,螢幕將出現一則「不當關機」訊息。

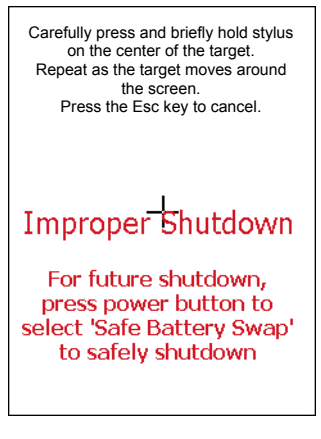

#### 圖1-9 「不當關機」訊息

如果 MC21XX 停止回應,請先執行暖開機。暖開機可以維護無線電狀態和登錄設定。除非遇到萬不得已的情況,否則不要執行冷開機。

執行冷開機會將 MC21XX 重設為原廠預設值,所有的登錄設定將全部遺失。

執行暖開機時,請按住電源按鈕五秒。

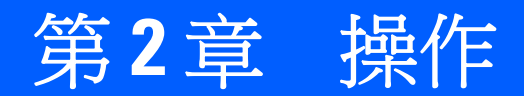

# 簡介

本章將提供使用 MC21XX 和瀏覽作業系統軟體的基本說明。

# 電源按鈕

按下**電源**按鈕可以在暫停和繼續之間切換 MC21XX。如果畫面關閉,表示 MC21XX 是在暫停模式,如果畫面開啟,則表示 MC21XX 是在開啟狀態。

# Windows CE 範例應用程式視窗

MC21XX 包含一組可以安裝的範例應用程式。根據預設,桌面會出現一個安裝圖示。您可以點選兩下該圖示, 安裝這些範例應用程式。安裝之後,只要 MC21XX 重新啟動,螢幕就會出現 Sample Applications (範例應用 程式) 視窗。有關安裝與設定的詳細資訊,請參閱 《MC21XX 系列行動資料終端整合業者指南》。

**範例應用程式**視窗會連結到範例應用程式。範例應用程式的目的,是讓應用程式開發人員作為應用程式的開發 範例使用。這些應用程式的開發並不是為了支援一般使用者。如需*範例*應用程式的相關資訊,請參閱 《Zebra 裝置應用程式指南》。

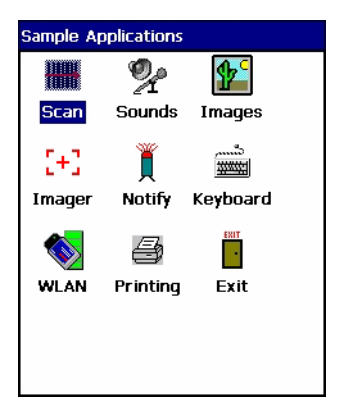

圖 2-1 Sample Applications (範例應用程式) 視窗

# Windows CE 桌面

桌面會顯示 Windows CE 組態所能使用的應用程式。有關使用 Microsoft<sup>®</sup> 應用程式的詳細資訊,請參閱 《*Microsoft<sup>®</sup> Applications for Mobile 與 CE 6.0 使用者指南*》 (產品編號 72E-78456-xx)。

| My Device |  |
|-----------|--|
| TelnetCE  |  |
| 8         |  |

圖 2-2 Windows CE 桌面

# 使用小鍵盤瀏覽應用程式

MC2100 螢幕屬於非觸控式螢幕,因此應用程式的瀏覽與控制是以小鍵盤執行。

#### 按鍵組合

MC2100 可利用特殊的按鍵組合,讓您輕鬆瀏覽應用程式。表 2-1 所列的是執行各種應用程式瀏覽與控制功能所需的按鍵組合。

| 表2-1 | 按鍵組合 |
|------|------|
| ~~   |      |

| 操作功能            | 按鍵組合                      |
|-----------------|---------------------------|
| 存取工作列上的開始功能表    | 按下 CTRL - ESC 鍵           |
| 在應用程式中切換欄位      | 按下 <b>TAB</b> 鍵           |
| 關閉視窗或取消作業       | 按下 <b>ESC</b> 鍵           |
| 存取工 <b>作管理員</b> | 按下 ALT - TAB 鍵            |
| 切換到下一個視窗或桌面     | 按下 ALT - ESC 鍵            |
| 存取功能表列          | 按下 ALT - CTRL 鍵           |
| 按下應用程式視窗中的一個按鈕。 | 按住 TAB 鍵直到該按鈕反白顯示為止。按下空格鍵 |
| 檔案總管 - 全選       | CTRL - A 鍵                |
| 檔案總管 - 剪下       | CTRL - X 鍵                |
| 檔案總管 - 複製       | CTRL - C 鍵                |

#### 表2-1 按鍵組合(續)

| 操作功能          | 按鍵組合                  |
|---------------|-----------------------|
| 檔案總管 - 貼上     | CTRL - V 鍵            |
| 開啟所選項目的「內容」視窗 | ALT - Enter 鍵         |
| 顯示快顯功能表       | 按下 SHIFT - F10 鍵      |
| 結束 DataWedge  | 按下 CTRL - Q 鍵或 ESC 鍵。 |

#### 選取項目

您可以使用按鍵順序的組合,來選取資料夾或清單內的項目。

若要選取資料夾或清單內的連續項目:

- 1. 開啟資料夾或清單。
- 2. 使用導航台,移到您要選取的第一個項目。
- 3. 按下橘色鍵,啟動字母模式。
- 4. 按下 SHIFT 導航台 (往上或往下), 選取下一個項目。
- 5. 重複 SHIFT 導航台組合, 選取其餘的項目。
- 6. 執行所需的功能(複製、貼上等)。

若要選取資料夾或清單內的多個項目:

- 1. 開啟資料夾或清單。
- 2. 按下橘色鍵,啟動字母模式。
- 3. 使用導航台,移到第一個項目。
- 4. 按下 CTRL 導航台, 在清單中移動。項目名稱周圍會出現框線。
- 5. 重複步驟 4,移到您要的項目。
- 6. 按下**空格鍵**,將項目反白。
- 7. 重複步驟4到6,直到所有項目全部選取為止。
- 8. 執行所需的功能(複製、貼上等)。

### 調整音量

若要調整 MC2100 上的嗶聲器音量,以及 MC2180 上的音訊音量,請執行下列步驟:

1. 按下橘色鍵 - F1。這時會出現音量控制方塊。

#### 2-4 MC21XX 系列使用者指南

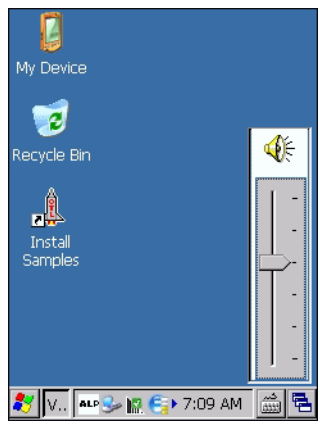

- 圖 2-3 音量控制方塊
- 2. 使用導航台調整音量。
- 3. 停止操作三秒鐘之後,設定就會儲存,而該方塊也會消失。

### 調整螢幕亮度

若要調整螢幕亮度,請執行下列步驟:

1. 按下橘色鍵 - F2。這時會顯示亮度對比控制方塊。

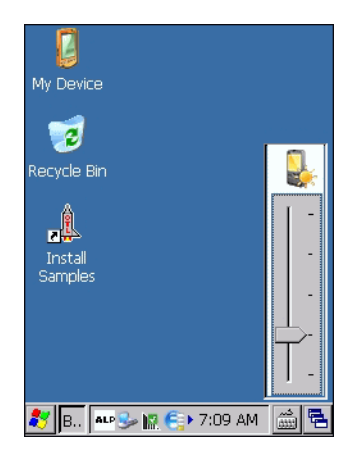

- 圖 2-4 亮度控制方塊
- 2. 使用導航台調整對比。
- 3. 停止操作三秒鐘之後,設定就會儲存,而該方塊也會消失。

# Windows CE 狀態圖示

工作列 (位於螢幕最下方) 會顯示 Start (開始) 按鈕、作用中的程式以及狀態圖示。工作列圖示將在表 2-2 中說明。工作列圖示會顯示功能狀態、指示電池的充電狀態,以及指示哪些程式為作用中。工作列按鈕是用來存取功能表、選取/取消選取功能,或是變更顯示視窗。

• 狀態圖示:狀態圖示會指出功能鍵狀態。如果 FUNC、SHIFT、CTRL、ALT 或 ALPHA 功能鍵都在作用 中,畫面就會顯示適當的狀態圖示。

- 作用中的程式圖示:作用中的應用程式圖示會顯示在工作列上。如果有多個程式在作用中,就可以利用圖示,在開啟的程式(應用程式)之間切換。您可以點選其中一個工作列應用程式,將該應用程式最大化。
- 交流電源/電池狀態圖示:交流電源/電池狀態圖示是顯示在工作列上,代表 MC21XX 目前的電源供應狀態。主電池狀態圖示是以 10% 為間隔,提供從 10% 至 100% 的電池狀態。備份電池電量偏低圖示,代表備份電池充電量不足。如需備份電池充電的相關指示,請參閱第1-4 頁的電池充電。

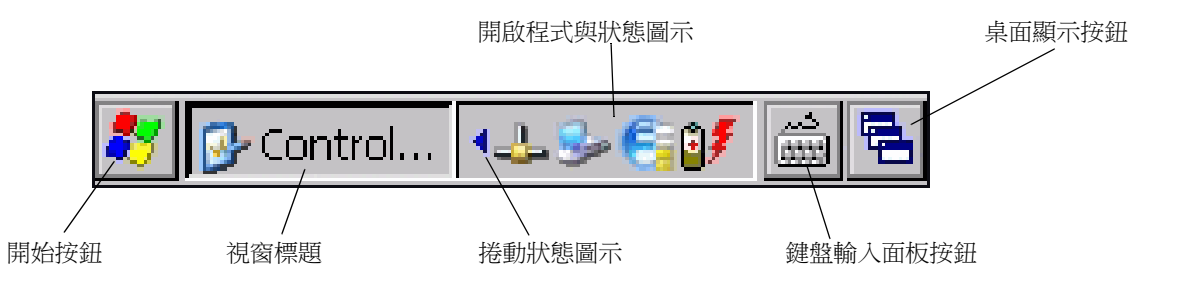

- **圖 2-5** 工作列
- 表2-2 工作列圖示

| 圖示         | 說明                                                                               |
|------------|----------------------------------------------------------------------------------|
| 10:30 AM   | Clock (時鐘):代表目前時間。                                                               |
| 97         | Battery (電池):此圖示代表主電池正在充電,或終端機以交流電源操作。<br>點選兩下此圖示可開啟 Power Properties (電源內容) 視窗。 |
| ×          | 代表尚未與電池建立通訊。MC21XX 重設之後,此圖示最多會出現 30 秒。其他相關資訊,請參閱第 2-6 頁的電池不明圖示。                  |
| <b>.</b>   | 代表備份電池電量偏低。                                                                      |
| 7          | AC Plug (AC 插頭):代表電池已經完全充電,而且 MC21XX 是以外部電源操作。                                   |
| <b>₽</b> ¶ | Battery (電池):此圖示代表電池已完全充電 (已 100% 充電)。<br>電池狀態圖示以 10% 為間隔,提供從 10% 至 100% 的電池狀態。  |
| €          | Serial Connection (序列連線):當終端機連接至配備序列纜線的主機電腦時即會顯示此圖示。                             |
| E          | Wireless Connection Status (無線連線狀態):代表 WLAN 訊號強度。                                |
|            | <b>DataWedge Running (DataWedge</b> 正在執行):代表 DataWedge 應用程式正在執行。                 |
|            | DataWedge Idle (DataWedge 閒置):代表 DataWedge 應用程式處於閒置狀態。                           |
| Ŷ          | Shift:代表已選取「Shift」功能。                                                            |
| Ŷ          | Shift Lock (Shift 鎖定):代表已選取 「Shift 鎖定」功能。                                        |
| 0          | Function (功能):代表已選取「功能」功能。                                                       |

#### 2-6 MC21XX 系列使用者指南

表2-2 工作列圖示(續)

| 圖示         | 說明                                        |
|------------|-------------------------------------------|
| $\bigcirc$ | Function Lock (功能鎖定):代表已選取「功能鎖定」功能。       |
| GII        | CTRL:代表已選取 CTRL 按鈕功能。                     |
| ALT        | ALT:代表已選取 ALT 字元選擇項目。                     |
| ALP        | ALPHA (字母):代表已選取 MC21XX 的「ALPHA」(字母)按鈕模式。 |

#### 電池不明圖示

尚未與智慧型電池建立通訊時,會顯示 Battery Unknown (電池不明)圖示。在正常作業下,此圖示會在 MC21XX 重設之後出現 30 秒。

如果超過30秒,請執行下列步驟:

- 1. 取出電池,重新插入。
- 2. 如果重新插入電池之後,圖示仍然顯示,請將 MC21XX 暖開機。
- 3. 如果 MC21XX 暖開機之後,圖示仍然顯示,請將 MC21XX 冷開機。
- 4. 如果 MC21XX 冷開機之後,圖示仍未消失,請安裝新 (經過測試並運作正常)的電池。
- 5. 如果圖示還是存在,請送回 MC21XX 進行維修。

#### 開始按鈕

您可以點選 Start (開始) 按鈕, 啟動 Start (開始) 功能表。

- Programs (程式集):用於存取可用的程式。
- Favorites (我的最愛): 顯示 Favorites (我的最愛) 目錄中的檔案。
- Documents (文件): 顯示 Documents (文件) 目錄中的檔案。
- Settings (設定):存取「Control Panel」(控制台)、「Network and Dial-up Connections」(網路和撥號連線)以及工作列與 Start (開始)功能表。
- Run (執行):執行程式或應用程式。
- Suspend (暫停):讓 MC21XX 處於暫停狀態。

#### 程式集功能表

註 針對 MC2100,有關使用導航台瀏覽的說明,請參閱第2-2 頁的使用小鍵盤瀏覽應用程式。

您可以從 Start (開始) 功能表點選 Programs (程式集),開啟 Programs (程式集)功能表。只要是隨著 Windows CE 一起安裝在 MC21XX 上的程式,都會顯示在 Programs (程式集)功能表上。有關應用程式的資 訊,請參閱《Zebra 裝置應用程式指南》(產品編號 72-68901-xx)以及《Microsoft<sup>®</sup> Applications for Mobile 6.1 與CE 6.0 使用者指南》(產品編號 72E-108299-xx)。

| 圖示       | 說明                                                     | 圖示 | 說明                                                                               |
|----------|--------------------------------------------------------|----|----------------------------------------------------------------------------------|
| Ø        | Communications (通訊) 資料夾:開啟<br>「Communication」(通訊) 資料夾。 |    | Fusion 資料夾:開啟「Wireless<br>Companion」(無線助手)資料夾。如<br>需詳細資訊,請參閱第5章,無線應用<br>程式。      |
| MS<br>15 | <b>Command Prompt (</b> 命令提示字元):<br>開啟 DOS 命令提示字元視窗。   | ,1 | CtlPanel:檢視和變更 MC21XX 設定,<br>例如:掃描器參數、顯示幕設定、音訊<br>設定、印表機設定、日期與時間設定、<br>觸控式螢幕設定等。 |
|          | MCD A gent (MCD (平田和一)) · 朗 MCD                        | A  | Benid Deployment Client (社 进立) 要用                                                |

#### 表2-3 程式集功能表中的應用程式

|    | MSP Agent (MSP 代理程式):與 MSP<br>代理程式互動,收集監控與資產的相關<br>資訊,以進行 MC21XX 的組態、供應、<br>監控以及疑難排解。其他詳細資訊,請<br>參閱《MC21XX 整合業者指南》。 |                | Rapid Deployment Client (快速部署用<br>戶端):協助從行動服務平台主控台 FTP<br>伺服器下載軟體至 MC21XX。其他詳細<br>資訊,請參閱《MC21XX 整合業者<br>指南》。 |
|----|----------------------------------------------------------------------------------------------------|----------------|----------------------------------------------------------------------------------------------------|
| pe | <b>RhoElements 1</b> :開啟目前的<br>RhoElements 應用程式。                                                                    |                | RhoElements Basic Browser<br>(RhoElements 基本瀏覽器):瀏覽網路<br>與 WAP 網站。                                           |
| 1  | Samples (範例) <sup>:</sup> 安裝之後,會開啟<br>Sample Applications (範例應用程式)<br>視窗。                                           | $(\mathbf{b})$ | TelenetCE:開啟 Wavelink Telnet 用戶<br>端。MC2180 專用。                                                              |
|    | WarmBoot (暖開機):將 MC21XX 暖<br>開機。                                                                                    | *              | Windows Explorer:整理與管理裝置<br>上的檔案。                                                                            |

#### 控制台

表 2-4 列出 Control Panel (控制台)的應用程式。

# 2-8 MC21XX 系列使用者指南

表 2-4 控制台上的程式集

| 圖示       | 說明                                                                     | 圖示       | 說明                                                                     |
|----------|------------------------------------------------------------------------|----------|------------------------------------------------------------------------|
|          | Backlight (背光):調整 背光亮度和電<br>源設定。                                       | *        | Bluetooth Device Properties<br>(Bluetooth 裝置內容): 啟動 Bluetooth<br>應用程式。 |
| Ö        | Certificates (憑證):請參閱 MC21XX<br>所安裝之憑證的相關資訊。                           | <u> </u> | DataWedge:範例掃描應用程式。如需<br>詳細資訊,請參閱第3章,資料擴取。                             |
| P        | Date/Time (日期/時間):變更日期、時<br>間與時區資訊。                                    |          | <b>Device Management (</b> 裝置管理): 啟<br>用新軟體套件的下載與安裝。                   |
| I        | Dialing (撥號):設定數據機通訊的撥號<br>內容並變更電話設定。                                  | <b></b>  | Display (顯示幕):變更桌面背景、外觀、背光和亮度。                                         |
|          | Error Reporting (錯誤報告):選擇是否要在發生嚴重錯誤時,讓 MC21XX 收集軟體操作資訊。                | <b>(</b> | Input Panel (輸入面板):切換輸入方法<br>並設定輸入選項。                                  |
| 1        | Keyboard (鍵盤):變更鍵盤重複延遲<br>與速率。                                         |          | Mouse (滑鼠):調整連按兩下之間的速度與時間的敏感度。                                         |
|          | Network and Dial-up Connections<br>(網路和撥號連線):使用數據機連接至<br>其他電腦、網路和網際網路。 |          | <b>Owner (</b> 擁有者):變更擁有者的個人設定檔。                                       |
| P        | Password (密碼):設定 MC21XX 的<br>密碼。                                       | ١        | PC Connection (電腦連線):變更主機<br>電腦的連線設定。                                  |
| <i>"</i> | Power (電源):檢視並控制 MC21XX<br>電源設定。                                       |          | Regional Settings (地區設定):變更數 字、匯率、日期和時間的顯示方式。                          |
| 4        | Remove Programs (移除程式):移除<br>安裝在 MC21XX 上的程式。                          |          | Stylus (手寫筆):校正觸控式螢幕並調<br>整點選兩下的時間。                                    |
| ۷        | System (系統):檢視系統資訊及變更記憶體設定。                                            |          | System Info (系統資訊):檢視<br>MC21XX 系統元件的相關資訊。                             |
| ¥.       | USBConfig:設定 MC21XX USB 連接埠。                                           | 3        | Volume & Sounds (音量與音效):選取<br>操作時聽到的音效類型,並自訂不同事<br>件的通知。               |

#### 鍵盤輸入面板按鈕

您可以在 MC2180 上使用鍵盤輸入面板,作為替代的輸入裝置。如需詳細資訊,請參閱第2-12 頁的使用鍵盤輸入面板輸入資訊。

#### 桌面顯示按鈕

您可以在 MC2180 上使用 Desktop Display (桌面顯示) 按鈕,將所有開啟的程式最小化,並顯示桌面。

# 工作管理員與內容

您可以使用 Task Manager (工作管理員) 來控制應用程式的使用,以及使用 Properties (內容) 功能來設定顯示和時鐘選項。

#### 工作管理員

1. 按下藍色鍵 - CTRL (啟動 ALT 狀態),然後按下 TAB 鍵,顯示 Task Manager (工作管理員)。

| Task Manager 🛛 🗙              |
|-------------------------------|
| Active Tasks:                 |
| Settings<br>Bluetooth Manager |
|                               |
|                               |
|                               |
|                               |
| Switch To End Task            |

**圖 2-6** 工作管理員視窗

- 2. 在 Active Tasks (作用中工作) 清單中選取一個工作,然後選取 Switch To (切換至),讓該工作成為主要工作,或者選取 End Task (結束工作),結束選取的工作。
- 3. 點選 X 或按下 ESC, 結束 Task Manager (工作管理員) 視窗。

#### 內容

1. 選取 Start (開始) > Settings (設定) > Taskbar and Start Menu (工作列及開始功能表)...。這時會出現 Taskbar and Start Menu (工作列及開始功能表) 視窗。

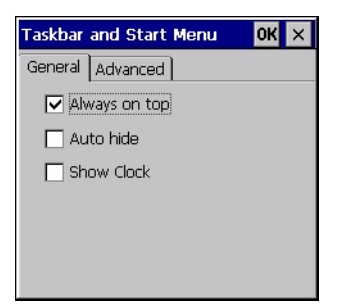

圖 2-7 工作列及開始功能表 - 一般索引標籤

- 2. 此功能表會提供工作列選項:
  - 如果要讓工作列持續顯示在其他所有視窗的上面,請勾選 Always on Top (最上層顯示) 核取方塊。
  - 如果要讓工作列消失,請勾選 Auto hide (自動隱藏) 核取方塊,如果要讓工作列回來,請觸碰顯示幕 底端。

- 如果要在工作列上顯示小時鐘,請勾選 Show Clock (顯示小時鐘)核取方塊。
- 3. 選取 OK (確定),儲存設定並結束視窗。

#### 進階索引標籤

- 1. 選取 Advanced (進階) 索引標籤。
- 選取 Clear (清除) 按鈕,刪除所有列在 Start (開始) > Documents (文件) 項目中的文件,請參閱 第 2-6 頁 的開始按鈕。通常這份清單是空的,不過如果清單中含有文件,Clear (清除) 按鈕就會將其刪除。
- 3. 選取 Expand Control Panel (展開控制台)核取方塊,以清單 (而非圖示)形式顯示「控制台」的所有內容。

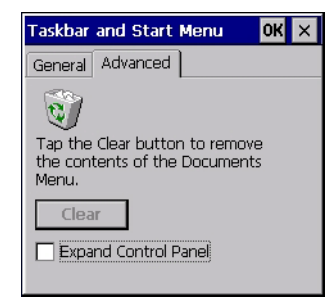

圖 2-8 工作列及開始功能表的進階索引標籤

4. 選取 OK (確定),儲存設定並結束視窗。

# 迷你手寫筆

✓ 註 MC2180專用。有關如何使用拴鏈,將迷你手寫筆連接到 MC21XX 的說明,請參閱第6-17 頁的迷你手寫筆。

如果要取出迷你手寫筆,請拉高手寫筆的筆尖,將它滑出手腕帶條。

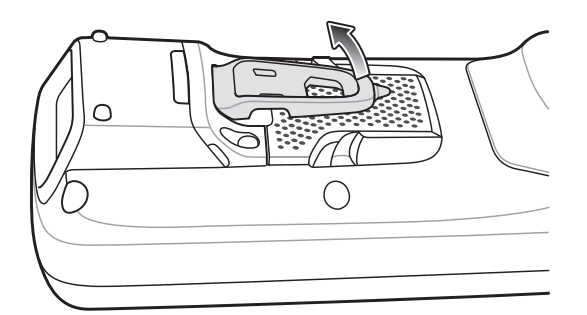

圖 2-9 取出迷你手寫筆

如果要存放手寫筆,請將手寫筆的平面那一端滑到手腕帶條下面,然後下壓貼平在 MC2180 的背面。
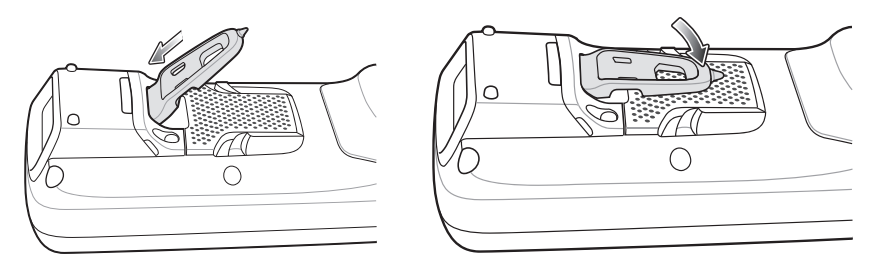

**圖 2-10** 安裝迷你手寫筆

您可以使用手寫筆來選取項目,也可以在螢幕上輸入資訊。手寫筆的功能相當於一般的筆和滑鼠。只要用手寫 筆點選觸控式螢幕一次,即可選取選項並開啟功能表項目。

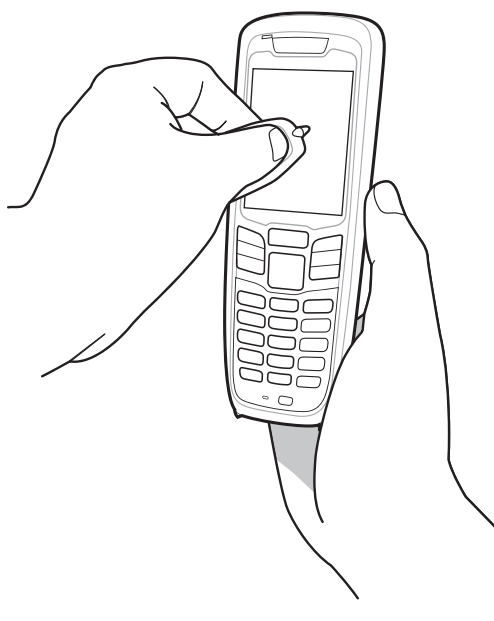

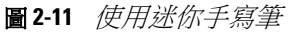

# 輸入資訊

若要輸入資訊,請執行下列步驟:

- 使用小鍵盤。
- 使用鍵盤輸入面板 (螢幕小鍵盤) 來輸入文字。
- 將條碼資料掃描到資料欄位中。
- 使用 Microsoft<sup>®</sup> ActiveSync<sup>®</sup> 或 Windows Mobile Device Center (WMDC) 來同步處理主機電腦與 MC21XX 的資訊,或將主機電腦的資訊複製到 MC21XX。有關 ActiveSync 與 WMDC 的詳細資訊,請參 閱《*MC21XX 系列行動資料終端整合業者指南*》。

#### 使用小鍵盤輸入資訊

英數鍵盤可以打出 26 個字元的字母 (A - Z)、數字 (0 - 9)、功能鍵以及各種搭配字元。小鍵盤的預設字元/按鈕 功能是以白色列印,字母字元/功能是以橘色列印,而按鈕功能是以藍色列印。有關小鍵盤的特殊功能與特殊字 元產生功能,請參閱*附錄 B,鍵盤*。

#### 使用鍵盤輸入面板輸入資訊

註 MC2180 專用。

可以使用鍵盤輸入面板 (螢幕小鍵盤),在任何程式中輸入資訊。啟動鍵盤輸入面板時,請點選工作列上的 按鈕,然後點選 Keyboard (鍵盤)。點選按鍵來輸入數值。若要顯示或隱藏鍵盤輸入面板,則點選鍵盤輸入面 板按鈕。

| Inpu   | it F  | an    | el |    |   |     |    |    |    |              |    |   |
|--------|-------|-------|----|----|---|-----|----|----|----|--------------|----|---|
| Esc] 1 | . [2  | 2[3   | [4 | [5 | 6 | [7] | 8] | 9  | 0  | -            | =  | ٠ |
| [Tab]  | q     | w     | eΙ | rΙ | t | γI  | u  | i  | 0  | p            | ]  | ] |
| [CAP]  | a     | [ s ] | d  | ſ  | g | [h] | j  | k  | Ιī | [;           | Ŀ  | J |
| Shift  | t   z | X     | Γ  | Ī٧ | b | ∏n  | Im | Π, | Τ. | $\mathbf{D}$ | 'T | Ť |
| [Ctl]å | íü    | Ì     | N  |    |   |     |    | Ι  | ΨĮ | Ϋ́           | ÷  | ÷ |

圖 2-12 鍵盤輸入面板

#### 透過條碼掃描器輸入資料

範例條碼掃描器應用程式會將資料掃描到資料欄位中,這種方式相當於透過小鍵盤輸入資料。

# 重設 MC21XX

如果 MC21XX 停止對輸入提供回應,請將其重設。重新設定功能有暖開機與冷開機兩種。暖開機會以關閉所有執行中程式的方式來重新啟動 MC21XX。所有尚未儲存的資料都會遺失。

冷開機也會重新啟動 MC21XX,但是會清除所有儲存在 RAM 中的記錄和項目。此外,格式、偏好設定及其他設定也會還原到原廠預設值。

請先執行暖開機。如果 MC21XX 仍然沒有回應,請執行冷開機。

#### 執行暖開機

執行暖開機的步驟如下:

- 1. 按下電源按鈕五秒。
- 2. MC21XX 將重新開機。

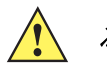

注意 暖開機期間,開啟中的檔案可能無法保留。

#### 執行冷開機

冷開機會重新啟動 MC21XX,並且清除所有使用者儲存在 RAM 中的記錄和項目。除非暖開機無法解決問題, 否則請絕對不要執行冷開機。

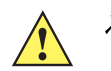

**注意** 冷開機會將 MC21XX 重設為預設值。所有新增的應用程式以及所有儲存的資料將全部移除。沒有支援人員的許可,請勿執行冷開機。

MC21XX 處於「安全電池更換」模式時,會進入低電力暫停狀態。所有喚醒功能將一律停用。

若要執行冷開機,請執行下列步驟:

- 1. 如果 MC21XX 處於暫停模式,請按下電源按鈕以喚醒 MC21XX。
- 2. 按下電源按鈕,讓 MC21XX 處於暫停模式。
- 3. 如果是 MC2180,請點選 Safe Battery Swap (安全電池更換)。

如果是 MC2100,则使用導航台向下捲動到 Safe Battery Swap (安全電池更換)。然後按下 Enter 鍵。

- 4. 等候 LED 指示燈變紅然後熄滅。
- 5. 同時按住再放開 1、9 和電源鍵。請勿按住任何其它按鍵或按鈕。當 MC21XX 初始化時,會出現一分鐘左 右的開機視窗。
- 6. 校正觸控式螢幕。請參閱 第1-6 頁的校正螢幕 來校正 MC21XX 螢幕。

### 唤醒 MC21XX

唤醒條件定義在 MC21XX 進入暫停模式之後,執行哪些動作會喚醒 MC21XX。MC21XX 可藉由按下電源按鈕,或藉由控制台的自動逾時設定,進入暫停模式。這些設定可供使用者設定,原廠預設設定顯示於表 2-5。

| 表2-5 / | 喚醒預設設定 |
|--------|--------|
|--------|--------|

| 喚醒條件               | 電源按鈕 | 自動逾時 |
|--------------------|------|------|
| 連接交流電源。            | 有    | 有    |
| MC21XX 已連接 USB 纜線。 | 有    | 有    |
| 按下某個鍵。             | 無    | 有    |
| 已按下掃描觸發器。          | 有    | 有    |
| 已觸碰螢幕 (僅限 MC2180)。 | 無    | 無    |
| USB 主機             | 無    | 無    |

若要存取唤醒設定,請執行下列步驟:

選取 Start (開始) > Settings (設定) > Control Panel (控制台) > Power (電源) 圖示 > Wakeup (喚醒) 索引 標籤。

### 2-14 MC21XX 系列使用者指南

| Power settin                                                                          | igs   |      | Ok     | ×   |  |  |
|---------------------------------------------------------------------------------------|-------|------|--------|-----|--|--|
| RunTime Wa                                                                            | akeup | Misc | CPU Pw | • • |  |  |
| Enable/disable device's wakeup based<br>upon suspend reason.<br>Tap source to toggle. |       |      |        |     |  |  |
| Wakeup                                                                                | PwrK  | ey   | Other  |     |  |  |
| AC Power                                                                              | Yes   |      | Yes    |     |  |  |
| USB Cable                                                                             | Yes   |      | Yes    |     |  |  |
| Keyboard                                                                              | No    |      | Yes    | •   |  |  |
| •                                                                                     |       |      |        |     |  |  |
| Restore Apply                                                                         |       |      |        |     |  |  |
|                                                                                       |       |      |        |     |  |  |
|                                                                                       |       |      |        |     |  |  |
|                                                                                       |       |      |        |     |  |  |

**圖 2-13** Power Settings (電源設定) - Wakeup (喚醒) 索引標籤

# 電池蓄電量

您可以在 MC21XX 的電源 Applet 上,檢視電池的蓄電量。請選取 Start (開始) > Settings (設定) > Power (電源) 圖示 > BatteryMgmt (電池管理) 索引標籤。

表2-6 BatteryMgmt (電池管理) 視窗

| 項目                                   | 說明                    |
|--------------------------------------|-----------------------|
| State of Health (蓄電狀態)               | 代表電池的目前狀態(蓄電正常或蓄電不良)。 |
| Battery Usage Indicator<br>(電池使用指示)  | 代表電池的使用情況。            |
| Battery Usage Threshold<br>(電池使用臨界值) | 代表使用指示臨界值。            |
| Battery Serial # (電池序號)              | 顯示電池的序號。              |

有關變更 「Battery Usage Threshold」(電池使用臨界值)的詳細資訊,請參閱 《MC21XX 系列行動資料終端 整合業者指南》。

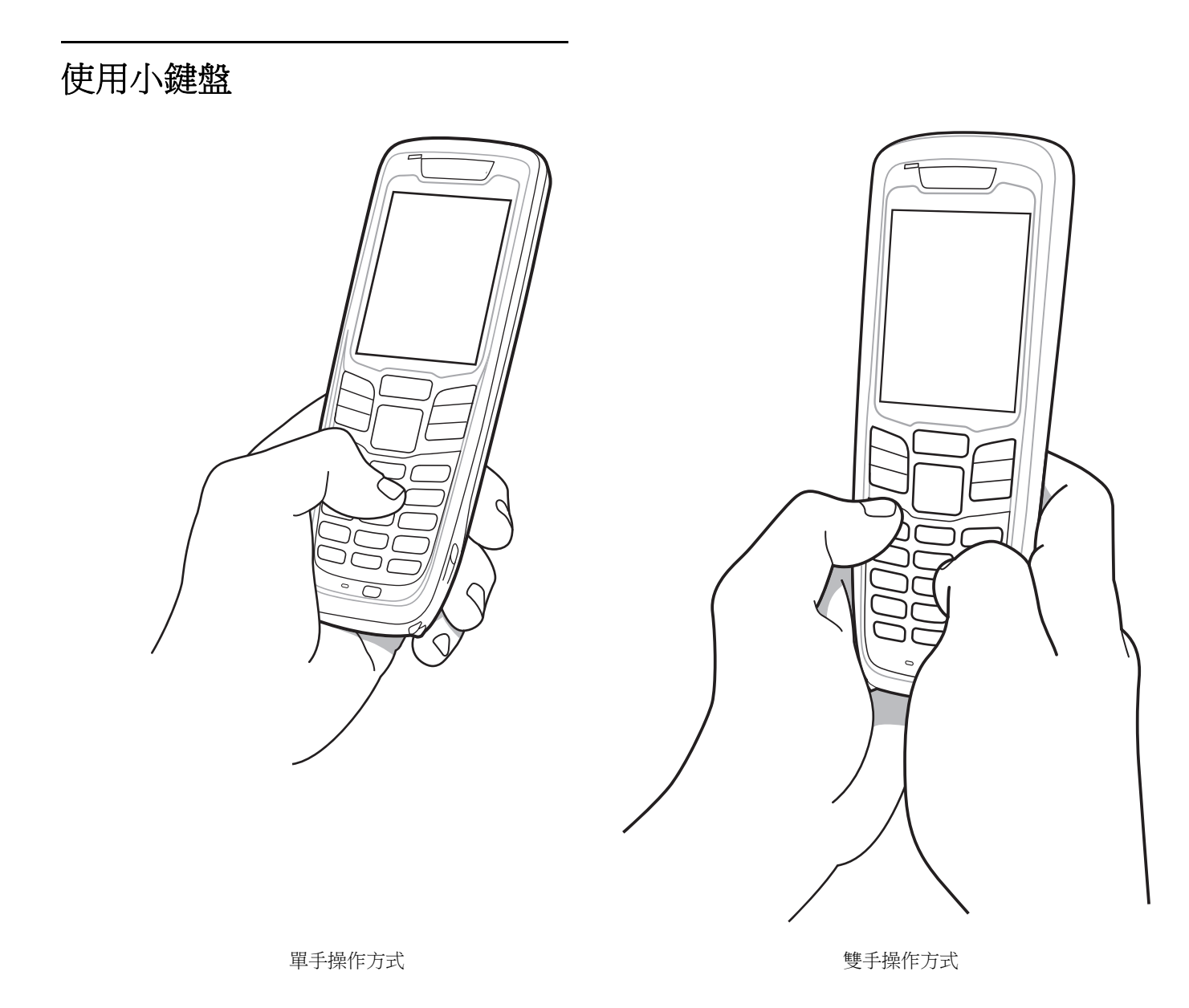

圖 2-14 於鍵盤輸入資料

### 2-16 MC21XX 系列使用者指南

# 瀏覽器

**」 註 MC2180**專用

若要使用瀏覽器:

請點選 Start (開始) > Programs (程式集) > RhoElements Basic Browser (RhoElements 基本瀏覽器)。隨即 會出現瀏覽器視窗。

- 位址列

-功能表列

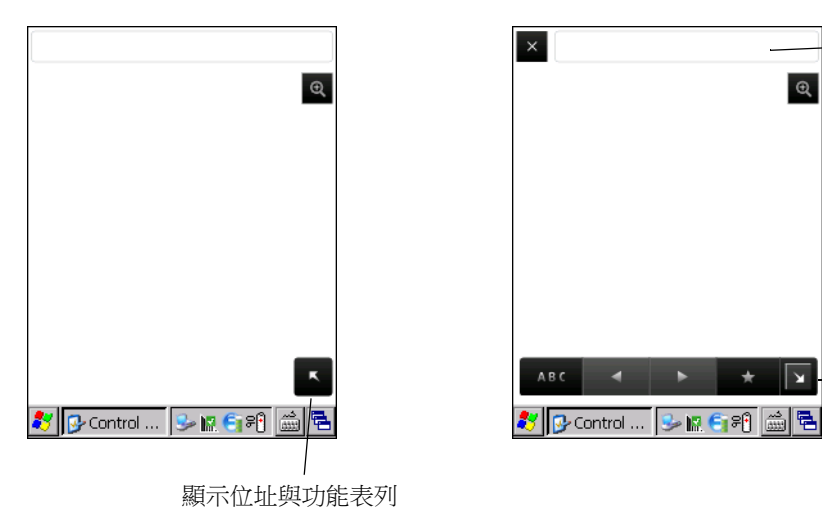

**圖 2-15** 瀏覽器

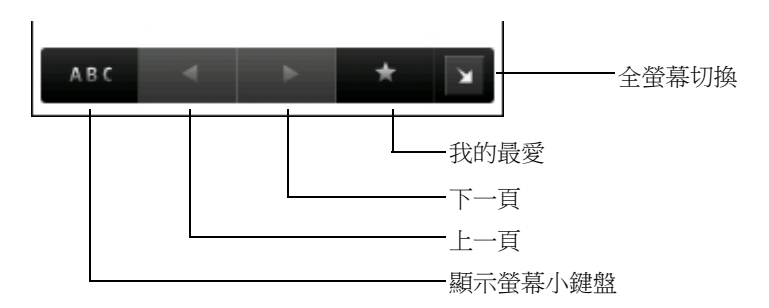

**圖 2-16** 功能表列

- 點選 ABC 以顯示螢幕小鍵盤。
- 點選位址列,然後輸入位址。
- 然後按下 Enter 鍵。隨即會載入網頁。
- 點選 \* 來檢視並管理「Favorites」(我的最愛)。
- 點選左上角的 × 來關閉瀏覽器。
- 點選 🔍 來調整網頁大小。

# 傳送音訊

若要將音訊傳送到 MC21XX 底端的 I/O 接頭,請執行下列步驟:

- 1. 點選 Start (開始) > Settings (設定) > Control Panel (控制台)。
- 2. 點選兩下 USBConfig。
- 3. 在 Bottom I/O Mode (底端 I/O 模式) 索引標籤上, 選取 Audio Mode (音訊模式)。
- 4. 點選 OK (確定)。

# 第3章 資料擷取

# 簡介

MC21XX 提供下列三種類型的資料擷取選項:

- 線性成像器
- 1D 雷射掃描器
- 2D 成像器 (MC2180 專用)。

#### 線性成像器

配備內建線性 CCD 成像器的 MC21XX 具有下列功能:

- 讀取各種條碼符號,包括最常見的線性、郵政與 1-D 條碼類型。
- 直覺化瞄準,讓您能輕鬆地進行隨指即拍操作。

#### 1D 雷射掃描器

配備內建 1D 雷射掃描器的 MC21XX 具有下列功能:

- 讀取各種條碼符號,包括最常見的線性、郵政與 1-D 條碼類型。
- 直覺化瞄準,讓您能輕鬆地進行隨指即拍操作。

#### 2D 成像

配備內建 2D 成像器的 MC21XX 具有下列功能:

- 全向性 (360°) 讀取眾多的條碼符號,包括最常見的線性、郵政、PDF417,與 2-D 矩陣式條碼類型。
- 可擷取影像,並將影像下載至各種成像應用程式的主機。
- 先進的直覺化雷射瞄準,讓您能輕鬆地進行隨指即拍操作。

成像器採用數位相機技術,可拍攝條碼的數位相片並儲存於其記憶體,並可執行先進的軟體解碼演算法,以從 影像擷取資料。

#### 操作模式

MC21XX 內建的成像器支援三種操作模式,如下所示。按下 Scan (掃描) 按鈕即可啟動各種模式。

• Decode Mode (解碼模式):在此模式中,MC21XX 會在其視野內找出已啟用的條碼,並加以解碼。只要 按住掃描按鈕,或在條碼解碼之前,成像器都會保持這個模式。

- Pick List Mode (揀選清單模式):這個模式可在 MC21XX 視野內有多個條碼的情況下,執行選擇性的條 碼解碼。您只要將瞄準用的十字瞄準線中心點移至所需條碼,即可僅解碼此條碼。針對包含多個條碼的揀 選清單,以及包含多個條碼類型的製造或運輸用標籤 (1D 或 2D),此功能非常實用。
- Image Capture Mode (影像擷取模式):使用這個模式可擷取 MC21XX 視野內的影像。針對擷取簽名或 受損的箱子這類項目的影像,此模式非常實用。

## 掃描考量事項

掃描包含:瞄準、掃描和解碼。透過考量範圍和掃描角度的方式,可以最佳化掃描效能:

範圍

任何掃描裝置在特定的作業範圍內都能正確解碼 (作業範圍是指與條碼之間的最小與最大距離)。此範圍因 條碼密度與掃描裝置的光學技術而異。

在範圍內掃描能進行快速而且穩定的解碼;如果距離太近或太遠,就會無法解碼。請將掃描器移近與移 遠,為掃描的條碼找出正確的作業範圍。但是,各式各樣的整合式掃描模組使狀況變得更為複雜。要為每 一種條碼密度指定適當作業範圍,最好的方法就是透過針對每一種掃描模組建立的「解碼區域」圖表。 解碼區域就是畫出條碼符號最小零件寬度所對應的作業範圍。

角度

掃描角度對於最佳化解碼效能來說非常重要。雷射光束直接從條碼反射回到掃描器時,這種鏡反射可能會 使掃描器「眼盲」。

為避免這種狀況,掃描條碼時要使光束不會直接反射回來。但是掃描角度也不能太傾斜,因為掃描器必須收集掃描過程中的分散反射,才能成功解碼。經過練習便可迅速找出可進行工作的容錯範圍。

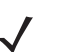

註 如果不斷發生掃描困難,請聯絡 Zebra 支援中心。將正確列印的條碼解碼,應該是快速而且簡單的工作。

# 雷射掃描與線性成像

要用 MC21XX 掃描條碼時:

- 1. 請確認 MC21XX 已載入掃描應用程式。如需詳細資訊,請參閱第3-5 頁的 Data Wedge。
- 2. 如果 MC21XX 附有旋轉頭,請先調整旋轉頭後再掃描。
- 3. 將掃描窗瞄準條碼。

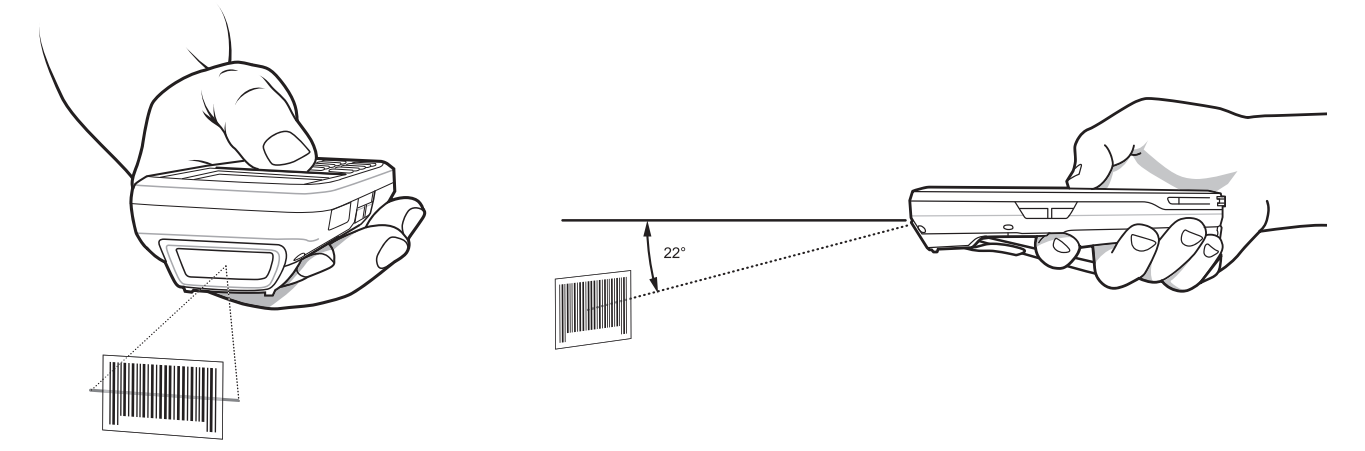

圖 3-1 資料 擷取

 按下掃描按鈕。確認紅色的掃描光束涵蓋整個條碼。如果 LED 指示燈亮起紅燈,代表雷射光束已經啟動。 如果 LED 指示燈亮起綠燈並發出嗶聲,代表解碼成功。

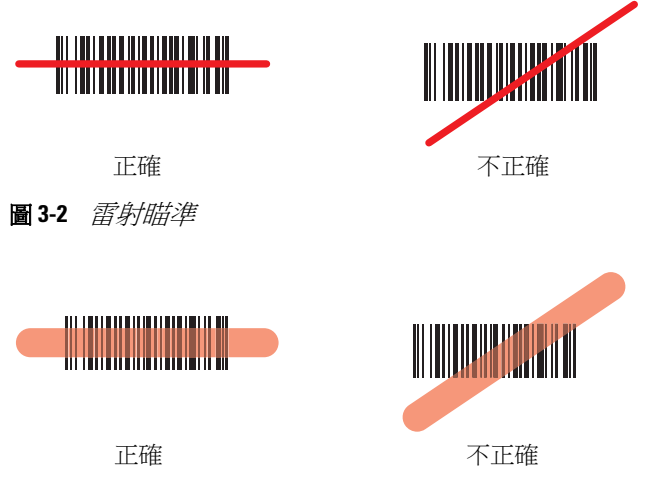

圖 3-3 線性瞄準

最佳的掃描距離取決於條碼的密度與掃描器的光學技術。

- 握住掃描器,使掃描器離較大的符號遠一點。
- 移動掃描器,使掃描器離條碼較密集的符號近一點。
  - 註 掃描程序取決於應用程式與 MC21XX 的組態。應用程式可以使用與上述不同的掃描程序。

#### 成像器掃描

若要讀取條碼,則需要具有掃描功能的應用程式。MC21XX 包含 DataWedge 應用程式,可讓使用者啟用掃描器將條碼資料解碼,並顯示條碼內容。

- 1. 請確認 MC21XX 已載入具有掃描功能的應用程式。如需詳細資訊,請參閱第 3-5 頁的 Data Wedge。
- 2. 將掃描器窗口瞄準條碼。
- 3. 按下掃描按鈕。

紅色雷射瞄準模式或瞄準點會隨即啟動以協助瞄準。請確認條碼位在瞄準模式的方框區域內,或接近瞄準點。在明亮的光線下,瞄準點可以用來增加可見度。

掃描/解碼 LED 亮紅燈時表示正在掃描中,接著會亮綠燈並發出嗶聲,依預設,代表條碼已成功解碼。請注意,當 MC2180 處於揀選清單模式時,在十字瞄準線或瞄準點碰觸條碼前,成像器不會將條碼解碼。

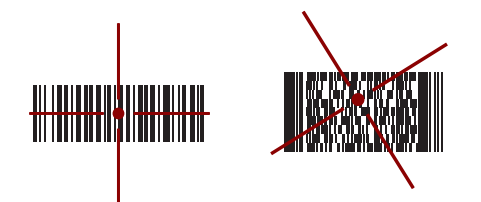

圖 3-4 成像器瞄準模式:條碼置中

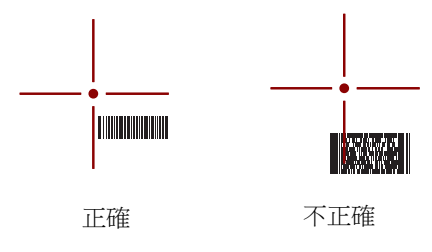

**圖 3-5** 成像器瞄準模式:條碼未置中

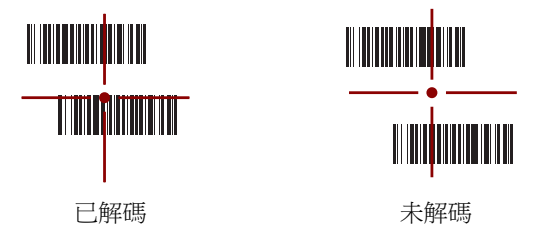

**圖3-6** 揀選清單模式,瞄準模式內有多個條碼

4. 釋放掃描按鈕。

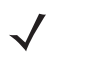

註 成像器通常會立即解碼。只要按住掃描按鈕,MC2180就會重複所需步驟,針對不良或有問題的條碼拍攝 數位相片(影像)。

## DataWedge

#### 啟用 DataWedge

若要啟用 DataWedge:

- 1. 點選 Start (開始) > Settings (設定) > Control Panel (控制台) > DataWedge。
- 2. 點選 「Running」(執行中)以啟動 DataWedge 程序。DataWedge Status (DataWedge 狀態) 會變更為 Ready (已就緒)。
- 3. 點選 OK (確定)。

#### 停用 DataWedge

若要停用 DataWedge:

- 1. 點選 Start (開始) > Settings (設定) > Control Panel (控制台) > DataWedge。
- 2. 點選 「Running」(執行中) 選項以結束 DataWedge 程序。DataWedge Status (DataWedge 狀態) 會變成 Stopped (已停止)。
- 3. 點選 OK (確定)。

# 調整掃描嗶聲器音量

您可以使用 API 或者使用 MC21XX 上的應用程式,在程式上變更 掃描嗶聲的音量。

#### 使用 CtlPanel

若要使用 CtlPanel 應用程式變更嗶聲音量,請執行下列步驟:

- 1. 選取 Start (開始) > Programs (程式集) > CtlPanel。
- 2. 選取 Audio Settings (音訊設定)。
- 3. 使用導航台變更 Beeper Volume (嗶聲器音量)。您可以選取 0 到 3 之間的值,其中 0 是最低值,3 是最高值。
- 4. 選取 OK (確定)。
- 5. 選取 Exit (結束)。

#### 使用 DataWedge

使用 DataWedge 時,只能使用 DataWedge 設定變更嗶聲音量。

- 1. 選取 Start (開始) > Settings (設定) > Control Panel (控制台) > DataWedge。
- 2. 選取 3.Basic format (3. 基本格式)。
- 3. 選取 2.Keystroke output (2. 按鍵輸出)。
- 4. 選取 5.Feedback (5. 意見反應)。

### 3-6 MC21XX 系列使用者指南

- 5. 選取 2.On Send (2. 傳送時)。
- 6. 選取 1.Beeper (1. 嗶聲器)。
- 7. 選取 4.Volume (4. 音量)。
- 8. 您可以輸入 0 到 3 之間的值,其中 0 是最低值,3 是最高值。
- 9. 選取 Save (儲存)。

# 第4章 BLUETOOTH

# 簡介

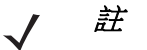

**註** MC2180 專用。

配備 Bluetooth 的裝置無須電線即可進行通訊,利用跳頻技術 (FHSS) 無線電頻率 (RF) 可傳輸與接收 2.4 GHz 工業、科學及醫療 (ISM) 頻帶 (802.15.1) 的資料。Bluetooth 無線技術是專為短距離 (10 公尺 / 30 英呎) 通訊與 低耗電量所設計。

MC2180 配備 Bluetooth 功能,可執行列印並建立撥號連線。若要將 MC2180 當成數據機使用,必須在電腦與 MC2180 之間建立撥號數據機連線。

配備 Bluetooth 技術的 MC2180,是採用 Microsoft Bluetooth 堆疊。

# 適應性跳頻

適應性跳頻 (AFH) 這個方法避免了固定頻率干擾源,而且可以搭配 Bluetooth 語音使用。Piconet (Bluetooth 網路) 內的所有裝置必須具備支援適應性跳頻的功能,適應性跳頻才能夠運作。連線與尋找裝置時沒有適應性跳頻。進行重要 802.11b 通訊時,請避免使用 Bluetooth 連線與尋找裝置。Bluetooth 的適應性跳頻包含四大部分:

- 頻道分類 此方法可以針對每個頻道,或是預先定義的頻道遮罩偵測干擾。
- 連結管理 協調與分配適應性跳頻資訊至其他的 Bluetooth 網路。
- 跳頻序列修改-選擇性減少跳頻頻道的數目,避免干擾。
- 頻道維護-此方法會定期重新評估頻道。

適應性跳頻啟用時,Bluetooth 無線電會沿著 (而非經過) 802.11b 高功率頻道「跳躍」。適應性跳頻並存可以讓 Zebra 行動資料終端在任何基礎架構上運作。

此 MC2180 的 Bluetooth 無線電是以 Class 2 裝置的功率等級運作。最大的輸出電力為 2.5mW,預期範圍為 32.8 英呎 (10 公尺)。由於功率與裝置差異,以及測量的有可能是開放空間或封閉式辦公室空間,因此很難達到 以基於功率等級的範圍定義。

註 若需要高功率 802.11b 操作,不建議您執行 Bluetooth 無線技術查詢功能。

# 安全性

目前的 Bluetooth 規格將安全性定義於連結層級。不建議使用應用程式層級安全性。這樣一來,應用程式開發 人員即可針對其特殊需求,自行定義安全性機制。連結層級安全性針對的是裝置,而非使用者,而您可以針對 各使用者建置應用程式層級安全性。Bluetooth 規格定義了安全性演算法與程序,需要時可用於驗證裝置、加密 裝置之間連結的資料流。裝置驗證是 Bluetooth 的必要功能,而連結加密則是選用功能。

若要將 Bluetooth 裝置配對,必須建立用於驗證裝置的初始化金鑰,並建立其連結機碼。在配對的裝置中輸入 PIN碼,隨即會產生初始化金鑰。PIN碼絕對不會以無線方式傳送。依預設,要求金鑰時,Bluetooth 堆疊不會 提供金鑰(必須由使用者回應要求金鑰的事件)。驗證 Bluetooth 裝置時,根據的是挑戰回應交易。Bluetooth 允 許針對安全性與加密,建立其他 128 位元金鑰的 PIN碼或密碼。加密金鑰乃衍生自用於驗證配對裝置的連結機 碼。另外,值得注意的是,Bluetooth 無線電的範圍有限,而且其快速跳頻會讓遠距離竊聽更困難。

建議如下:

- 於安全環境執行配對
- 妥善保管 PIN 碼,不要將 PIN 碼儲存於行動資料終端
- 建置應用程式層級安全性。

Microsoft 堆疊支援智慧型配對。如需詳細資訊,請參閱 Microsoft MSDN。

## Bluetooth 組態

以下是 Microsoft Bluetooth 堆疊支援的服務:

- 一般存取設定檔
- 序列埠服務
- 服務搜尋存取設定檔
- 撥號網路設定檔 (用戶端)

COM5 與 COM9 連接埠適用於 Microsoft Bluetooth 堆疊。

## Bluetooth 電源狀態

#### 冷開機

執行冷開機會關閉 Bluetooth 無線電的狀態。

#### 暖開機

執行暖開機可保留 Bluetooth 無線電的先前狀態。MC2180 會嘗試關閉所有作用中的連線。執行妥善關閉的等 待逾時時間設定為五秒。如果無法在五秒內關閉所有連線,MC2180 便會執行暖開機。暖開機之後,使用者必 須重新建立這些連線。

#### 暫停

#### 暫停電源按鈕

系統會通知使用者目前是否存在作用中的連線。使用者可以決定是否要暫停。如果使用者選擇暫停,MC2180 會立即進入暫停模式。在此情況下,作用中的連線會在繼續進行時關閉。

#### 開始按鈕

所有作用中的連線都會在進入暫停模式之前關閉。進入暫停模式前會有所延遲,延遲時間則根據作用中的 Bluetooth 連線數目而定。

#### 強制暫停(「開始」功能表的「暫停」)

系統不會通知使用者是否存在作用中的連線。MC2180 會立即進入暫停模式。所有作用中的連線會在繼續進行時全部關閉。

#### 繼續

繼續使用 MC2180 時,使用者必須重新連接到 Bluetooth 裝置。

### 使用 Microsoft Bluetooth 堆疊

下列各節將提供使用 Microsoft Bluetooth 堆疊的相關資訊。

#### 電源模式

Bluetooth 無線電會自動在一般與節能模式之間切換。需要資料傳輸時,無線電會進入一般模式。沒有活動時,無線電會進入低電力模式。

#### 搜尋 Bluetooth 裝置

MC2180 無須連結即可直接從找到的裝置接收資訊。但是在連結之後,當您開啟 Bluetooth 無線電時,MC2180 會自動與連結的裝置交換資訊。

若要尋找區域內的 Bluetooth 裝置:

- 1. 確認該裝置啟用了 Bluetooth。
- 2. 確認所要尋找的 Bluetooth 裝置處於可搜尋且可連線的模式。
- 3. 確認這兩項裝置的距離在 10 公尺 (30 英呎) 內。
- 4. 點選 Start (開始) > Settings (設定) > Control Panel (控制台) > Bluetooth Device Properties (Bluetooth 裝置內容) 圖示。

| Bluetooth Manager  | ? 0K ×     |
|--------------------|------------|
| Scan Device        |            |
|                    |            |
|                    |            |
|                    |            |
|                    |            |
|                    |            |
|                    |            |
|                    |            |
| Enable Bluetooth S | can Device |

圖 4-1 Bluetooth 管理員

- 5. 點選 Enable Bluetooth (啟用 Bluetooth)。
- 6. 點選 Scan Device (掃描裝置) 按鈕。MC2180 隨即開始搜尋區域內可搜尋的 Bluetooth 裝置。搜尋到的裝置會顯於清單。

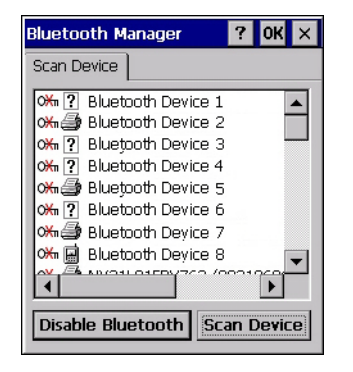

圖 4-2 搜尋 Bluetooth 裝置

- 7. 點選兩下清單中的一個裝置。
- 8. 選取 Trusted (信任)。這時會出現一個對話方塊。
- 9. 點選 Yes (是)。這時會出現 Bluetooth 視窗。

| Bluetooth  | ×    |
|------------|------|
| Enter PIN: |      |
|            |      |
| ОКСа       | ncel |

圖 4-3 *輸入 PIN* 

- 10. 輸入 PIN 碼並點選 OK (確定)。
- 11. 在其他裝置上輸入 PIN 碼。清單中的裝置會變成信任裝置 (鑰匙圖示)。

系統提示您輸入 PIN 碼。如果裝置有特定 PIN 碼,請在 PIN 欄位中輸入,然後點選「Next」(下一步)。如 果裝置沒有特定密碼,請在「Passcode」(密碼)欄位中輸入一個密碼,然後點選「Next」(下一步)。 Bluetooth 無線電隨即嘗試連線至裝置。

- **12.** 如果您建立了新密碼,其他裝置會提示您輸入相同的密碼。輸入新建立的密碼,以完成配對連線 (如果您從此裝置輸入密碼,應該就不需要在其他裝置上進行任何動作)。
- 13. 連線完成後,就會顯示裝置上相符與受支援服務的清單。
- 14. 選取所需的服務,然後點選「Finish」(完成)。必須選取新裝置上的服務,否則即使已經完成裝置配對,配對仍不會包含該服務。如果並未選取服務,裝置會繼續重新提示您輸入密碼。
- 15. 此裝置會在主視窗的清單中顯示。

雙方均接受密碼後,您就建立了信任(「已配對」)的連線。

- ./
- **註** 有些裝置可能不需要 PIN 碼,視裝置的驗證方式而定。

#### 可用的服務

./

註 為連線至 Bluetooth 裝置,該應用程式必須建立到遠端裝置的連線。如需詳細資訊,請參閱 MSDN 說明。

使用 Microsoft Bluetooth 堆疊的 MC2180 會提供序列埠服務和 DUN 用戶端服務。

#### 撥號網路

撥號網路可讓使用者將 MC21XX 連接到 Bluetooth 電話,並且將 Bluetooth 電話作為數據機連接到辦公室網路 或 ISP。

設定撥號網路前,請先取得撥號資訊,以及其他辦公室網路或 ISP 的必要設定 (必要時,包括使用者名稱、密碼與網域名稱)。

若要建立新的 Bluetooth 連線:

- 1. 點選 Start (開始) 功能表 > Settings (設定) > Network and Dial-up Connections (網路和撥號連線)。
- 2. 點選兩下 Make New Connection (建立新連線)。

#### 4-6 MC21XX 系列使用者指南

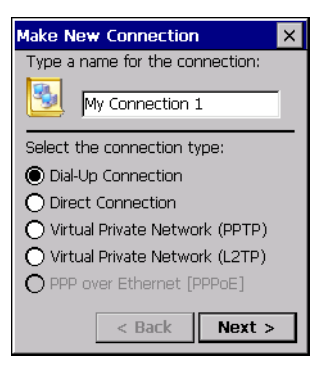

圖 4-4 建立新連線

- 3. 點選 Dial-up Connection (撥號連線)。
- 4. 點選 Next (下一步)。
- 5. 點選 Bluetooth。這時會出現 Bluetooth Manager (Bluetooth 管理員) 視窗。
- 6. 如果沒有啟用 Bluetooth,則點選 Enable Bluetooth (啟用 Bluetooth)。

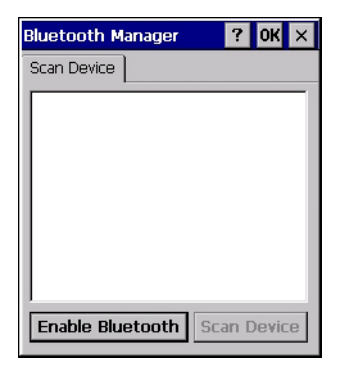

- 圖 4-5 Bluetooth Manager (Bluetooth 管理員) 視窗
- 7. 點選 Scan Device (掃描裝置)。

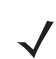

**註** 如果沒有任何配對裝置,清單方塊會呈現空白。

- 8. 點選兩下您要的裝置。
- 9. 在功能表中,點選 Trusted (信任)。
- 10. 點選 OK (確定)。
- 11. 在 Enter PIN (輸入 PIN) 文字方塊中輸入一個 PIN 碼,然後點選 OK (確定)。
- 12. 在遠端裝置上輸入 PIN。
- 13. 在 Bluetooth Manager (Bluttooth 管理員) 視窗中,點選兩下該遠端裝置。
- 在功能表中,點選 Active (作用中)。
  您所啟動的裝置圖示上面會出現一個紅色勾號。
- 15. 點選 OK (確定)。
- 16. 在 Modem (數據機) 視窗中,從 Select a modem (選取數據機) 下拉式清單中,選取該 Bluetooth 裝置。

| Modem                    | × |
|--------------------------|---|
| My Connection 3          |   |
| Select a modem:          |   |
| WM_888888 (5c0e8b058c53) | • |
| Bluetooth Configure      |   |
| TCP/IP Settings          |   |
| Security Settings        |   |
| < Pack Novt >            |   |
| < DALK NEXU >            |   |

圖 4-6 Modem (數據機) 視窗

17. 點選 Next (下一步)。這時會出現 Phone Number (電話號碼) 視窗。

| Phone Number         | × |
|----------------------|---|
| My Connection 3      |   |
| Country/region code: |   |
| Area code:           |   |
| Phone number:        |   |
|                      |   |
| Force long distance  |   |
| Force local          |   |
| < Back Finish        |   |

圖 4-7 電話號碼

18. 在 Phone Number (電話號碼) 文字方塊中,輸入電話號碼 (請向電信業者查詢)。

19. 點選 Finish (完成)。這時 Connection (連線) 視窗會出現一個新圖示。

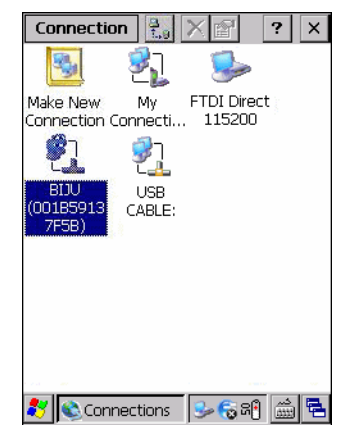

- 圖 4-8 Connection (連線) 視窗
- 20. 點選兩下新的「Connection」(連線)圖示。

#### 4-8 MC21XX 系列使用者指南

| Dial-Up Connection      |  |  |  |  |
|-------------------------|--|--|--|--|
| My Connection 3         |  |  |  |  |
| User Name:              |  |  |  |  |
| Password:               |  |  |  |  |
| Domain:                 |  |  |  |  |
| Save password           |  |  |  |  |
| Phone: *99#             |  |  |  |  |
| Dial from:              |  |  |  |  |
| Car                     |  |  |  |  |
| Connect Dial Properties |  |  |  |  |
|                         |  |  |  |  |
|                         |  |  |  |  |

圖 4-9 Dial-up Connection (撥號連線) 視窗

21. 必要時,請輸入這項資訊,然後點選 Connect (連線)。

22. MC2180 會嘗試與裝置建立連線。

| My Connection Status    |  |  |  |  |  |
|-------------------------|--|--|--|--|--|
| Connected               |  |  |  |  |  |
| Hide this message: Hide |  |  |  |  |  |
| Disconnect              |  |  |  |  |  |

**圖 4-10** 建線狀態

- 23. 順利連線之後, Connection (連線) 視窗會出現一個包含電話名稱的新圖示。
- 24. 請開啟瀏覽器來存取網際網路。

#### Bluetooth列印

若要從 Bluetooth 印表機列印,請執行下列步驟:

- 1. 從「支援中心」網站下載並安裝 MC2180 的 Windows CE 印表機驅動程式。
- 2. 變更指定印表機的下列登錄項目(使用遠端登錄編輯程式):

Key: HKEY\_LOCAL\_MACHINE\Drivers\BuiltIn\SymPrint

- 將 TIdDLL 設為 PrintTLDBluetooth.dll。
- 以適當的 COM 連接埠索引值修改 PrintPort。(例如: COM4: 19200)。
- 3. 點選 Start (開始) > Settings (設定) > Control Panel (控制台) > Bluetooth Device Properties (Bluetooth 裝置內容)。
- 4. 點選 Scan Device (掃描裝置)。
- 5. 從清單中配對並啟動您所要的印表機。請參閱第 4-4 頁的 搜尋 Bluetooth 裝置。
- 6. 點選 Start (開始) > Programs (程式集) > Windows Explorer。
- 7. 開啟 Applications (應用程式) 資料夾。
- 8. 開啟 Samples (範例) 資料夾。
- 9. 啟動 BTVirtualCOM (如果沒有安裝「範例」,請從桌面安裝)。

| BTvirtualCOM         | ×  |
|----------------------|----|
|                      |    |
|                      |    |
|                      |    |
|                      |    |
|                      |    |
| COM Index:           |    |
|                      |    |
| ABOUT EXIT           |    |
| 🐉 BTvirtualCOM 🛛 😽 🖮 | ٩. |

圖 4-11 BTVirtualCOM 視窗

- 10. 從清單方塊選取您要的印表機。
- 11. 在 COM Index (COM 索引) 文字方塊中,輸入您在登錄中輸入的 COM 連接埠值,請參閱步驟 2b。
- 12. 點選 Create (建立)。
- **13.** 點選 **Start (**開始) > **Programs (**程式集) > **Samples (**範例) > **Printing (**列印)。(如果沒有安裝「範例」, 請從桌面安裝)。
- 14. 點選 Settings (設定) > Printer (印表機)。
- 15. 從對話方塊選取印表機,然後點選 OK (確定)。
- 16. 點選 File (檔案) > Print (列印) 或 Print without Graphics (不列印圖形)。

# 第5章 無線應用程式

# 簡介

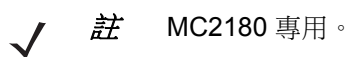

無線區域網路 (LAN) 可讓行動資料終端進行無線通訊,並將擷取的資料即時傳送到主機裝置。在 WLAN 上使用 MC21XX 之前,必須在設施內先架設執行無線 LAN 所需的硬體,而且必須設定 MC21XX。如需架設硬體的相 關指示,請參閱存取點 (AP) 隨附的說明文件。

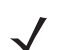

註 依預設會啟用 802.11d。啟用時,必須以同樣方式設定 AP 才能連線。

若要設定 MC21XX,一組無線應用程式可提供設定與測試 MC21XX 無線電的工具。如需設定無線設定檔的相關資訊,請參閱《Wireless Fusion Enterprise Mobility Suite 使用者指南X1.01 版》。有關本指南的最新版本,請瀏覽 <u>http://www.zebra.com/support</u>。如需確認 MC21XX 上的 Fusion 版本,請參閱*第 x 頁的軟體版本*。

點選 Signal Strength (訊號強度) 圖示以顯示 Wireless Launcher (無線啟動程式) 功能表。

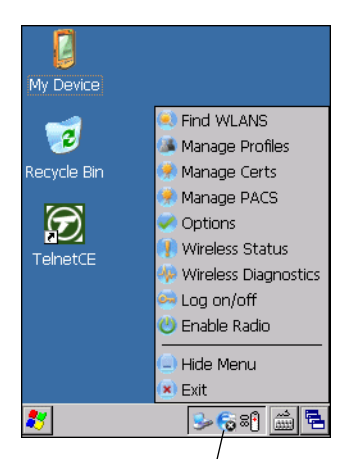

訊號強度圖示

圖 5-1 Wireless Launcher (無線啟動程式)功能表

本功能表中有許多項目都會使用一項 Fusion 應用程式。這些功能表項目及其對應的應用程式均摘要列於表 5-1。

表5-1 支援的應用程式

| 應用程式    | 說明                                                                |
|---------|-------------------------------------------------------------------|
| 搜尋 WLAN | 使用 <b>搜尋 WLAN</b> 應用程式,列出您所在區域內可用的 WLAN。                          |
| 管理設定檔   | 使用 <b>管理設定檔</b> 應用程式 (內含 <b>設定檔編輯精靈)</b> ,管理與編輯您的 WLAN 設定檔<br>清單。 |
| 管理認證    | 使用憑證管理員應用程式,讓您管理用來驗證的憑證。                                          |
| 管理 PAC  | 使用 PAC 管理員應用程式,協助您管理搭配 EAP-FAST 驗證使用的保護存取認證<br>清單。                |
| 選項      | 使用 <b>選項</b> 應用程式,讓您可設定 Fusion 選項設定。                              |
| 無線狀態    | 使用無線狀態應用程式,讓您可檢視目前無線連線的狀態。                                        |
| 無線診斷    | 使用無線診斷應用程式,提供可診斷無線連線問題的工具。                                        |
| 登入/登出   | 使用 Network Login (網路登入)對話,讓您登入特定的設定檔,或從目前使用中的設定檔登出。               |

其他 Wireless Launcher (無線啟動程式)功能表項目還包括:

- 啟用/停用無線電
- 隱藏功能表
- 結束。

# 訊號強度圖示

工作列上的 Signal Strength (訊號強度) 圖示,代表行動資料終端的無線訊號強度,如下所示:

| 农丁乙 动动刀出反鸣/小玩吵 |
|----------------|
|----------------|

| 圖示 | 狀態     | 操作功能                                        |
|----|--------|---------------------------------------------|
| E  | 訊號強度極佳 | WLAN 網路可以立即使用。                              |
| e  | 訊號強度很好 | WLAN 網路可以立即使用。                              |
|    | 訊號強度不錯 | WLAN 網路可以立即使用。                              |
|    | 訊號強度普通 | WLAN 網路可以立即使用。請通知網路管理員訊號強度只達「普通」程度。         |
| Ē  | 訊號強度不良 | WLAN 網路可以立即使用。效能不是很理想。請通知網路管理員訊號強度已達「不良」程度。 |

#### 表5-2 訊號強度圖示說明(續)

| 圖示 | 狀態                  | 操作功能                                                                                  |
|----|---------------------|---------------------------------------------------------------------------------------|
| 6  | 超出網路範圍(找不到網路)       | 沒有 WLAN 網路連線。請通知網路管理員。                                                                |
|    | WLAN 無線電已經停用。       | WLAN 無線電已經停用。若要啟用,請從 Wireless<br>Applications (無線應用程式)功能表選擇 Enable Radio (啟用<br>無線電)。 |
| 無  | 無線啟動程式應用程式已經<br>結束。 | 無線啟動程式應用程式已經關閉。有關如何重新啟動無線啟動<br>程式的方式,請參閱以下關於 Fusion 功能的段落。                            |

#### 關閉無線電

若要關閉 WLAN 無線電,請點選工作列上的 Signal Strength (訊號強度) 圖示,並選取 Disable Radio (停用無線電)。 🕞 隨即出現,表示無線電已經停用 (關閉)。

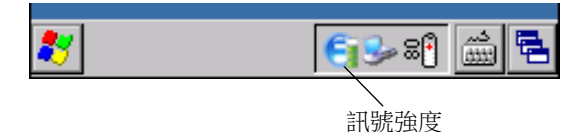

**圖 5-2** *訊號強度圖示* 

若要再次開啟無線電,請點選工作列上的 Signal Strength (訊號強度) 圖示,並選取 Enable Radio (啟用無線電)。

### 基本設定

以下是建立無線連線必須執行的基本動作清單。請注意,這些動作存在許多散置各處的細微差異,可能會影響 無線連線的效能,若未仔細閱讀,便可能遺漏。

您會需要建立一個設定檔。建議您閱讀有關設定檔編輯器的章節。

- 請向 IT 系統管理員請教如何設定連線 (延展服務設置識別碼 (ESSID)、企業或個人、驗證類型、通道類型、 憑證需求、保護存取認證 (PAC) 需求)。請注意,並非所有列出的項目都是相關聯的。
- 2. 請使用 IT 系統管理員所提供的資訊來建立設定檔。
- 3. 進入 Manage Profile (管理設定檔) 畫面、選取設定檔 (按住),然後在接下來出現的內容功能表上選取 Connect (連線) 選項。

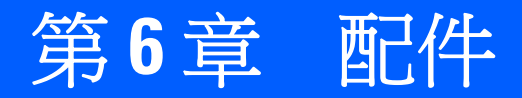

# 簡介

MC21XX 配件可提供各種產品支援功能。配件包括通訊座、纜線和備用電池充電器。表 6-1 列出 MC21XX 的配件。

#### 表6-1 MC21XX 配件

| 配件          | 零件編號            | 說明                                               |  |  |  |
|-------------|-----------------|--------------------------------------------------|--|--|--|
| 通訊座         |                 |                                                  |  |  |  |
| 單槽式 USB 通訊座 | CRD2100-1000UR  | 為 MC21XX 主電池充電,並透過 USB 連線同步處理 MC21XX 和主機電腦。      |  |  |  |
| 四槽式充電專用通訊座  | CRD2100-4000CR  | 最多可為四個 MC21XX 充電。                                |  |  |  |
| 四槽式乙太網路通訊座  | CRD2100-4000ER  | 最多可為 MC21XX 充電,並透過乙太網路與<br>MC21XX 連線。            |  |  |  |
| 充電          |                 |                                                  |  |  |  |
| 四槽式備用電池充電器  | SAC2100-4000CR  | 最多可為四個 MC21XX 備用電池充電。                            |  |  |  |
| 電源供應器       | PWRS-14000-249R | 為 MC21XX、單槽式 USB 通訊座和USB<br>ActiveSync/充電纜線提供電源。 |  |  |  |
| 電源供應器       | PWRS-14000-148R | 為四槽式充電專用通訊座和四槽式乙太網路通訊座<br>提供電源。                  |  |  |  |
| 電源供應器       | PWRS-14000-241R | 為四槽式備用電池充電器提供電源。                                 |  |  |  |
| 直流電源線       | 50-16002-042R   | 為四槽式乙太網路通訊座或四槽式充電專用通訊<br>座,從電源供應器提供電源。           |  |  |  |
| 美式交流電源線     | 50-16000-182R   | 為雙線電源供應器提供電源。                                    |  |  |  |
| 國際交流電源線     | -               | 為雙線電源供應器提供電源。另行購買。                               |  |  |  |
| 美式交流電源線     | 23844-00-00R    | 為三線電源供應器提供電源。                                    |  |  |  |

#### 表6-1 MC21XX 配件(續)

| 配件                  | 零件編號             | 說明                               |  |  |
|---------------------|------------------|----------------------------------|--|--|
| 國際交流電源線             | -                | 為三線電源供應器提供電源。另行購買。               |  |  |
| 續線                  |                  |                                  |  |  |
| USB ActiveSync/充電纜線 | 25-154073-01R    | 提供 USB 用戶端通訊功能,以及為 MC21XX<br>充電。 |  |  |
| USB 纜線              | 25-128458-01R    | 透過單槽式 USB 通訊座提供 USB 通訊。          |  |  |
|                     |                  |                                  |  |  |
| 手腕帶                 | SG-MC2123225-01R | 替换手腕帶。                           |  |  |
| 皮套                  | SG-MC2121205-01R | 為 MC21XX 提供機座的軟式固定夾。             |  |  |
| 吊繩                  | SG-MC2127225-01R | 選用的 MC21XX 固定用吊繩。                |  |  |
| 其他                  |                  |                                  |  |  |
| 數據機硬體鎖              | MDM9000-100R     | 透過 MC21XX 和數據機配接器纜線提供數據機<br>連線。  |  |  |
| 數據機配接器纜線            | 25-154074-01R    | 將數據機硬體鎖連接到 MC21XX。               |  |  |
| 2400 mAh 電池         | BTRY-MC21EAB0E   | 替換電池。                            |  |  |
| 迷你手寫筆               | STYLUS-00007-03R | 替换迷你手寫筆 (3 入)。                   |  |  |
| 手寫筆                 | 11-42794-03R     | 替换手寫筆 ( <b>3</b> 入)。             |  |  |
| 拴鏈點                 | KT-133855-01R    | 替换拴鏈 (5 入)。                      |  |  |
| 螢幕保護貼               | KT-158412-03R    | 替換螢幕保護貼 (3 入)。                   |  |  |
| 對接式配接器              | 21-158413-01R    | 將兩個單槽式 USB 通訊座貼合對接。              |  |  |

# 單槽式 USB 通訊座

注意 請確保遵循第7-2 頁的電池安全準則中所述的電池安全準則。

單槽式 USB 通訊座:

- 提供 5.4 VDC 電源來操作 MC21XX,並且為電池充電。
- 提供 USB 連接埠,以便在 MC21XX 和主機電腦之間進行資料通訊。
- 在 MC21XX 和週邊裝置之間進行 USB 主機通訊。

#### 電池充電

單槽式 USB 通訊座可以為 MC21XX 主電池充電。為 MC21XX 充電的步驟如下:

1. 將 MC21XX 插入插槽中。MC21XX LED 指示燈會表示 MC21XX 電池的充電狀態。電池充電時間約為四小時。如需充電狀態指示的詳細資訊,請參閱 第1-5 頁的表 1-1。

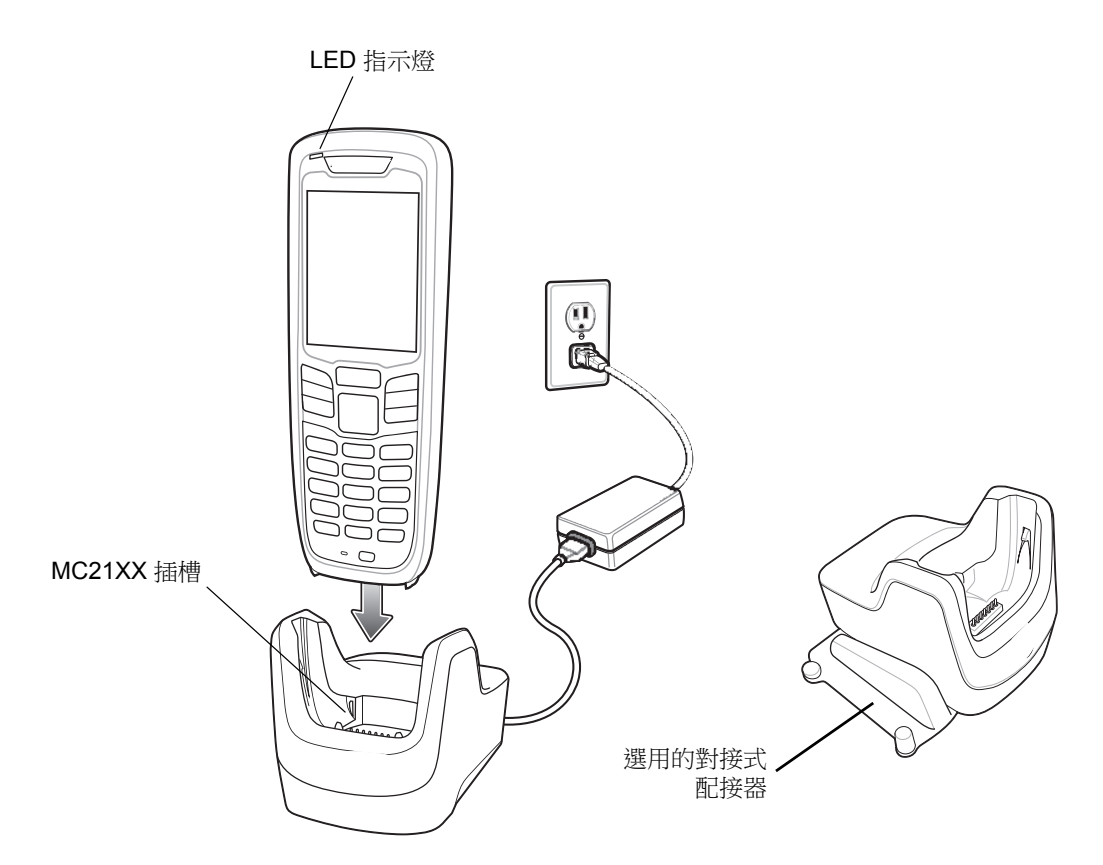

圖 6-1 單槽式 USB 通訊座

2. 充電完畢後,請從通訊座取出 MC21XX。

您可以使用選用的對接式配接器,將兩個或兩個以上的通訊座連接起來。每一個通訊座仍需具備各自的電源供應器。

# 四槽式充電專用通訊座

```
注意 請確保遵循第7-2頁的電池安全準則中所述的電池安全準則。
```

四槽式充電專用通訊座:

- 可提供 5.4 VDC 電源來操作 MC21XX,並且為電池充電。
- 最多可同時為四個 MC21XX 充電。

#### 電池充電

/!

四槽式充電專用通訊座最多可同時為四個 MC21XX 充電。為 MC21XX 充電的步驟如下:

1. 將 MC21XX 插入通訊座插槽中。

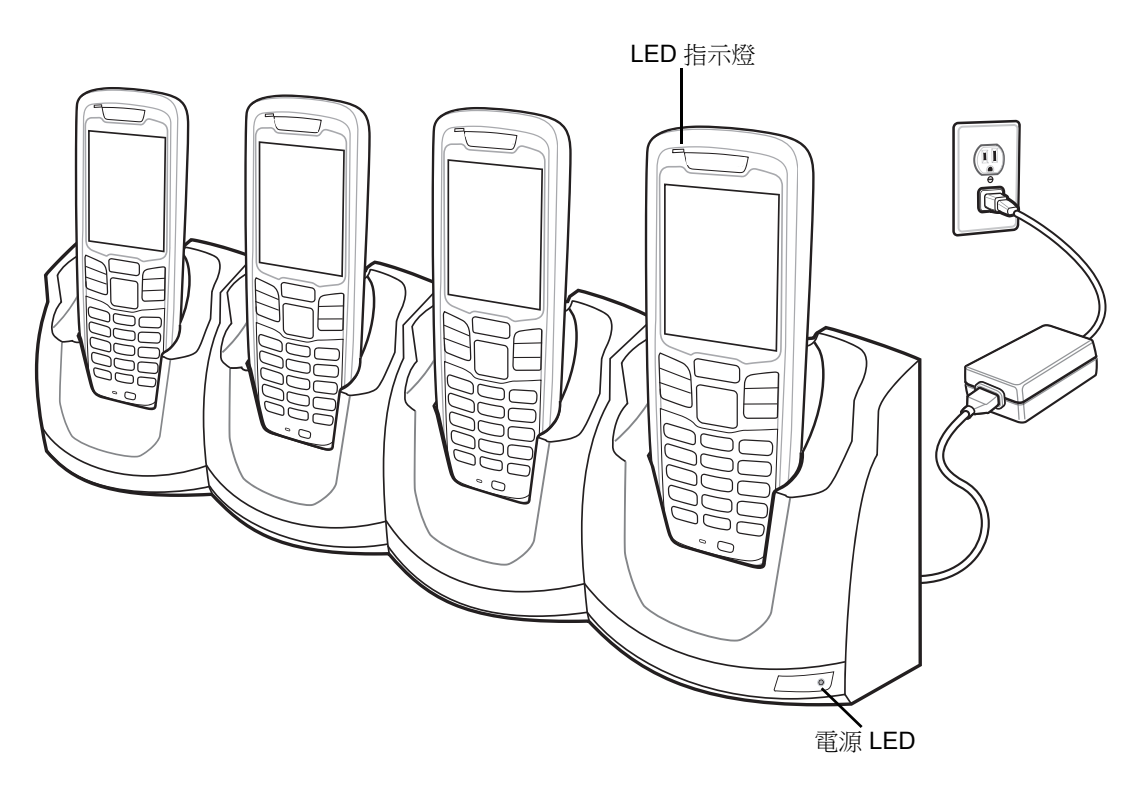

#### 圖 6-2 四槽式充電專用通訊座

- 2. MC21XX LED 指示燈會表示 MC21XX 電池的充電狀態。電池充電時間通常約為四小時。如需充電狀態指示的詳細資訊,請參閱第1-5 頁的表 1-1。
- 3. 充電完畢後,請從通訊座取出 MC21XX。

#### 電源 LED

綠色電源 LED 燈亮起,表示四槽式充電專用通訊座已經接上電源。

# 四槽式乙太網路通訊座

注意 請確保遵循第7-2 頁的電池安全準則中所述的電池安全準則。

四槽式乙太網路通訊座:

- 可提供 5.4 VDC 電源來操作 MC21XX,並且為電池充電。
- 最多可同時為四個 MC21XX 充電。
- 將 MC21XX 連接到乙太網路。

#### 電池充電

四槽式乙太網路通訊座最多可同時為四個 MC21XX 充電。為 MC21XX 充電的步驟如下:

1. 將 MC21XX 插入通訊座插槽中。

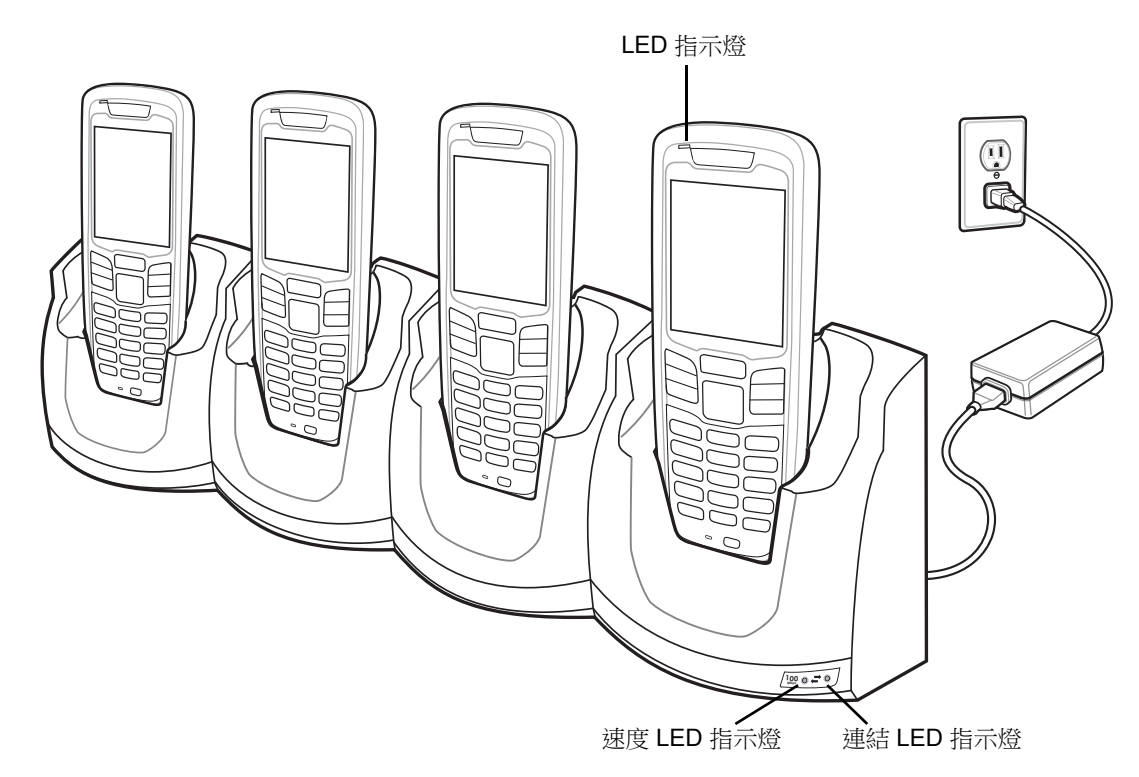

#### 圖 6-3 四槽式乙太網路通訊座

- MC21XX LED 指示燈會表示 MC21XX 電池的充電狀態。電池充電時間通常約為四小時。如需充電狀態指示的詳細資訊,請參閱第1-5 頁的表 1-1。
- 3. 充電完畢後,請從通訊座取出 MC21XX。

#### LED 充電狀態指示

四槽式乙太網路通訊座會使用 MC21XX 橙黃色 LED 指示燈指示電池的充電狀態。如需充電狀態指示的詳細資訊,請參閱*第 1-5 頁的表 1-1*。

### 速度 LED 指示燈

綠色的速度 LED 指示燈亮起時,代表傳輸速率是 100 Mbps。如果指示燈不亮,代表傳輸速率是 10 Mbps。

### 連結 LED 指示燈

黄色的連結 LED 指示燈閃爍時代表活動中,持續亮起時代表已建立連結。如果指示燈不亮,代表沒有連結。

# 四槽式備用電池充電器

注意 請確保遵循第7-2頁的電池安全準則中所述的電池安全準則。

四槽式備用電池充電器最多可同時為四個備用電池充電。

#### 備用電池充電

/!

若要為四個備用電池充電,請執行下列步驟:

- 1. 以連接端向前的方式,將備用電池插入備用電池充電槽中。
- 2. 將電池向下調整插入充電槽中。

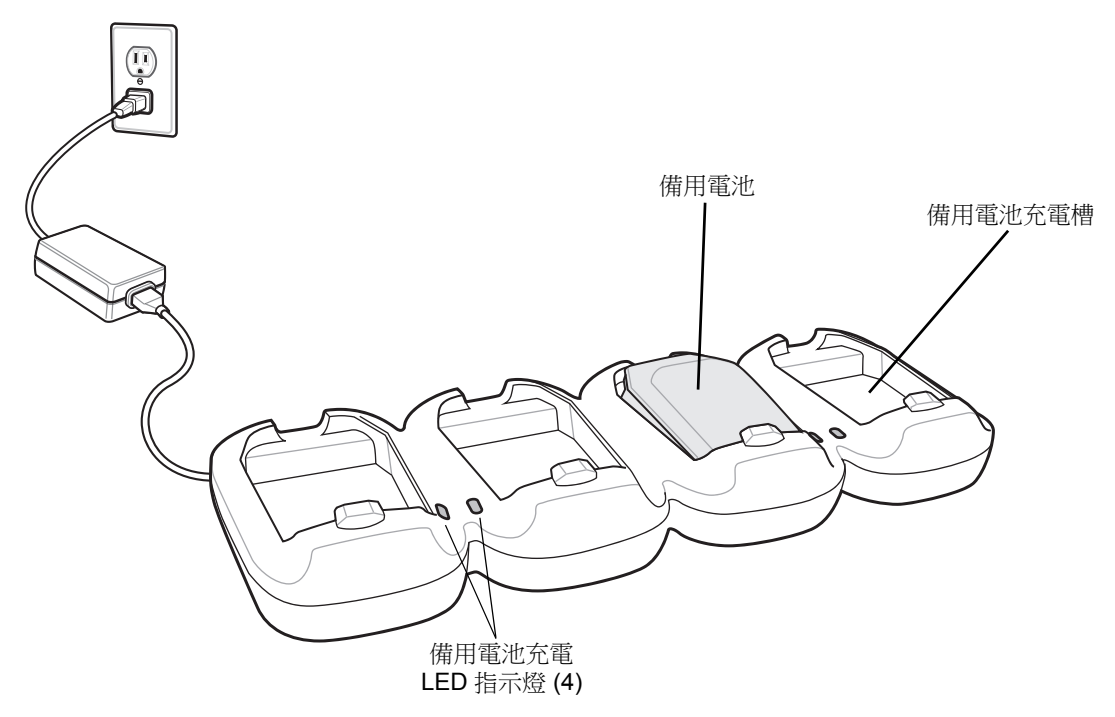

- 圖 6-4 四槽式備用電池充電器
- 3. 將電池輕輕向下壓,以確保接觸良好。電池充電時間約為四小時。如需充電狀態指示的詳細資訊,請參閱 第1-5 頁的表 1-1。
- 4. 充電完畢後,請按下電池固定夾,從插槽中取出電池。

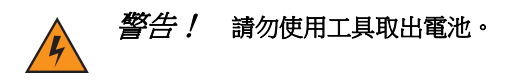

備用電池充電 LED 燈會指示備用電池充電狀態。如需充電狀態指示的詳細資訊,請參閱第1-5 頁的表 1-1。

## 數據機配接器纜線/數據機硬體鎖

您可以使用數據機配接器纜線和數據機硬體鎖,透過遠端電話線在 MC21XX 和主機電腦之間進行資料通訊,並 且在 MC21XX 和主機電腦之間同步處理資訊。

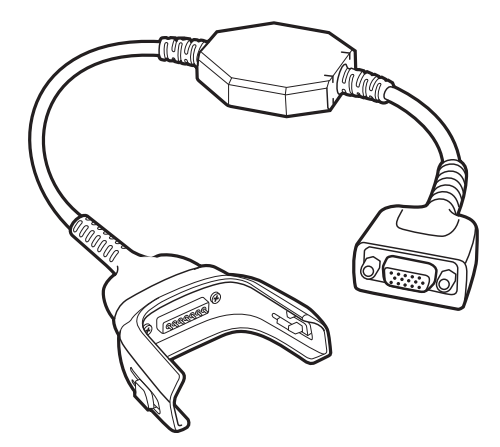

圖 6-5 數據機配接器纜線

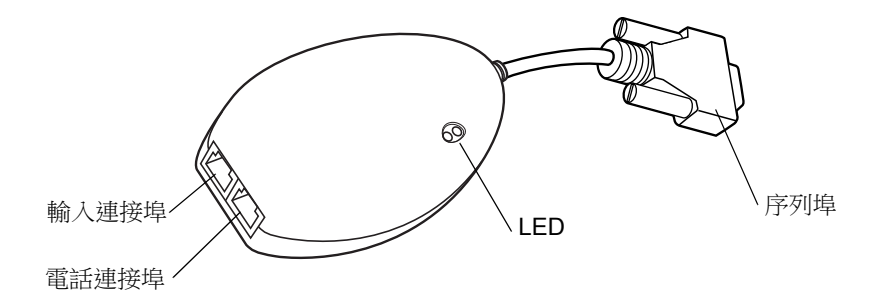

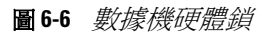

數據機連線需要下列項目:

- 撥號伺服器系統管理員的電話號碼、IP 位址與 DNS/WINS 位址資訊
- 主機系統上的撥號帳戶,包括使用者 ID 和密碼
- RJ11 或 RJ12 數據機纜線
- 連接至本機電話系統的運作中電話插孔 (支援插入式數據機)
- 設定國碼以使用具有適當國家/地區電話網路的數據機。
設定

連接至 MC21XX

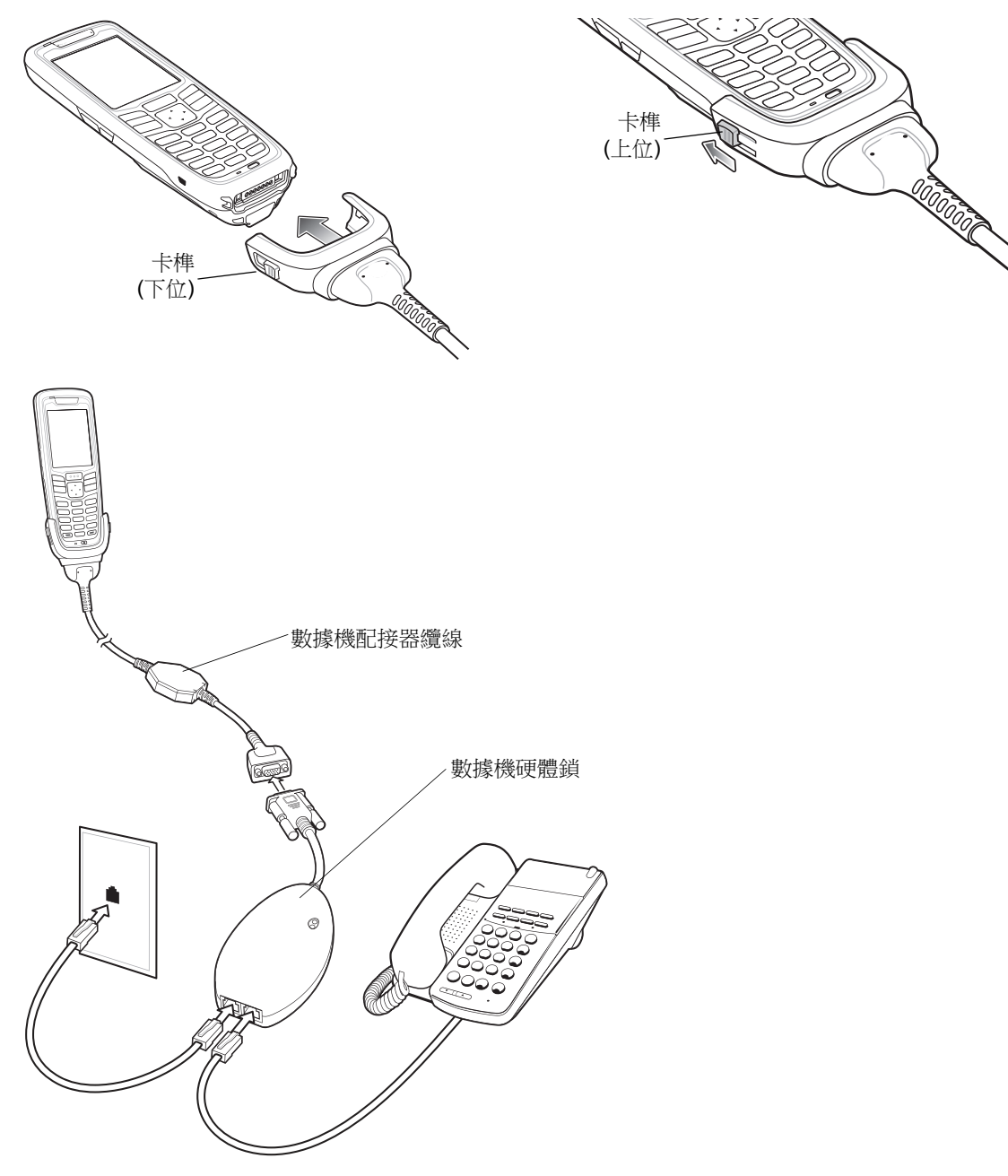

圖 6-7 設定數據機硬體鎖

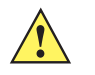

注意 請勿將數據機的 15 針腳接頭連接至主機電腦的 VGA 連接埠。

#### 使用正確的電話線類型

使用標準類比電話線,如同大多數家庭使用的產品。在辦公室,使用連接至傳真機或數據機的線路。在旅館, 要求具有標準電話線或資料連接埠的房間。若有必要,在傳送資料前,請先聯絡當地電信公司或系統管理員, 以確認您使用的是正確的線路類型。

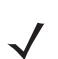

**註** 若是使用電話,請將電話線連接至數據機上的電話連接埠。

#### 表 6-2 數據機 LED 指示燈

| LED      | 指示                            |
|----------|-------------------------------|
| 關閉       | 數據機沒有妥善連接到 MC21XX;數據機沒有接收到電源。 |
| 綠色       | 收據機已經連接到 MC21XX,並且正在接收電源。     |
| 橙黃色燈持續亮起 | MC21XX 正與主機電腦通訊。              |

# USB ActiveSync/充電纜線

USB ActiveSync/充電纜線:

- 搭配認可的電源供應器時,可提供 MC21XX 操作與充電電源。
- 可將 MC21XX 與主機電腦的資訊同步化;也可以使用自訂或協力廠商的軟體,將 MC21XX 與企業資料庫 同步化。
- 針對與 USB 裝置 (如主機電腦) 之間的通訊,可透過 USB 傳輸連接埠,提供 USB 連線。有關通訊設定的 程序,請參閱《MC21XX 系列行動資料終端整合業者指南》。

若要將纜線連接到 MC21XX,請執行下列步驟:

- 1. 請確認將兩個卡榫推到下位。
- 2. 將接頭對準 MC21XX 的底部並連接。
- 3. 將兩個卡榫向上推,把接頭鎖定在 MC21XX 上。

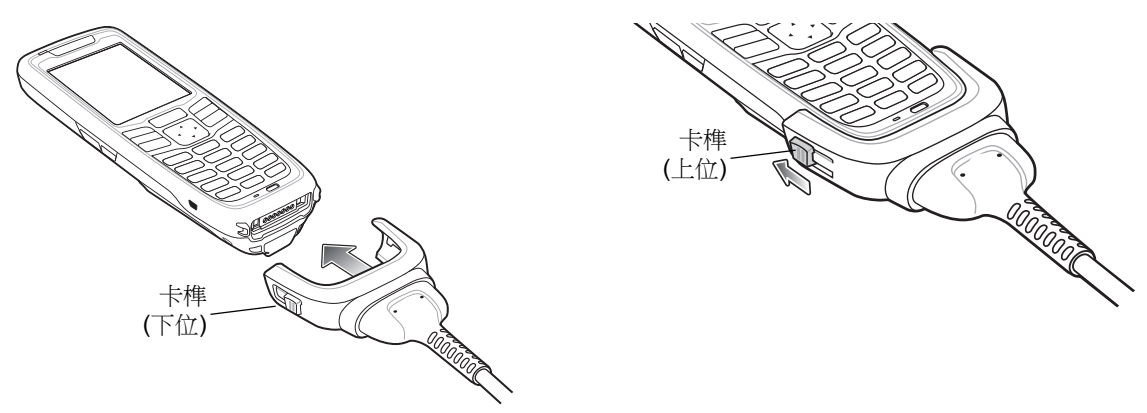

圖 6-8 USB 充電纜線

# 電池充電與操作電力

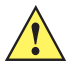

注意 請確保遵循第7-2頁的電池安全準則中所述的電池安全準則。

若要為 MC21XX 電池充電,請執行下列步驟:

1. 將 USB ActiveSync/充電纜線電源接頭,連接到認可的電源。

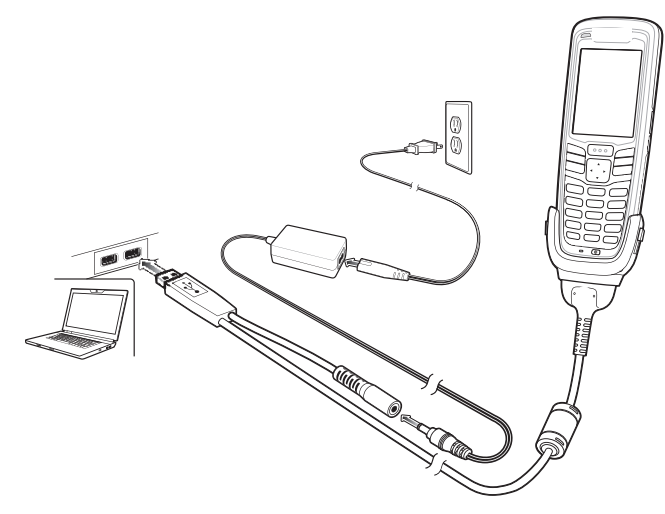

#### 圖 6-9 USB 充電纜線

- 2. 將 MC21XX 的底部推入 USB ActiveSync/充電纜線的接頭中。
- 3. 將纜線接頭上面的兩個卡榫調到上位,將接頭鎖定在 MC21XX 上。
- 4. LED 指示燈會指示 MC21XX 電池的充電狀態。電池通常在四小時內即可完全充電。有關充電狀態指示的詳 細資訊,請參閱 第1-5 頁的表 1-1。
- 5. 充電完畢後,請將兩個卡榫向下推,然後拔出纜線接頭。

## LED 充電狀態指示

USB ActiveSync/充電纜線是以橙黃色的 LED 指示燈號指示電池的充電狀態。如需充電狀態指示的詳細資訊,請參閱*第 1-5 頁的表 1-1*。

配件 6-13

# 皮套

皮套可作為 MC21XX 的機座。

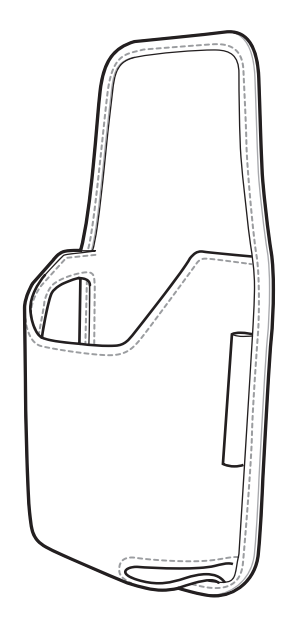

**圖 6-10** 皮套

皮套可將 MC21XX 固定在皮帶或腰帶上。請以螢幕面對使用者的方向,將 MC21XX 放進皮套中。

# 手腕帶

您可以使用選用的手腕帶,將 MC21XX 牢牢固定。

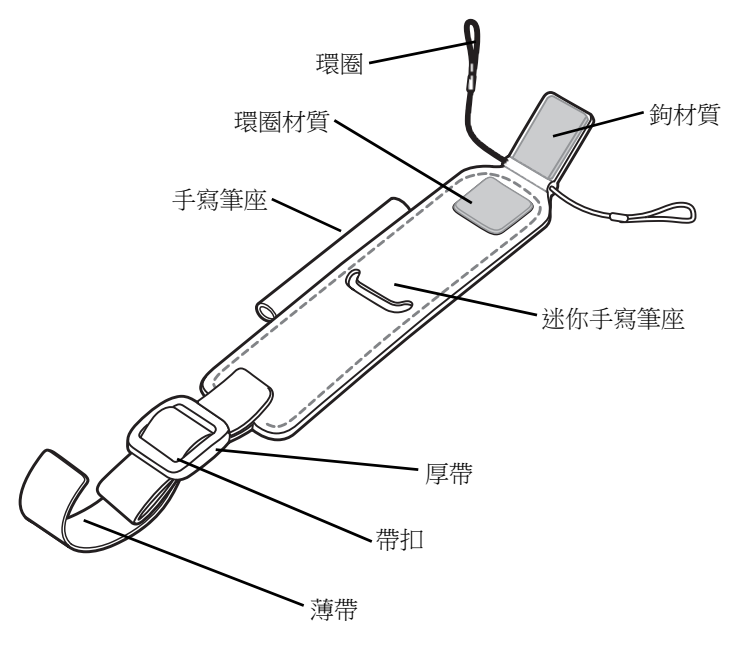

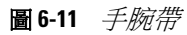

#### 安裝

若要安裝手腕帶,請執行下列步驟:

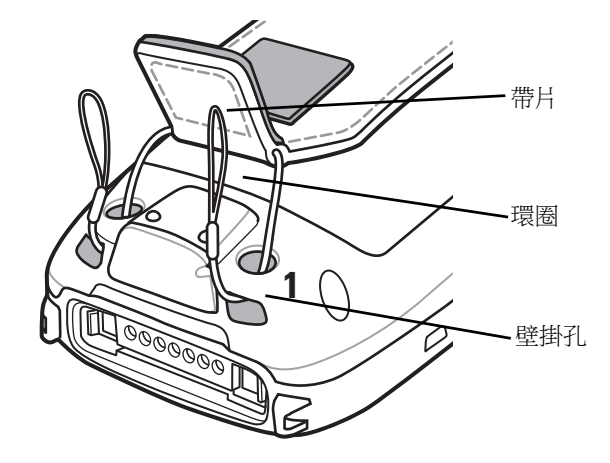

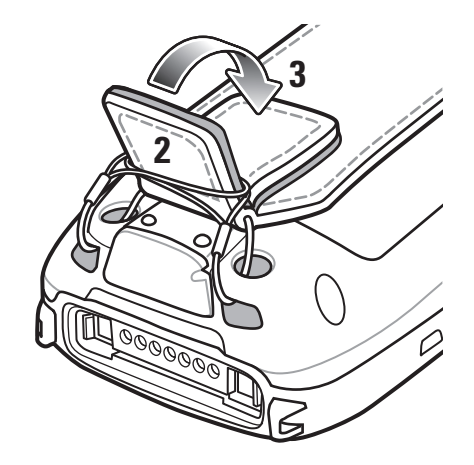

#### 圖 6-12 將環圈穿過壁掛孔

- 1. 分別將兩個環圈穿過兩個壁掛孔。
- 2. 將環圈套在帶片上。
- 3. 將帶片下壓固定。
- 4. 將手腕帶的兩條帶子尾端同時穿過手腕帶條。

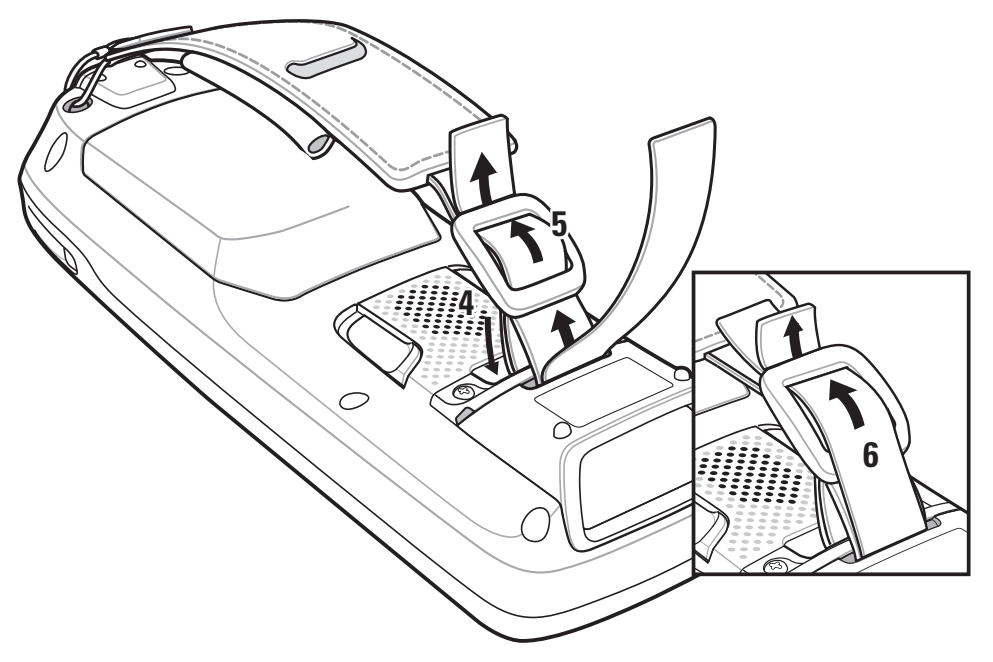

圖 6-13 將手腕帶連接到手腕帶條

- 5. 將厚帶尾端穿過帶扣。
- 6. 將薄帶尾端穿過帶扣。

## 移除

若要取下手腕帶,請執行下列步驟:

- 1. 從帶扣拉出手腕帶的帶子。
- 2. 從手腕帶條拉出手腕帶的帶子。
- 3. 將帶片拉高。
- 4. 從帶片取下環圈。
- 5. 從壁掛孔拉出環圈。

# 吊繩

您可以使用選用的吊繩來固定 MC21XX。

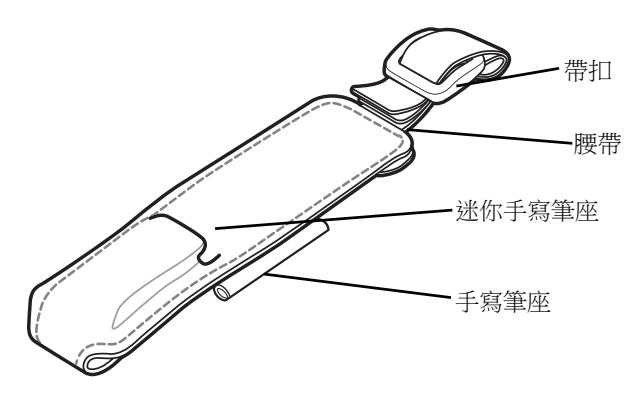

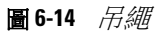

## 安裝

1. 將手腕帶的兩條帶子尾端同時穿過手腕帶條。

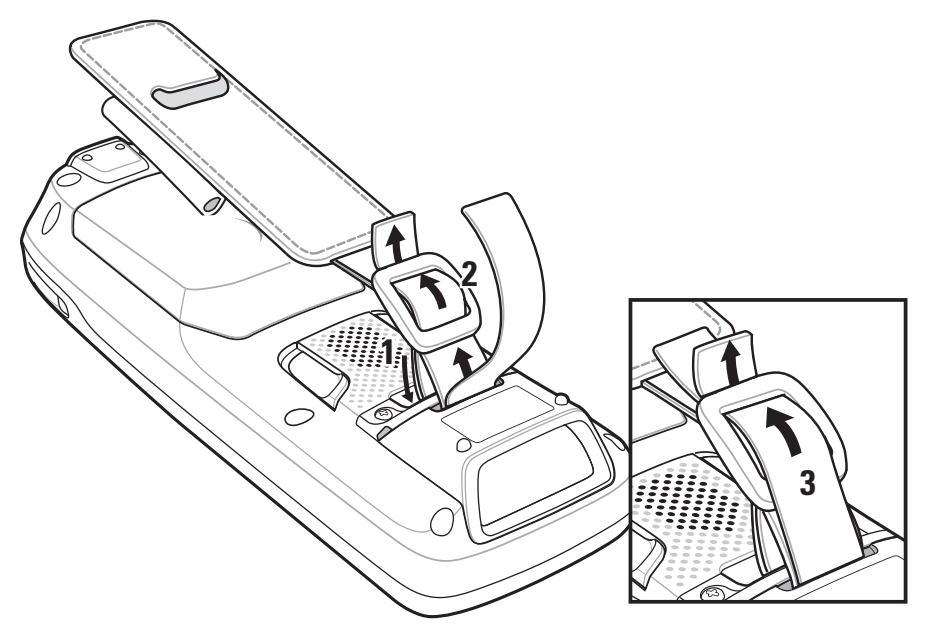

**圖 6-15** 安裝吊繩

- 2. 將厚帶尾端穿過帶扣。
- 3. 將薄帶尾端穿過帶扣。

## 移除

若要取下吊繩,請執行下列步驟:

- 1. 從帶扣拉出手腕帶的帶子。
- 2. 從手腕帶條拉出手腕帶的帶子。

配件 6-17

# 迷你手寫筆

若要將迷你手寫筆連接到 MC21XX,請執行下列步驟:

1. 將拴鏈的其中一個環圈穿過迷你手寫筆槽。

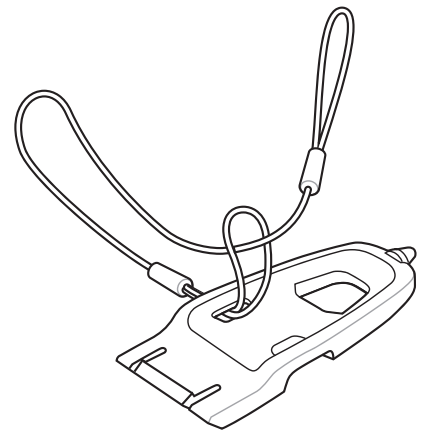

- 圖 6-16 將拴鏈連接到迷你手寫筆
- 2. 將拴鏈另一端穿過剛剛那個環圈。
- 3. 將拴鏈尾端穿過手腕帶條上的小孔。

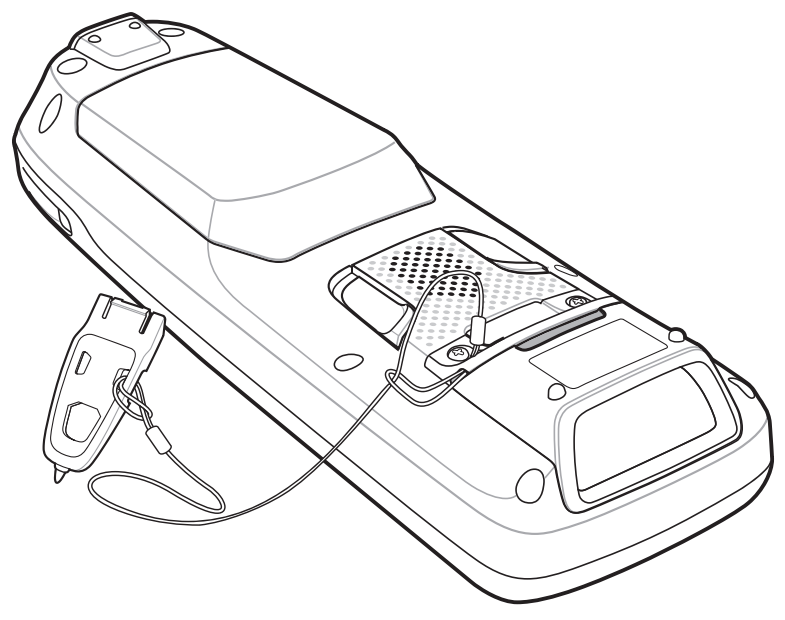

- 圖 6-17 將述你手寫筆連接到 MC21XX
- 4. 將迷你手寫筆穿過拴鏈的環圈。

# 第7章 維護與疑難排解

# 本章含有清潔與存放 MC21XX 的說明,並且針對操作 MC21XX 時可能發生的問題,提供疑難排解方案。

簡介

# 維護 MC21XX

若要使產品順利運作,使用 MC21XX 時請遵守下列訣竅:

 請勿刮傷 MC21XX 的螢幕。使用 MC21XX 時,請使用隨附的手寫筆或觸控式螢幕專用的塑膠筆尖筆。請 勿在 MC21XX 螢幕上使用一般的筆或鉛筆,也不要使用其他尖銳物品。

Zebra 建議您使用螢幕保護貼,產品編號 KT-158412-03R。

- 雖然 MC21XX 防水防塵,但是最好不要讓它長時間暴露在雨水或溼氣當中。您不妨將 MC21XX 當作是袖珍型計算機或其他小型電子儀器。
- MC21XX 的螢幕是玻璃製品。請勿使 MC21XX 掉落,或使其遭受強烈撞擊。
- 避免讓 MC21XX 置於極端的溫度下。天氣炎熱時請勿將其置於車內,並遠離熱源。
- 不要在任何在多塵或潮濕的地方存放或使用 MC21XX。
- 請使用柔軟的拭鏡布清潔 MC21XX。如果 MC21XX 螢幕表面髒汙,請以沾過稀釋玻璃清潔液的軟布來 清潔。
- 請定期更換充電式電池,以確保最長的電池壽命,與最高的產品效能。電池壽命取決於個人的使用類型。
- MC21XX 貼有螢幕保護貼。Zebra 建議您,使用螢幕保護貼以盡量減少損耗。螢幕保護貼可增強觸控式 螢幕顯示的可用性與耐用性。優點包括:
  - 防止刮傷與擦痕
  - 寫入與接觸表面持久耐用且具觸感
  - 耐磨性與耐化學腐蝕性
  - 防炫
  - 裝置的螢幕外觀保持全新狀態
  - 安裝快速輕易。

## 7-2 MC21XX 系列使用者指南

# 電池安全準則

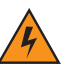

**警告!** 若不遵守這些準則,可能會引起火災、爆炸或其他危險。

- 為裝置充電的區域附近應避免有碎石瓦礫、易燃物或化學物品。裝置於非商業環境中充電時應特別小心 注意。
- 請依照本使用者指南中的準則來使用和存放電池,以及為電池充電。
- 電池使用不當可能引發火災、爆炸或其他危險。
- 請勿使用工具從 MC21XX 或電池充電配件取出電池。
- 若要為行動裝置的電池充電,電池以及充電器的溫度必須介於華氏 32 度到 104 度之間 (攝氏 0 度到 40 度)
- 請勿使用不相容的電池及充電器。使用不相容的電池或充電器可能引發火災、爆炸、漏液或其他危險。如 果您對於電池或充電器的相容性有任何疑問,請聯絡 Zebra 支援中心。
- 若為使用 USB 連接埠做為充電來源的裝置,僅限連接至有 USB-IF 標誌或是完成 USB-IF 相容性計畫的 產品。
- 依 IEEE1725 第 10.2.1 條規定,通過核准電池驗證的所有電池一律貼有 Zebra 防偽標誌。請檢查電池是 否有 Zebra 驗證防偽標誌再進行安裝。
- 請勿拆卸、打開、壓碎、彎曲或扭轉、打孔或切碎電池。
- 將任何使用電池的裝置掉落在堅硬表面上所造成的嚴重衝擊,可能會使電池過熱。
- 請勿造成電池短路,或讓金屬或導體觸及電池端子。
- 請勿改裝或重製電池、嘗試將異物插入電池、將電池浸入或暴露於水或其他液體中,或將電池暴露於火、 爆炸或其他危險之中。
- 請勿將設備放置或儲存於可能十分炙熱的區域,像是停放的車輛、靠近散熱器或其他熱源。請勿將電池放置於微波爐或是烘乾機中。
- 兒童應於監督之下使用電池。
- 請依照當地法規妥善處置廢棄充電電池。
- 請勿將電池拋置於火中。
- 若有電池滲漏的情形,請勿讓滲出的液體接觸皮膚或眼睛。如果已經接觸到了,請立即用大量的清水沖洗 接觸的部位,並且就診。
- 若您懷疑設備或電池受損,請聯絡 Zebra 支援中心以安排檢測事宜。

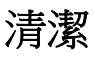

<u>^</u> ·

注意 請一律戴上護目配備。

請先閱讀壓縮空氣與酒精產品上的標籤再使用。

如需使用其他醫療用溶液,請聯絡 Zebra 以取得詳細資訊。

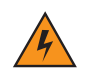

警告! 本產品必須避免接觸熱油或其他易燃液體。若接觸這類物質,請拔除裝置,立即遵照這些準則清潔產品。

#### 核准的清潔劑活性成份

任何清潔劑中的 100% 活性成份必須由下列一或數種組合成分構成:異丙醇、漂白劑/次氯酸鈉、過氧化氫或溫和清潔皂。

#### 有害成份

下列化學成分已知會損壞 MC21XX 上的塑膠材質,不應與裝置接觸:氨水、胺或氨的合成物;丙酮;酮;乙醚;芳香劑與氯化碳氫化合物;水溶液或酒精鹼性溶液;乙醇胺;甲苯;三氯乙烯;苯;石碳酸及TB-lysoform。

#### 清潔指示

請勿將液體直接塗抹在 MC21XX 上。將軟布浸濕或使用預先浸泡的拭布。請勿將裝置包裹在布料或拭布中,而 是輕柔地擦拭裝置。請小心不要將液體潑灑在顯示幕周圍或其他地方。使用裝置前先讓它自然風乾。

#### 特殊清潔附註

許多乙烯基手套含鄰苯二甲酸添加劑,此成份通常不建議用於醫療用途,而且已知會損壞 MC21XX 的外殼。在 穿戴含鄰苯二甲酸的乙烯基手套時,或在脫下手套後未洗淨手上殘留的污染物之前,最好不要使用 MC21XX。 如果在操作 MC21XX 之前,使用了包含上述任何有害成分的產品 (例如,含有乙醇胺的手部清潔液),請務必將 雙手完全擦乾後再操作 MC21XX,以免損壞塑膠外殼。

#### 所需材料

- 酒精棉
- 拭鏡紙
- 棉棒
- 異丙醇
- 附噴管的壓縮空氣噴罐。

#### 清潔 MC21XX

#### 外殼

使用酒精棉擦拭外殼,其中包括按鍵與按鍵之間。

#### 顯示幕

您可以用酒精棉擦拭顯示幕,但必須謹慎小心,請勿在顯示幕邊緣留下任何液體。請立即以不會造成磨損的軟布擦乾顯示幕,避免留下水漬。

#### 掃描器窗口

定期使用拭鏡紙或其他適合用來清潔光學器材 (例如眼鏡) 的材料來擦拭掃描器窗口。

## 7-4 MC21XX 系列使用者指南

#### 接頭

- 1. 從 MC21XX 取出主電池。請參閱第1-7 頁的取出主電池。
- 2. 用棉棒有棉花的一端沾異丙醇。
- 3. 用棉花棒有棉花的那一端,來回擦拭 MC21XX 底部的接頭。請勿在接頭留下棉絮。
- 4. 至少重複三次。
- 5. 用沾過異丙醇的棉棒,拭去接頭周圍的任何油漬或髒污。
- 6. 使用乾棉棒重複步驟4至6。

**注意** 噴管/噴嘴不可對準自己和他人,而且噴嘴或噴管遠離臉部。

- 7. 在距離接頭表面 ½ 英吋遠處,將噴管/噴嘴對準表面噴出壓縮空氣。
- 8. 檢查四周是否有任何油漬或髒污,如有必要,請重複步驟。

#### 清潔通訊座接頭

若要清潔通訊座接頭:

- 1. 從通訊座拔除直流電源線。
- 2. 用棉棒有棉花的一端沾異丙醇。
- **3.** 用棉棒有棉花的一端擦拭接頭的接腳四周。在接頭的一側緩慢來回移動棉棒,接著換到另一側。請勿在接頭留下棉絮。
- 4. 請以棉棒擦拭接頭的每一側。

注意 噴管/噴嘴不可對準自己和他人,而且噴嘴或噴管遠離臉部。

- 5. 在距離 1/2 英吋遠處,將噴管/噴嘴對準表面噴出壓縮空氣。
- 6. 請勿留下任何棉絮,如果有,請去除。
- 7. 若通訊座有油漬與其他髒污,請使用無棉絮的布沾酒精加以拭除。
- 等待至少 10 至 30 分鐘 (視環境溫度與濕度而定) 讓酒精揮發,通訊座才能通電。
  若溫度過低,濕度過高,等候時間需要更長。溫度高濕度低的環境等候乾燥的時間較短。

#### 清潔頻率

祝行動裝置使用環境不同而定,清潔頻率由客戶自行斟酌。需要時皆應加以清潔。然而,若使用環境不潔,建 議定期清潔掃描器窗口,才能確保最佳掃描效能。

# 疑難排解

## MC21XX

表7-1 MC21XX 疑難排解

| 問題                                | 原因                                        | 解決方案                                                                 |
|-----------------------------------|-------------------------------------------|----------------------------------------------------------------------|
| 無法啟動 MC21XX。                      | 主電池未充電。                                   | 更換主電池,或者為主電池充電。                                                      |
|                                   | 主電池未安裝妥當。                                 | 請確定已正確安裝主電池。請參閱第1-4頁的安裝主電池。                                          |
|                                   | 系統當機。                                     | 執行暖開機。如果 MC21XX 仍然無法啟動,請執行冷開機。如需詳細資訊,請參閱第 2-12 頁的重設 MC21XX。          |
| 電池並未充電。                           | 電池故障。                                     | 請更換電池。如果 MC21XX 仍然無法運作,請先嘗試暖開機,然後再嘗試冷開機。如需詳細資訊,請參閱第2-12 頁的重設 MC21XX。 |
|                                   | 在電池還在充電時,<br>就從電源裝置拔出<br>MC21XX。          | 連接電源並開始充電。電池需要最多四小時以完全充電。                                            |
|                                   | 極端電池溫度。                                   | 如果環境溫度低於華氏 32 度 (攝氏 0 度) 或高於華氏 104 度 (攝氏 40 度),電池就不會充電。              |
| 螢幕上看不到文字。                         | MC21XX 的電源未<br>開啟。                        | 按下 <b>電源</b> 按鈕。                                                     |
| 在資料通訊期間,並未<br>傳輸資料,或傳輸的資<br>料不完整。 | 進行通訊時,將<br>MC21XX 自通訊座<br>取出或從主機電腦<br>拔除。 | 請將 MC21XX 放回通訊座或重新接上纜線,然後重新<br>傳輸。                                   |
|                                   | 不正確的纜線組態。                                 | 請聯絡系統管理員,或參閱《MC21XX 系列MC21XX 整<br>合業者指南》。                            |
|                                   | 通訊軟體的安裝或設<br>定不正確。                        | 請聯絡系統管理員,或參閱《MC21XX 系列MC21XX 整<br>合業者指南》。                            |
| MC21XX 沒有聲音。                      | 音量設定太低或已<br>關閉。                           | 請將音量調高。如需詳細資訊,請參閱第2-3頁的調整音量。                                         |
| MC21XX 自行關閉<br>電源。                | <b>MC21XX</b> 不在使<br>用中。                  | MC21XX 在停止操作一段時間之後,就會自動關閉。這段時間可以設為一到五分鐘,時間間隔為一分鐘。                    |
|                                   | 電池電力用完。                                   | 將電池重新充電或更換。                                                          |

#### 表7-1 MC21XX 疑難排解(續)

| 問題                            | 原因                       | 解決方案                                                                                                    |
|-------------------------------|--------------------------|----------------------------------------------------------------------------------------------------|
| 點選視窗按鈕或圖示<br>後,無法啟動相應的<br>功能。 | 觸控式螢幕沒有妥善<br>校正。         | 請重新校正螢幕。點選 Start (開始) > Control Panel (控制<br>台) > Stylus (手寫筆) > Calibration (校正) 索引標籤。點選<br>Recalibrate (重新校正) 按鈕。或者按藍色按鈕,再按下<br>ESC 鍵。 |
|                               | MC2100 沒有觸控式<br>螢幕。      | 正常操作。                                                                                                    |
|                               | 系統當機。                    | 將系統暖開機。若要執行暖開機,請參閱第2-12 頁的重設<br>MC21XX。                                                                                                  |
| 出現一則訊息,表示<br>MC21XX記憶體已滿。     | MC21XX 上儲存太多<br>檔案。      | 請刪除沒有使用的備忘錄與記錄。必要時,請將這些記錄<br>儲存在主機電腦上。                                                                                                   |
|                               | MC21XX 上安裝太多<br>應用程式。    | 從 MC21XX 移除不需要的應用程式,以復原記憶體。                                                                                                    |
| <b>MC21XX</b> 不接受掃描<br>輸入。    | 並未載入掃描應用<br>程式。          | 請確認 MC21XX 已載入掃描應用程式。請聯絡系統管理員。                                                                                                    |
|                               | 無法讀取的條碼。                 | 請確認符號是否損毀。                                                                                                    |
|                               | 掃描窗口與條碼之間<br>的距離不正確。     | 確認 MC21XX 位於適當的掃描範圍內。                                                                                                    |
|                               | MC21XX 沒有針對條<br>碼類型進行設定。 | 確認 MC21XX 已設定為接受掃描的條碼類型。                                                                                                    |
|                               | MC21XX 沒有設定為發出嗶聲。        | 如果預期正確的解碼會發出嗶聲,但是沒有聽到,請檢查<br>應用程式設定為解碼正確時發出嗶聲。                                                                                           |
|                               | 電池電量偏低。                  | 檢查電池電量。電池電量偏低時,MC21XX 會自動進入暫<br>停模式。                                                                                                    |
| 開機時,螢幕上出現警<br>告訊息。            | 電池沒有妥善取出。                | 請遵照電池更換程序。請參閱第1-7頁的取出主電池。                                                                                                    |
| MC21XX 在更換電池之後,執行了冷開機         | 沒有遵照電池更換<br>程序。          | 請遵照電池更換程序。請參閱第1-7頁的取出主電池。                                                                                                    |
|                               | 備份電池沒有充分<br>充電。          | 確認備份電池已完全充電。請參閱第1-4頁的電池充電。                                                                                                    |

# 單槽式 USB 通訊座

| 表7-2 | 單槽式 USB | 通訊座疑難排解 |
|------|---------|---------|
|------|---------|---------|

| 徵兆                                                           | 可能原因                                                                         | 解決方案                                       |
|--------------------------------------------------------------|------------------------------------------------------------------------------|--------------------------------------------|
| MC21XX 電池沒有充                                                 | 通訊座沒有接收到電源。                                                                  | 請確認電源線穩固連接至通訊座與交流電源。                       |
| 電 (LED 指示燈沒有<br>亮起)。                                         | 過早從通訊座取出 MC21XX。                                                             | 如果 MC21XX 電池電力已經完全耗盡,則需要五小時才能將電池重新充飽。      |
|                                                              | 沒有安裝電池。                                                                      | 安裝電池。                                      |
|                                                              | 電池有問題。                                                                       | 確認其它電池能正常充電。如果確實如此,請更換<br>有問題的電池。          |
|                                                              | MC21XX 沒有完全插入通<br>訊座。                                                        | 取出 MC21XX,然後重新插入通訊座,請確認放置<br>穩固。           |
| 在資料通訊期間,並未<br>傳輸資料,或傳輸的資<br>料不完整。                            | 進行通訊時,將 MC21XX 自通訊座取出。                                                       | 請將 MC21XX 放回通訊座,並重新傳輸。                     |
|                                                              | 不正確的纜線組態。                                                                    | 請聯絡系統管理員,或參閱《MC21XX 系列整合業者指南》。             |
|                                                              | 未安裝或未正確設定通訊<br>軟體。                                                           | 請聯絡系統管理員,或參閱《MC21XX 系列整合業者指南》。             |
| 週邊裝置未正常運作。                                                   | 使用不正確的通訊纜線。                                                                  | 請向廠商取得正確的纜線。請使用 microUSB A 到<br>USB B 的纜線。 |
| 在建立 Bluetooth 撥號<br>網路連線時,出現一則<br>「Port Close」(連接埠<br>關閉)訊息。 | 使用者在恢復使用或暖開機之後,就立刻用 Bluetooth DUN<br>連線到遠端裝置;或是在進行<br>暖開機時,沒有妥善關閉作用<br>中的連線。 | 請等候 10 秒,再重新建立作用中的連線。                      |

# 四槽式充電專用通訊座

| 表 7-3  | 四槽式充電專用通訊座疑難排解 |
|--------|----------------|
| 1X / J |                |

| 問題               | 原因                    | 解決方案                                      |
|------------------|-----------------------|-------------------------------------------|
| MC21XX 電池未充電 (指示 | 通訊座沒有接收到電源。           | 請確認電源線穩固連接至通訊座與交流電源。                      |
| 燈沒有亮起)。          | 沒有安裝電池。               | 安裝電池。                                     |
|                  | 電池有問題。                | 確認其它電池能正常充電。如果確實如此,請<br>更換有問題的電池。         |
|                  | 過早從通訊座取出 MC21XX。      | 如果 MC21XX 電池電力已經完全耗盡,則需<br>要五小時才能將電池重新充飽。 |
|                  | MC21XX 沒有完全插入通<br>訊座。 | 取出 MC21XX,然後重新插入通訊座,請確認 放置穩固。             |

# 四槽式備用電池充電器

#### 表7-4 四槽式備用電池充電器疑難排解

| 徵兆                       | 可能原因                                 | 解決方案                                                     |
|--------------------------|--------------------------------------|----------------------------------------------------------|
| 備用電池未充電                  | 充電器未接收到電源。                           | 請確認電源線穩固連接至充電器與交流電源。                                     |
| (備用電池充電 LED<br>指示燈沒有亮起)。 | 備用電池沒有放好。                            | 取出電池,然後重新插入充電器,請確認放置穩固。                                  |
|                          | 過早從充電器取出備<br>用電池,或是過早從<br>交流電源拔除充電器。 | 確認充電器接收到電源。確認備用電池已正確插入。如果電池<br>電力已經完全耗盡,則需要五小時才能將電池重新充飽。 |
|                          | 備用電池故障。                              | 確認其它電池能正常充電。如果確實如此,請更換有問題的<br>電池。                        |

# USB ActiveSync/充電纜線

#### 表7-5 USB ActiveSync/充電纜線疑難排解

| 徵兆                                      | 可能原因                    | 解決方案                                      |
|-----------------------------------------|-------------------------|-------------------------------------------|
| MC21XX 電池沒有                             | 纜線沒有接收到電源。              | 請確認電源線穩固連接至纜線與交流電源。                       |
| 充電 (LED 指示燈沒<br>有亮起)。                   | 沒有安裝電池。                 | 安裝電池。                                     |
| ,,,,,,,,,,,,,,,,,,,,,,,,,,,,,,,,,,,,,,, | 電池有問題。                  | 確認其它電池能正常充電。如果確實如此,請更換有問題的<br>電池。         |
|                                         | MC21XX 與纜線沒有完全接好。       | 取出 MC21XX,然後重新連接到纜線,請確認妥善接好。              |
| 在資料通訊期間,<br>並未傳輸資料,或<br>傳輸的容料不完整。       | 進行通訊時,從<br>MC21XX 拔除纜線。 | 將纜線重新連接到 MC21XX,然後重新傳輸。                   |
| 母珊山 東州 千九正                              | 不正確的纜線組態。               | 請聯絡系統管理員,或參閱《MC21XX 系列MC21XX 整合<br>業者指南》。 |
|                                         | 未安裝或未正確設定通<br>訊軟體。      | 請聯絡系統管理員,或參閱《MC21XX 系列MC21XX 整合<br>業者指南》。 |

# 附錄 A 規格

# MC21XX 與配件技術規格

表A-1 摘錄了 MC21XX 技術規格與適用的 作業系統。

#### 表A-1 MC21XX 技術規格

| 項目       | 說明                                                                                 |
|----------|------------------------------------------------------------------------------------|
| 實體特性     |                                                                                    |
| 尺寸       | 171.7 公釐長 x 60.9 公釐寬 x 34.1 公釐深<br>(6.76 英吋長 x 2.40 英吋寬 x 1.24 英吋深)                |
| 重量 (含電池) | MC2100:228 公克 (8.04 盎司)<br>MC2180:236 公克 (8.32 盎司)                                 |
| 顯示幕      | 2.8 英吋 TFT 彩色 QVGA (240 x 320) 背光顯示幕                                               |
| 觸控式面板    | 類比抗磨損觸控功能 (僅限 MC2180)                                                              |
| 背光       | LED 背光                                                                             |
| 電池       | 2400 mAh (3.7V) 以上的充電式鋰電池                                                          |
| 擴充槽      | 使用者能夠存取的 microUSB 槽 (位於電池下方);最多 32 GB。                                             |
| 網路連線     | 全速 USB (主機或用戶端)*<br>Bluetooth (僅限 MC2180)<br>WLAN (僅限 MC2180)<br>*必須使用適當的纜線才適用 USB |
| 通知       | LED 與提示音                                                                           |
| 鍵盤選購項目   | 27 鍵數字鍵盤                                                                           |

#### 表A-1 MC21XX 技術規格 (續)

| 項目                | 說明                                                                                                    |
|-------------------|----------------------------------------------------------------------------------------------------|
| 音訊                | 喇叭和麥克風 (僅限 MC2180)<br>嗶聲器 (僅限 MC2100)                                                                                                    |
| 效能特性              |                                                                                                    |
| CPU               | 624 MHz 的 Marvell PXA320 處理器                                                                                                    |
| 作業系統              | Microsoft <sup>®</sup> Embedded CE 6.0 核心                                                                                                    |
| 記憶體               | 128 MB RAM/256 MB 快閃記憶體                                                                                                    |
| 輸出電力              | USB:最高 5 VDC @ 300 mA                                                                                                    |
| 使用者環境             |                                                                                                    |
| 作業溫度              | -10°C 至 50°C (-14°F 至 122°F)                                                                                                    |
| 儲存溫度              | -40°至 70°C (-40°至 158°F),不含電池                                                                                                    |
| 充電溫度              | 0°C 至 40°C (32°F 至 104°F)                                                                                                    |
| 濕度                | 5-95% 非凝結                                                                                                    |
| 耐摔規格              | 可在室溫下,從 1.2 公尺 (4 英呎) 高處重複摔落水泥地面<br>可在各種作業溫度下,從 0.9 公尺 (3 英吋) 高處重複摔落水泥地面<br>可從 1.2 公尺 (4 英吋) 高處重複摔落,符合 MIL-STD 810G 規格                                                                                                    |
| 耐翻轉               | 可承受 500 次的 0.5 公尺 (1.6 英吋) 翻轉,符合 IEC 耐翻轉規格                                                                                                    |
| 靜電放電 (ESD)        | +/-15 kV 空氣放電<br>+/- 8 kV 直接放電                                                                                                    |
| 密封                | IP54,符合 IEC 密封規格                                                                                                    |
| 無線 LAN 資料和語音通訊    |                                                                                                    |
| 無線區域網路 (WLAN) 無線電 | IEEE <sup>®</sup> 802.11b/g/n                                                                                                    |
| 支援資料速率            | 1、2、5.5、6、9、11、12、18、24、36、48、54 Mbps 和 MCS0-7                                                                                                    |
| 運作頻道              | 頻道 1-13 (2412-2472 MHz)、頻道 14 (2484 MHz) (僅限日本地區);實際<br>作業頻道/頻率視法規與認證機構而定                                                                                                    |
| 安全性               | 安全模式:舊型、WPA 和 WPA2<br>加密:WEP (40 或 128 位元)、TKIP 和 AES<br>驗證:TLS、TTLS (MS-CHAP)、TTLS (MS-CHAP v2)、TTLS (CHAP)、<br>TTLS (MD5)、TTLS (PAP)、PEAP-TLS、PEAP (MS-CHAP v2)、PEAP<br>(EAP-GTC)、EAP-FAST-TLS、EAP-FAST (MS-CHAP v2)、EAP-FAST<br>(EAP-GTC) 和 LEAP |
| 傳輸技術              | 直接序列展頻 (DSSS) 及正交分頻多工 (OFDM)                                                                                                    |
| 天線                | 内部                                                                                                    |

#### 表A-1 MC21XX 技術規格 (續)

| 項目                 | 說明                                  |
|--------------------|-------------------------------------|
| 無線 PAN (僅限 MC2180) |                                     |
| Bluetooth          | v2.0 含增強資料速率 (EDR);整合式天線            |
| 資料擷取規格             |                                     |
| 選項                 | 線性成像器                               |
|                    | 2D 成像器                              |
| 線性成像器規格            | <u> </u>                            |
| 光學解析度              | 最小零件寬度 5 Mil                        |
| 光源傾斜               | 垂直 <b>± 25°</b>                     |
| 上下偏斜角度             | 正常 <b>± 65°</b>                     |
| 左右偏斜範圍             | 正常 <b>± 50°</b>                     |
| 抗光性                | 日光 - 9,690 勒克斯<br>人造光 - 4,845 勒克斯   |
| 掃描速率               | 每秒掃描 50 次                           |
| 掃描角度               | 53.3° ± 3°                          |
| 1D 雷射掃描器規格         |                                     |
| 光學解析度              | 最小零件寬度 5 Mil                        |
| 光源傾斜               | 垂直 ± 35°                            |
| 上下偏斜角度             | 正常 ± 65°                            |
| 左右偏斜範圍             | 正常 <b>± 40°</b>                     |
| 抗光性                | 日光 - 107,640 勒克斯<br>人造光 - 4,844 勒克斯 |
| 掃描速率               | 每秒掃描 104 (± 12) 次 (雙向)              |
| 掃描角度               | <b>47° (標準)</b>                     |
| 2D 成像器引擎規格         |                                     |
| 視野                 | 水平:39.2°<br>垂直:25.4°                |
| 光學解析度              | 水平 752 x 垂直 480 像素 (灰階)             |
| 光源傾斜               | 360°                                |
| 上下偏斜角度             | 正常 ± 60°                            |
| 左右偏斜範圍             | 正常 <b>± 60°</b>                     |

# A-4 MC21XX 系列使用者指南

#### 表A-1 MC21XX 技術規格 (續)

| 項目         | 說明                     |
|------------|------------------------|
| 抗光性        | 日光 - 96,900 勒克斯        |
| 瞄準元件 (VLD) | 655 nm ± 10 nm 雷射      |
| 照明元件 (LED) | 625 nm ± 5 nm LED (2x) |

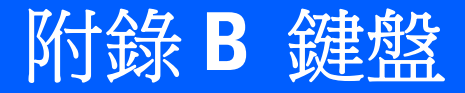

# 簡介

MC21XX 使用 27 鍵的小鍵盤。

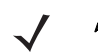

註 有關使用螢幕鍵盤輸入面板的資訊,請參閱。如需詳細資訊,請參閱第2-12 頁的使用鍵盤輸入面板輸入 資訊。

## 27 鍵的小鍵盤

27 鍵小鍵盤包含電源按鈕、應用程式鍵、導航台和功能鍵。小鍵盤以色碼代表切換功能鍵 (藍色)值,以及切換字母鍵 (橘色)值。請注意,小鍵盤的功能可由應用程式變更,因此 MC21XX 小鍵盤的功能未必完全如本手冊所述。有關按鍵與按鈕的說明,請參閱第 B-2 頁的表 B-1,有關小鍵盤切換功能的資訊,請參閱第 B-4 頁的表 B-2。

# B-2 MC21XX 系列使用者指南

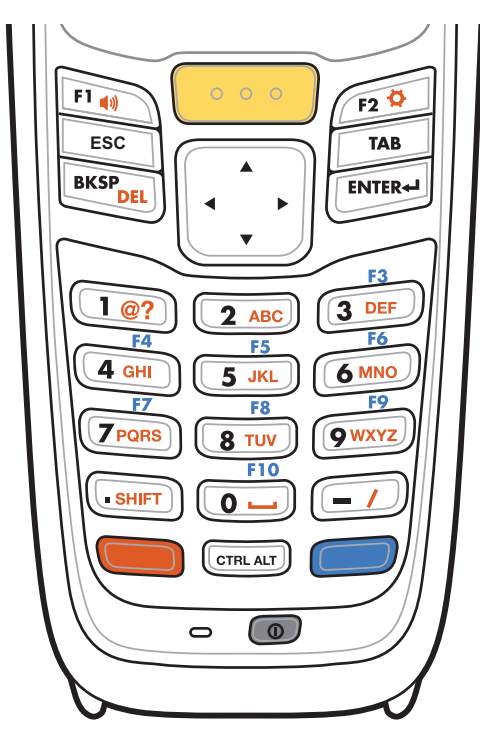

圖 B-1 27 鍵的小鍵盤

#### 表 B-1 27 鍵說明

| 按鍵       | 說明                                                                            |
|----------|-------------------------------------------------------------------------------|
| 電源       | 開啟和關閉 MC21XX 螢幕 (繼續與暫停)。                                                      |
|          |                                                                               |
| 掃描 (黄色)  | 用來掃描應用程式,按下即可掃描條碼。本按鍵的功能,與啟動側裝式掃描按鈕相同。                                        |
|          |                                                                               |
| 導航台      | 從一個項目上移、下移、左移和右移到另一個項目。增加/減少指定的值。                                             |
|          |                                                                               |
| ESC      | 預設會產生 ESC 功能。                                                                 |
| ESC      |                                                                               |
| CTRL     | 若要啟動小鍵盤的切換 CTRL 功能,請按下然後放開 CTRL 鍵。這時工作列會                                      |
| CTRL ALT | 顯示 💷 圖示。若要回到預設的小鍵盤功能,請再次按下然後放開 CTRL 鍵。                                        |
|          | 若要啟動 ALT 功能,請按下然後放開藍色的 FUNC 鍵,接著再按下 CTRL 鍵,這時工作列會顯示 ALT 團示,若要回到預設的小鍵般功能,請按下就後 |
|          | 放開 CTRL 鍵兩次。                                                                  |

表B-1 27 鍵說明(續)

| 按鍵                                                                                                    | 說明                                                                                                    |
|----------------------------------------------------------------------------------------------------|----------------------------------------------------------------------------------------------------|
| 數字/字母/特殊功能<br>1@? 2 ABC 3 DEF<br>F6<br>4 GHI 5 JKL 6 MNO<br>F7<br>7 PORS 8 TUV 9 WXYZ<br>• SHIFT 0 - / | 數字、字母或特殊功能鍵。預設值是數字。<br>啟動藍色 FUNC 鍵時,會產生特殊功能。<br>啟動橘色 ALPHA 鍵時,會產生字母值。<br>在字母狀態中,產生按鍵上的小寫英數字母。每次按鍵都會依序產生下一個字<br>母字元。例如,按下然後放開 ALPHA 鍵,再按下 4 鍵一次,即可產生字母<br>「g」;按下然後放開 ALPHA 鍵,再按下 4 鍵三次,即可產生字母「i」。<br>在字母狀態中按下 SHIFT 鍵時,按鍵上的大寫字母字元即會出現。例如,按<br>下然後放開 ALPHA 鍵,再按住 SHIFT 鍵,然後按下 4 鍵一次,即可產生字<br>母「G」;按下然後放開 ALPHA 鍵,再按住 SHIFT 鍵,然後按下 4 鍵三次,<br>即可產生字母「I」。 |
| 句點/小數點<br>(SHIFT)                                                                                      | 根據預設,輸入字母會產生句點,輸入數字會產生小數點。<br>若要啟動小鍵盤切換 SHIFT 功能,請按下橘色鍵,再按下 SHIFT 鍵。這時工<br>作列會顯示 	 圖示。若要啟用 「Shift-Lock」(Shift 鎖定)功能,請再次按<br>下 SHIFT 鍵。這時工作列會顯示 	 圖示。若要回到預設的小鍵盤功能,請<br>再次按下然後放開 SHIFT 鍵。                                                                                                    |
| ENTER                                                                                                  | 執行選取的項目或功能。                                                                                                    |
| BKSP                                                                                                   | 預設值是退格功能。<br>啟動藍色 FUNC 鍵時,會降低亮度。                                                                                                    |
| 橘色                                                                                                    | 若要切換 ALPHA 字元,請按下橘色鍵 (在小鍵盤上以橘色顯示的按鍵)。這時<br>工作列會顯示 ALP 圖示。若要回到預設的小鍵盤功能,請再次按下然後放開<br>橘色鍵。                                                                                                    |
| 藍色                                                                                                    | 若要啟動小鍵盤切換功能,請按下然後放開藍色鍵(在小鍵盤上以藍色顯示的<br>按鍵)。這時工作列會顯示 (②)圖示。若要鎖住功能,請再次按下然後放開藍<br>色鍵。這時工作列會顯示 (④)圖示。若要回到預設的小鍵盤功能,請再次按下<br>然後放開藍色鍵。                                                                                                    |

表B-2 27 鍵的小鍵盤輸入模式

|       |         |       | 橋(<br>(字母小 | 色鍵<br>(寫模式) |      |       | 橘色+ <b>5</b><br>(字母大 | SHIFT 鍵<br>(寫模式) |      |
|-------|---------|-------|------------|-------------|------|-------|----------------------|------------------|------|
| 按鍵    | 數字模式    | 按第1次  | 按第2次       | 按第3次        | 按第4次 | 按第1次  | 按第2次                 | 按第3次             | 按第4次 |
| 1版    | 1版      | 請參閱附  | 註2         |             |      | 請參閱附  | 註2                   |                  |      |
| 2     | 2       | а     | b          | с           |      | А     | В                    | С                |      |
| 3     | 3       | d     | е          | f           |      | D     | E                    | F                |      |
| 4     | 4       | g     | h          | i           |      | G     | Н                    | 1                |      |
| 5     | 5       | j     | k          | I           |      | J     | К                    | L                |      |
| 6     | 6       | m     | n          | 0           |      | М     | Ν                    | 0                |      |
| 7     | 7       | р     | q          | r           | S    | Р     | Q                    | R                | S    |
| 8     | 8       | t     | u          | v           |      | Т     | U                    | V                |      |
| 9     | 9       | w     | х          | у           | Z    | W     | Х                    | Y                | Z    |
| 0     | 0       | 空格    |            |             |      | 0     |                      |                  |      |
| 0     | o       |       |            |             |      | 0     |                      |                  |      |
| -     | -       | 1     | ;          | =           |      | ?     | :                    | +                |      |
| 附註1:) | 應用程式可以變 | 變更按鍵的 | 功能。因」      | 比鍵盤運作       | 時,可能 | 未必與所刻 | 尬相同。                 |                  |      |

附註 2:按下 1 鍵多達 10 次,可產生下列字元:@???#?\$?%?^?&?\*?(?)

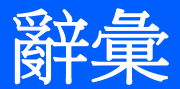

# 數字

802.11/802.11abgn. Zebra 無線電卡所能使用的無線電通訊協定。

# Α

- 存取點.存取點 (AP) 是指 Zebra 的乙太網路存取點,它是負責管理主機電腦系統,以及一個或多個無線終端機之間通訊的通訊設備。AP 會連接到有線乙太網路 LAN,作為乙太網路有線網路,以及具備 IEEE 802.11 交互操作性、配備無線電功能的行動裝置 (例如 MC21XX) 之間的橋樑。AP 可讓行動使用者透過裝置隨意漫遊,同時又能與有線網路保持通暢的連線。
- AirBEAM<sup>®</sup> Smart Client. AirBEAM® Smart Client 是 Zebra AirBEAM® 套件的一部分,其中也包含 AirBEAM® Safe 和 AirBEAM® Manager。AirBEAM® Smart Client 系統使用可以存取網路的主機伺服器,儲存要下載到 MC21XX 的軟 體檔案。AirBEAM® Smart Client 可以提供智慧型功能給 MC21XX,以便向主機要求軟體。它允許 MC21XX 要求、 下載和安裝軟體,還可以上傳檔案和狀態資料。AirBEAM® Smart Client 使用業界標準 FTP 或 TFTP 檔案傳輸通訊 協定來檢查主機系統的更新狀況,還可以視需要傳輸更新的軟體。AirBEAM® Smart Client 最常搭配無線網路使用, 但可以使用任何的 TCP/IP 連線。如需詳細資訊,請參閱 AirBEAM® Smart Windows® CE Client 產品參考指南(產品編號 72-63060-xx)。
- AP. 請參閱 Access Point (存取點)。
- Aperture (孔徑). 光學系統的開孔,由構成視野的鏡片或反射板所定義。
- ASCII. American Standard Code for Information Interchange (美國資訊交換標準碼)。一種7位元加上同位檢查的代碼,能代表128個字母、數字、標點符號,與控制字元。它是美國標準的資料傳輸代碼。
- Autodiscrimination (自動識別). 介面控制器的功能,可辨識所掃描的條碼屬於何種代碼類型。辨識完成後,資訊內容 會隨即解碼。

## В

Bar (條紋). 印刷條碼符號中的黑色部份。

Bar Code (條碼).由寬度可變的條紋與空白所構成的圖案,以機器能讀取的型態呈現數字或字母數字資料。條碼符號 的一般格式包括前端留白、開始字元、資料或訊息字元、檢查字元(若有)、停止字元,與尾端留白。在此架構內, 每個一可辨識的符號使用其本身獨特的格式。請參閱 Symbology (符號)。

Bar Code Density (條碼密度). 代表每測量單位 (例如,每英吋字元數)的字元數目。

Bar Height (條碼高度). 與條碼寬度垂直所測量的條碼尺寸。

Bar Width (條碼寬度). 從最接近符號開始字元測量到同一個條碼尾端的條碼厚度。

Bit (位元). 二進位數字。位元是二進位資訊的基本單位。通常八個連續位元構成一個資料位元組。位元組內 0 與 1 值的模式決定其意義。

Bits per Second (bps;每秒位元數). 被傳送或接收的位元數。

bps. 請參閱 Bits Per Second (每秒位元數)。

Byte ( 位元組 ). 在可定址的邊界上,八個連續的二進位數字 (0 與 1) 組成的模式;代表特定字元或數值。位元從右邊開始編號,0至7; bit 0 是低序位位元。記憶體內的一個位元組用於儲存一個 ASCII 字元。

boot 或 boot-up ( 開機 ). 電腦啟動時所經過的程序。電腦在開機期間,能執行自我診斷測試,以設定硬體與軟體。

# С

- **CDRH.** Center for Devices and Radiological Health (儀器與輻射健康中心)。負責規範雷射產品安全性的聯邦機構。此 機構依據產品操作期間的功率輸出,指定不同的雷射操作等級。
- **CDRH Class 1.** 這是功率最低的 CDRH 雷射分類。即使所有雷射輸出被導向到眼睛瞳孔内,此等級仍被視為本質上安全無虞,此等級沒有特殊的操作程序。
- CDRH Class 2. 要符合此限制,不需額外的軟體機制。此等級的雷射操作對於非刻意的直接人體暴露不具危險性。
- **Character (字元).** 條紋與空白構成的圖形,直接呈現資料或代表控制功能,例如數字、字母、標點符號、或訊息內所 含的通訊控制。

Character Set (字元集). 這些字元可用於解碼特定的條碼符號。

- Check Digit (檢查碼).用於確認正確符號解碼的數字。掃描器會將解碼後的資料插入算式,檢查結果是否與編碼檢 查碼的數字相符。UPC 必須有檢查碼,但是其他符號則不一定。若使用檢查碼,解碼符號時比較不容易發生代換 錯誤。
- **Codabar.** 不連續的自我檢查碼,其字元集包括數字 0 至 9,與六個其他字元:(「-」、「,」、「\$」、「:」、「/」, 以及「+」)。

Code 128. 高密度符號,允許控制器將全部 128 個 ASCII 字元編碼,而不需新增額外的符號元素。

Code 3 of 9 (Code 39). 多功能而且被廣泛使用的字母數字條碼符號,具備 43 個字元類型,其中包括全部的大寫字母、從 0 到 9 的數字,以及 7 個特殊字元 (「-」、「.」、「/」、「+」、「%」、「\$」,以及空白)。此代碼名稱源自於 9 個代表字元的元素中有 3 是寬的,而剩餘的 6 個元素是窄的。

Code 93. 與 Code 39 相容的業界符號,但是提供完整的字元 ASCII 集,以及高於 Code 39 的編碼密度。

Code Length (字元長度). 條碼開始至停止字元之間的資料字元數目,不包括開始與停止字元。

Cold Boot (冷開機). 冷開機會重新啟動 MC21XX,並且清除所有使用者儲存的記錄和項目。

- COM port (COM 連接埠). 通訊連接埠;連接埠以號碼識別,例如 COM1、COM2。
- Continuous Code (連續碼).這類條碼或符號,符號內的空白皆屬於字元的一部分。連續碼內的字元之間不使用空白。 由於少了空格,因此資訊密度更高。

Cradle (通訊座). 通訊座用於為終端機電池充電、與主機電腦進行通訊,以及為非使用中的終端機提供存放空間。

# D

Decode (解碼). 辨識條碼符號 (例如, UPC/EAN), 然後分析所掃描特定條碼的內容。

Depth of Field (掃描縱深). 最小與最大距離之間的範圍,掃描器在此範圍能讀取具有某最小元素寬度的符號。

Discrete Code (不連續碼). 這類條碼或符號內,字元之間的空白 (字元間空白) 皆不屬於字元的一部分。

Discrete 2 of 5. 二進位條碼符號,以五個條紋構成的群組(其中兩個是寬的)代表每一字元。群組內寬條紋的位置決定 哪一個字元被編碼,空白部份並不重要。只有數字字元(0至9),與 START/STOP 字元可被編碼。

## Ε

EAN. European Article Number (歐洲商品條碼)。此歐洲/國際版本的 UPC 提供本身的編碼格式與符號標準。元素尺寸採用公制單位。EAN 主要使用於零售業。

Element (元件). 條紋或空白的泛稱。

EMDK. 企業行動力開發者套件。

Encoded Area (編碼區域).代碼模式所有字元 (包括開始/結束字元與資料)所佔用的全部直線距離。

ESD. Electro-Static Discharge (靜電放電)

ESN. 電子序號。行動裝置的專屬硬體號碼。在該裝置與行動系統通訊時,此號碼會傳輸至系統。

Ethernet (乙太網路). 乙太網路通訊連接埠。允許有線介面連接至無線電網路。

## F

- FTP. 請參閱 File Transfer Protocol (檔案傳輸通訊協定)。
- Flash Memory (快閃記憶體). 快閃記憶體負責儲存系統韌體,而且是非揮發性的。即使系統電源中斷,資料也不會 遺失。

# G

Gateway Address ( **閘道位址**). 網路閘道或路由器的 IP 位址。一如其 IP 位址和網路遮罩所指定,MC21XX 有可能是 子網路的一部分。它可以將封包直接傳送到同一子網路上的任何節點。但如果目的地節點是在其他子網路上,終端 機會先將封包傳送到閘道,然後由閘道決定如何將封包傳送到目的地子網路。需要借助閘道的網路,可以選擇使用 此欄位。

## Η

Hard Reset (強制重設). 請參閱 Cold Boot (冷開機)。

Host Computer (主機電腦). 在網路中為其它終端機提供服務的電腦,這些服務包括運算、資料庫存取、監督程式,與網路控制。

Hz. Hertz (赫茲);頻率單位,等於一秒一次循環。

## 

IDE. 智慧型電子驅動器。請參閱固態硬碟類型。

- IEC. International Electrotechnical Commission (國際電工協會)。此國際機構依據產品操作期間的功率輸出,指定不同的雷射操作等級,以規範雷射安全性。
- IEC (825) Class 1. 這是功率最低的 IEC 雷射分類。若要確保符合規範,則必須在每 1000 秒的區間中,以軟體限制雷射操作最長不超過 120 秒;以及在掃描器的振鏡故障時,自動關閉雷射。
- Interleaved 2 of 5. 二進位條碼符號,以 5 個條紋與 5 個交錯空白所構成的群組來代表字元配對。交錯能提供較高的資 訊密度。每一群組內寬元素 (條紋 / 空白)的位置,決定哪些字元被編碼。這種連續的代碼類型不使用字元之間的空 白。只有數字 (0 至 9),與 START/STOP 字元可被編碼。
- imaging scanning (成像掃描). 配備內建成像器的 MC21XX 採用數位相機技術,可拍攝條碼的數位相片並將影像儲存 在記憶體,並可執行先進的軟體解碼演算法,以從影像擷取資料。

Intercharacter Gap (字元間空白).不連續碼內,兩個相連條碼字元之間的空白。

Interleaved Bar Code (交錯式條碼). 這種條碼中的字元配對在一起,以條紋代表第一個字元,而以交錯的空白代表第二個字元。

Interleaved 2 of 5. 二進位條碼符號,以 5 個條紋與 5 個交錯空白所構成的群組來代表字元配對。交錯能提供較高的資 訊密度。每一群組內寬元素 (條紋 / 空白 ) 的位置,決定哪些字元被編碼。這種連續的代碼類型不使用字元之間的空 白。只有數字 (0 至 9),與 START/STOP 字元可被編碼。

Internet Protocol Address (網際網路通訊協定位址).請參閱 IP (網際網路通訊協定)。

- IP. Internet Protocol (網際網路通訊協定)。TCP/IP 通訊協定的 IP 部份。IP 實作通訊協定中的網路層(第3層),其中包括網路位址,並用於將訊息傳導至不同的網路或子網路。IP 接受來字於第4層傳輸通訊協定 (TCP 或 UDP)的「封包」,然後加上自己的標頭,再將「資料電報」傳送到第2層的資料連結通訊協定。它也可將封包分割為片段,以支援網路的傳輸單元最大值 (MTU)。
- IP Address (IP 位址). (Internet Protocol address; 網際網路通訊協定位址) 連接至 IP 網路的電腦的位址。每一個用戶 端與伺服器站必須具備獨特的 IP 位址。IP 網路上電腦使用的 32 位元位址。用戶端工作站可能擁有永久位址,或是 在每一個工作階段中動態指派給它們的位址。IP 位址以 4 組由句號分隔的數字構成,例如 204.171.64.2。

# L

LAN. 區域網路。可在某個區域內 (例如大樓倉庫中) 支援資料通訊的無線電網路。

laser scanner (雷射掃描器).一種使用雷射光束的條碼讀取器。

LASER (雷射). Light Amplification by Stimulated Emission of Radiation (輻射受激發後發射所引起的光放大)。雷射是一種密集的光源。雷射光的頻率都相同,不同於白熾燈泡的輸出。雷射光通常是一致的,而且具備高能量密度。

Laser Diode (雷射二極體). 砷化鎵半導體類型的雷射,可連接電源產生雷射光。這類雷射是完整的一致光線來源。

LED Indicator (LED 指示燈). 做為指示燈的半導體二極體 (LED - Light Emitting Diode;發光二極體),經常用於數位顯 示中。半導體採用施用電壓以產生某種頻率的光;而該頻率是由半導體的特殊化學組成所決定。

Light Emitting Diode (發光二極體). 請參閱 LED。

### Μ

MC. MC21XX °

- MC21XX. 在本文中,MC21XX 是指 Zebra 無線手持式資料終端。其可以設定為單獨裝置執行,或是設定為使用無線電技術與網路通訊。
- **MIL (密爾).1**密爾 = 一英吋的千分之一。
- MIN. Mobile Identification Number (行動識別碼)。與行動裝置相關的獨特帳戶號碼。行動裝置存取行動系統時會廣播 此識別碼。
- Misread (Misdecode) (誤讀,錯誤解碼). 讀取器或介面控制器的資料輸出與條碼符號內的加密資料不相符時,就會發 生這個情況。

## Ν

Nominal (額定值).所指定參數的精確(或理想)預期值。容錯範圍的計算是以此值加減偏差值。

Nominal Size (額定尺寸). 條碼符號的標準尺寸。多數 UPC/EAN 碼可以在倍率範圍內 (例如,介於 0.80 至 2.00 的額 定)使用。

NVM. 非揮發性記憶體。

## Ρ

Parameter (參數). 可被指派不同值的變數。

PDT. 可攜式資料終端機。

Percent Decode (百分比解碼). 單次掃描條碼可能成功解碼的平均機率。若為設計良好的條碼掃描系統,機率應接近 100%。

Q

Quiet Zone (空白區). 不包含黑色部份的空白, 位於條碼符號開始字元之前, 停止字元之後。

# R

RAM. Random Access Memory (隨機存取記憶體)。RAM 中的資料可以隨機順序存取,而且快速寫入與讀取。

Reflectance (反射). 從發光表面傳回的光線量。

Resolution (解析度).特定讀取裝置所能讀取,或特定裝置與方法所能列印的最窄元素尺寸。

RF. 無線電頻率。

Router (路由器). 此裝置連接至網路,並支援所需的通訊協定,以進行封包篩選。路由器通常用於延伸纜線的範圍, 以及將網路拓撲組織為子網路。請參閱 Subnet (子網路)。

# S

Scan Area (掃描區域). 預期應包含符號的區域。

Scanner ( 掃描器 ). 此電子裝置用於掃描條碼符號,並產生對應於符號的條紋與空白的數位化圖形。它包含三個主要 元件:

1. 光源 ( 雷射或光電池 ) - 照亮條碼。

- 2. 影像偵測器 用於記錄反射光線中的差異 (空白反射較多的光線)。
- 3. 訊號調整電路 將光學偵測器輸出轉變為數位化條紋圖形。
- Scanning Mode (掃描模式). 掃描器已經通電、完成設定,備妥可讀取條碼。
- **SDK**. Software Development Kit (軟體開發套件)
- Self-Checking Code (自我檢查碼). 使用檢查演算法的符號,可偵測條碼符號之字元內的編碼錯誤。
- Shared Key (共用金鑰). 共用金鑰驗證是一種演算法,其中 AP 與 MU 共用驗證金鑰。
- SID. System Identification code (系統識別碼)。FCC 為每一個市場所發行的識別碼。它也由行動電話公司廣播,以讓 行動電話裝置能夠區分本國與漫遊服務。
- Soft Reset (軟性重設). 請參閱 Warm Boot (暖開機)。
- Space (空格). 條碼的次要元件,由條紋之間的背景所形成。
- Specular Reflection (鏡反射).表面所發出光線的似鏡直接反射,可能導致解碼條碼發生問題。
- Start/Stop Character (開始/停止字元). 條紋與空格的模式,提供掃描器開始與結束的讀取指示及掃描方向。開始與停止位元通常位於水平代碼的左右留白端。
- Subnet (子網路). 網路上由同一部路由器提供服務的節點子集。請參閱 Router (路由器)。
- Subnet Mask (子網路遮罩). 32 位元的號碼,用於分隔 IP 位址的網路與主機區段。自訂的子網路遮罩將 IP 網路細分為較小的子區段。遮罩是能配合 IP 位址的二進位格式,以便將部份的主機 ID 位址欄位轉換為子網路的欄位。經常預設為 255.255.255.0。
- Substrate (基質). 它是一種基礎材質,物質或影像會放置其上。
- Symbol (符號). 可掃描的單位,依據某種符號的慣例將資料編碼,通常包括開始/停止位元、空白區、資料字元與檢查字元。
- Symbol Aspect Ratio (符號高寬比). 符號高度與寬度比。
- Symbol Height (符號高度). 第一列與最後一列空白區外緣之間的距離。
- Symbol Length (符號長度). 從開始字元旁的空白區 (留白)開始至結束字元旁空白區 (留白)末端所測量的符號長度。
- Symbology (符號). 結構化的規則與慣例,以特定的條碼類型來代表資料 (例如, UPC/EAN、Code 39、PDF417等)。

Т

Tolerance (容錯範圍). 與額定條紋或空白寬度之間可容許的偏差值。

# U

**UPC.** Universal Product Code (統一商品條碼)。這是相對複雜的數字符號。每個一字元包含兩個條紋與兩個空白,而 且四者的寬度不一。這是美國境內零售食物包裝上的標準符號。

## V

Visible Laser Diode (VLD;可見雷射二極體).這是能產生可見雷射光的固態裝置。

# W

- WAN. 廣域網路。可在某個區域之外支援資料通訊的無線電網路。也就是說,資訊的傳送可以跨越城市、州省或甚至 國家。
- Warm Boot (暖開機). 暖開機會以關閉所有執行中程式的方式來重新啟動 MC21XX。沒有儲存到快閃記憶體中的所有 資料會遺失。
- WNMP. (無線網路管理通訊協定)此為內部存取點通訊和其他 MAC 層通訊專用的 MAC 層通訊協定。

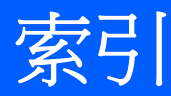

## 數字

| 27 鍵的小鍵盤    | B-1 |
|-------------|-----|
| 2-D 條碼      | 3-1 |
| 802.11b/g/n | X   |

## 英文字母

| ActiveSync x                              | ii |
|-------------------------------------------|----|
| AFH                                       | 1  |
| Bluetooth 4-                              | 1  |
| 安全性                                       | 2  |
| 搜尋裝置                                      | 4  |
| 適應性跳頻 4-                                  | 1  |
| Bluetooth 列印 4-6                          | 8  |
| DataWedge                                 | 5  |
| ESD                                       | 3  |
| LED                                       |    |
| 掃描與解碼 3-4                                 | 4  |
| LED 指示燈列 6-3                              | 3  |
| MC21XX 充電纜線                               |    |
| LED 指示燈                                   | 2  |
| MSP Agent (MSP 代理程式) 2-                   | 7  |
| RhoElements 2-                            | 7  |
| SD卡 1                                     | 3  |
| 安裝1-                                      | 3  |
| TelenetCE 2-                              | 7  |
| USB 充電纜線1-6, 6-2                          | 2  |
| USB 連接埠                                   | 8  |
| Windows CE .NET 6.0 Professional 2-2, 2-0 | õ  |
| WLAN                                      | X  |
| WLAN 狀態                                   | 5  |
| WPAN Bluetooth                            | X  |

#### 

## 四劃

| 內容  |              |   |  |  |  |  |  |  |  |  |  |  |  |  |  |  |   |    |    |     | 2          | 8-2 | 5 |
|-----|--------------|---|--|--|--|--|--|--|--|--|--|--|--|--|--|--|---|----|----|-----|------------|-----|---|
| 手腕帮 | <del>罪</del> |   |  |  |  |  |  |  |  |  |  |  |  |  |  |  |   |    |    | . ( | <u>-</u> 6 | 14  | ŀ |
| 手寫筆 | 宦            |   |  |  |  |  |  |  |  |  |  |  |  |  |  |  | 2 | 2- | -1 | 0,  | 6          | -2  | ) |
| 文件  |              |   |  |  |  |  |  |  |  |  |  |  |  |  |  |  |   |    |    |     | 2          | 2-6 | ; |
| 日期/ | 時            | 間 |  |  |  |  |  |  |  |  |  |  |  |  |  |  |   | 2  | 2- | 5,  | 2          | 2-7 | , |

# 五劃

| 主雷池                 |
|---------------------|
| 充電                  |
| 插入                  |
| 以掃描器輸入資料            |
| 充電                  |
| 備用電池                |
| 充電,溫度範圍1-5          |
| 功能狀態                |
| 四槽式充電專用通訊座          |
| 四槽式通訊座              |
| 雷池充雷6-4             |
| 四槽式備用電池充電器 1-6, 6-1 |
| LED 指示燈             |
| 電池充電6-7             |
| 疑難排解                |
| 平台 SDK              |
| · 一<br>月前時間         |
| 示範視窗                |
|                     |

## 三劃

# 六劃

| 列印                                        |
|-------------------------------------------|
| Bluetooth                                 |
| 吊繩                                        |
| 地區設定                                      |
| 存放                                        |
| 安全系統關機 1-8                                |
| 安全性                                       |
| Bluetooth                                 |
| 安全裝置卡1-3                                  |
| 安全雷池更换 2-12                               |
| 成像                                        |
| 成像器. 請參閱資料摘取. 成像                          |
| 行動資料效端                                    |
| 冷開機                                       |
| 重設 <b>2-12</b>                            |
|                                           |
| 前届····································    |
| 新生成 · · · · · · · · · · · · · · · · · · · |
| 吸重成 · · · · · · · · · · · · · · · · · · · |
| mnx、                                      |
| 吸闭视                                       |

# 七劃

| 作用中工作 | Έ   |    | <br> | <br>2-9      |
|-------|-----|----|------|--------------|
| 作用中並推 | 「市市 | 程式 | <br> | <br>2-4      |
| 作業系統  |     |    | <br> | <br><b>x</b> |
| 冷開機   |     |    | <br> | <br>         |
| 快速部署  |     |    | <br> | <br>2-7      |
| 我的最愛  |     |    | <br> | <br>2-6      |
| 技術規格  |     |    | <br> | <br>A-1      |
| 更新,說明 | 文件  | ŧ  | <br> | <br>xii      |
| 系統資訊  |     |    | <br> | <br>2-8      |

# 八劃

| 使用小鍵盤 | 弦  | 巽 | 盯   | Į | 頁 | E |   |  |  |  |  |  |   |  |  |   |    |    |    |   | 2-3  |
|-------|----|---|-----|---|---|---|---|--|--|--|--|--|---|--|--|---|----|----|----|---|------|
| 使用手寫筆 | Ē  |   |     |   |   |   |   |  |  |  |  |  |   |  |  |   |    |    |    |   | 2-10 |
| 取下手腕帶 | モゴ |   |     |   |   |   |   |  |  |  |  |  |   |  |  |   | .6 | 3- | 15 | , | 6-16 |
| 取出電池  |    |   |     |   |   |   |   |  |  |  |  |  |   |  |  |   |    |    |    |   | 1-7  |
| 狀態圖示  |    |   | • • |   |   |   | • |  |  |  |  |  | - |  |  | • |    |    |    |   | 2-5  |

# 九劃

| 安鍵組合            |
|-----------------|
| 使用小鍵盤 2-2       |
| 全鏈              |
| 為 LED 指示燈充電 1-2 |
| 為電池充電           |
| 等光              |
| 重設              |
| 重新設定            |
| 強制              |

| 音討  | 軟性<br>₹音量      | •   | • | • |   | • | • | • | • | • | • | • | • | • | • | • |   | • | • | • | • | • | • | • | • | • | • | • | • | • | • | • | • | • | • | . 4<br>. 2 | -( | 3      |
|-----|----------------|-----|---|---|---|---|---|---|---|---|---|---|---|---|---|---|---|---|---|---|---|---|---|---|---|---|---|---|---|---|---|---|---|---|---|------------|----|--------|
| 日 ヨ | _<br>音訊<br>嗶聲{ | · 迟 | • | • | • | • | • | • | • | • | • | • | • | • | • | • | • | • | • | • | • | • | • | • | • | • | • | • | • | • | • | • | • | • | • | . 2<br>. 2 | -( | 3<br>3 |

# 十劃

| 校正螢幕1-6<br>桌面視窗2-2 |
|--------------------|
| 記憶體x               |
| 迷你手寫筆6-2           |
| 配件1-2              |
| MC21XX 充電纜線        |
| LED 指示燈6-12        |
| SD卡1-3             |
| 手寫筆6-2             |
| 四槽式通訊座             |
| 電池充電6-4            |
| 四槽式備用電池充電器         |
| LED 指示燈6-7         |
| 電池充電6-7            |
| 單槽式 USB 通訊座        |
| 電池充電6-3            |

# 十一劃

| 基本瀏覽器                                          |
|------------------------------------------------|
| ·····································          |
| 強制重設                                           |
| 掃描                                             |
| 成像 3-1                                         |
| 角度 3-2                                         |
| 節周 3-2                                         |
| 1111 1111 111111111111111111111111111          |
|                                                |
| 竹佃勺里争頃                                         |
| / / / / / / / / / / / / / / / / / / /          |
| /////////////////////////////////////          |
|                                                |
| 問  町 MU21XX1-3                                 |
| 啟動行動資料終端 · · · · · · · · · · · · · · · · · · · |
| 條碼                                             |
| 二維                                             |
| 清潔                                             |
|                                                |
| 終端機                                            |
| 充電                                             |
| 終端機充電                                          |
| 設定                                             |
| 軟性重設                                           |
| 軟重設                                            |
| 通訊座                                            |
| 四槽式通訊座                                         |
| 電池充電6-4                                        |
|                                                |
| 單槽式 USB 通訊座 |   |
|-------------|---|
| 電池充電 6-:    | 3 |
| 疑難排解        | 8 |
| 麥克風 1-:     | 2 |

## 十二劃

| 備用電池        |     |
|-------------|-----|
| 充電          | 1-6 |
| 單槽式 USB 通訊座 |     |
| 電池充電        |     |
| 唤醒狀態        |     |
| 無線狀態圖示      |     |
| 無線電         |     |
| 硬重設         |     |
| 程式功能表       |     |
| 結束工作        |     |
| 開始功能表       |     |
| 開機          |     |
| 冷           |     |
| 暖           | 4-3 |
|             |     |

# 十三劃

| 圓點                |
|-------------------|
| 暖開機               |
| 溫度 A-2            |
| 解裝                |
| 資料擷取x             |
| 二維條碼              |
| 成像                |
| 成像器操作模式           |
| 揀選清單模式 <b>3-2</b> |
| 解碼模式              |
| 影像擷取模式 3-2        |
| 掃描                |
| 點瞄準               |
| 資訊,維修 xii         |
| 雷射掃描              |
| 電池                |
| 充電 1-4            |
| 安裝 1-4            |
| 電池充電              |
| 主電池               |
| 四槽式通訊座6-4, 6-5    |
| 四槽式備用電池充電器 6-7    |
| 備份電池 1-4          |
| 溫度範圍              |
| 電池充電狀態 <b>2-4</b> |
| 電池充電器             |
| MC21XX 充電纜線       |
| LED 指示燈 6-12      |
| 四槽式備用電池充電器        |
| LED 指示燈 6-7       |

| 電池充電   | 6-7  |
|--------|------|
| 電池狀態   | 2-5  |
| 電池的蓄電量 | 2-13 |
| 電池圖示   | 2-5  |
| 電池蓄電量  | 2-13 |
| 電源     | 2-8  |
| 電源供應器  | 6-1  |
| 電源按鈕   | 2-1  |
| 零件     | 1-2  |

### 十四劃

| 嗶聲器音量 2-3<br>圆云      |
|----------------------|
| ALT                  |
| CTRL                 |
| shift                |
| 功能                   |
| 字母模式2-6              |
| 慣例                   |
| 記號                   |
| 疑難排解                 |
| 四槽式充電專用通訊座 6-4, 7-7  |
| 四槽式備用電池充電器7-8        |
| 行動資料終端 7-5           |
| 單槽式 USB 通訊座 6-3, 7-7 |
| 纜線                   |
| 維護                   |
| 說明文件更新xii            |

### 十五劃

| 發號網路                          |
|-------------------------------|
| 數字小鍵盤                         |
| 輸入模式B-4                       |
| 暫停                            |
| 範例應用程式2-1                     |
| 範例應用程式示範視窗                    |
| 調整音量                          |
| 適用於.NET 的企業行動力開發人員套件,請參閱 EMDK |
| 適應性跳頻                         |

## 十六劃

| 操作<br>環境                                       |   |   |   |   | • |   | • |   |   |   |   |   |   |   |   |   |   |   |   |   |   |   |   |   | • |   |   |   |   |   |   |   | • | A-       | 1      |
|------------------------------------------------|---|---|---|---|---|---|---|---|---|---|---|---|---|---|---|---|---|---|---|---|---|---|---|---|---|---|---|---|---|---|---|---|---|----------|--------|
| <ul><li>(東希)</li><li>校正</li><li>登嘉亮度</li></ul> |   | • | • | • | • | • | • | • | • | • | • | • | • | • | • | • | • | • | • | • | • | • | • | • | • | • | • | • | • | • | • | • | • | 1-<br>2- | 6<br>4 |
| 輸入資訊<br>掃描                                     | • | • | • | • | • | • | • | • | • | • | • | • | • | • | • | • | • | • | • | • | • | • | • | • | • | • | • | • | • | • | • | • | 2 | -1<br>-1 | 1<br>2 |
| 靜電放電                                           |   |   |   |   |   |   |   |   |   |   |   |   |   |   |   |   |   |   |   |   |   |   |   |   |   |   |   |   |   |   |   |   |   |          |        |

## 索引-4 MC21XX 系列使用者指南

#### 十七劃

| 鍵盤 2-3                           |
|----------------------------------|
| 十八 <b>劃</b><br>瀏覽軟體              |
| 十九 <b>劃</b><br>關閉無線電<br>WLAN 1-8 |
| 二十 <b>劃</b><br>繼續 4-3            |
| 二十三劃<br>顯示小時鐘                    |

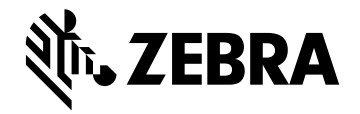

Zebra Technologies Corporation Lincolnshire, IL U.S.A. http://www.zebra.com

Zebra 及特殊格式之斑馬頭是 ZIH Corp. 的商標,已在全球許多司法管轄區進行註冊登記。 所有其他商標為其個別所有人之財產。 © 2015 ZIH Corp 及/或其關係企業。版權所有。